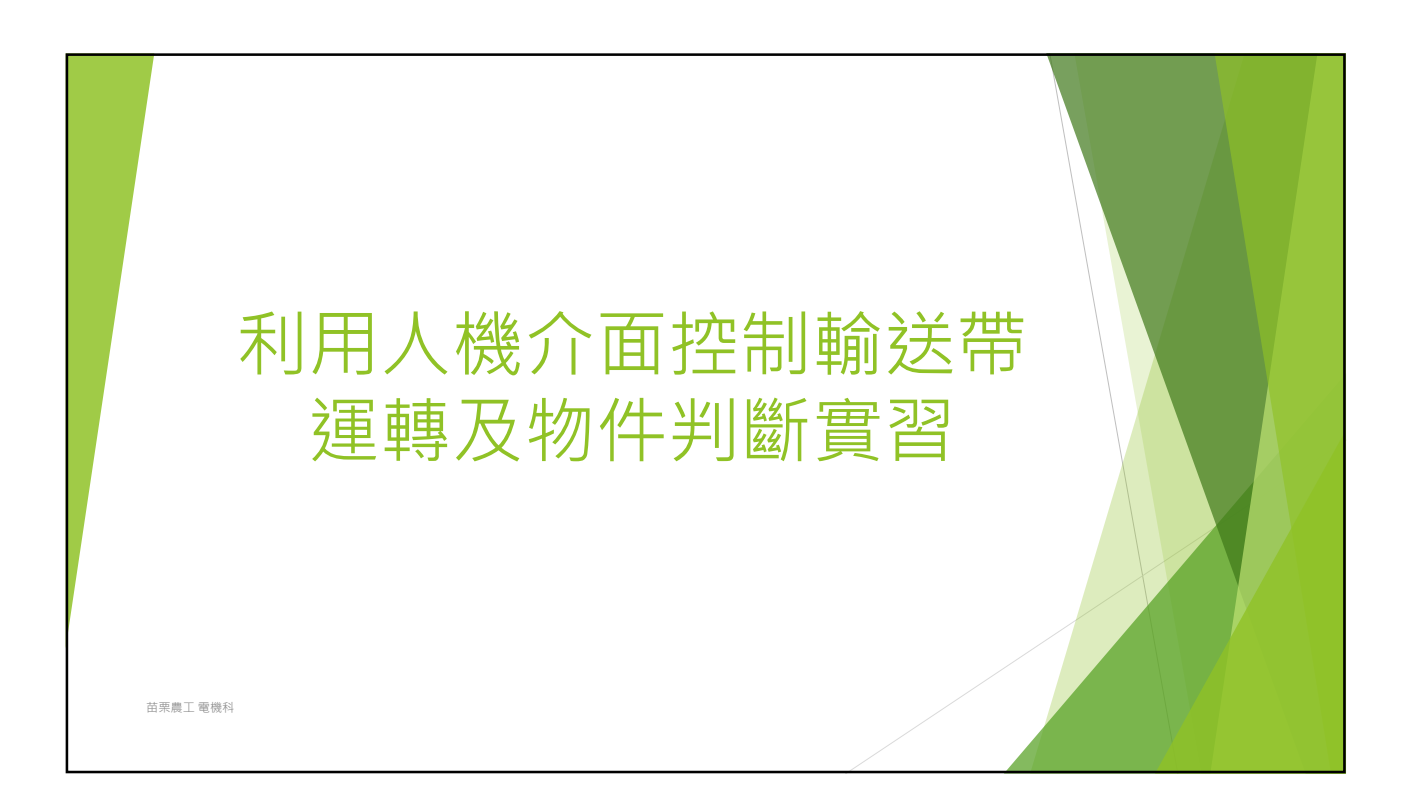

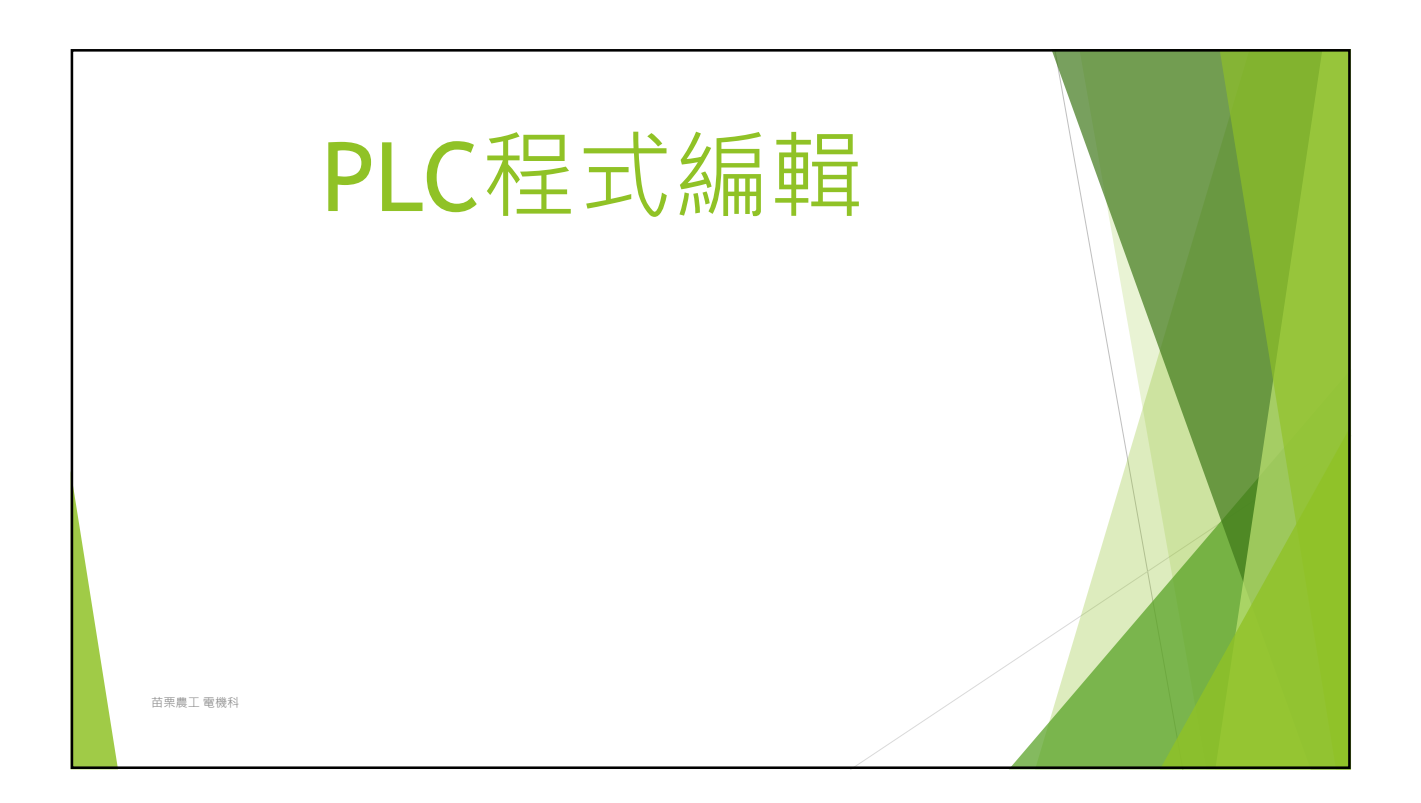

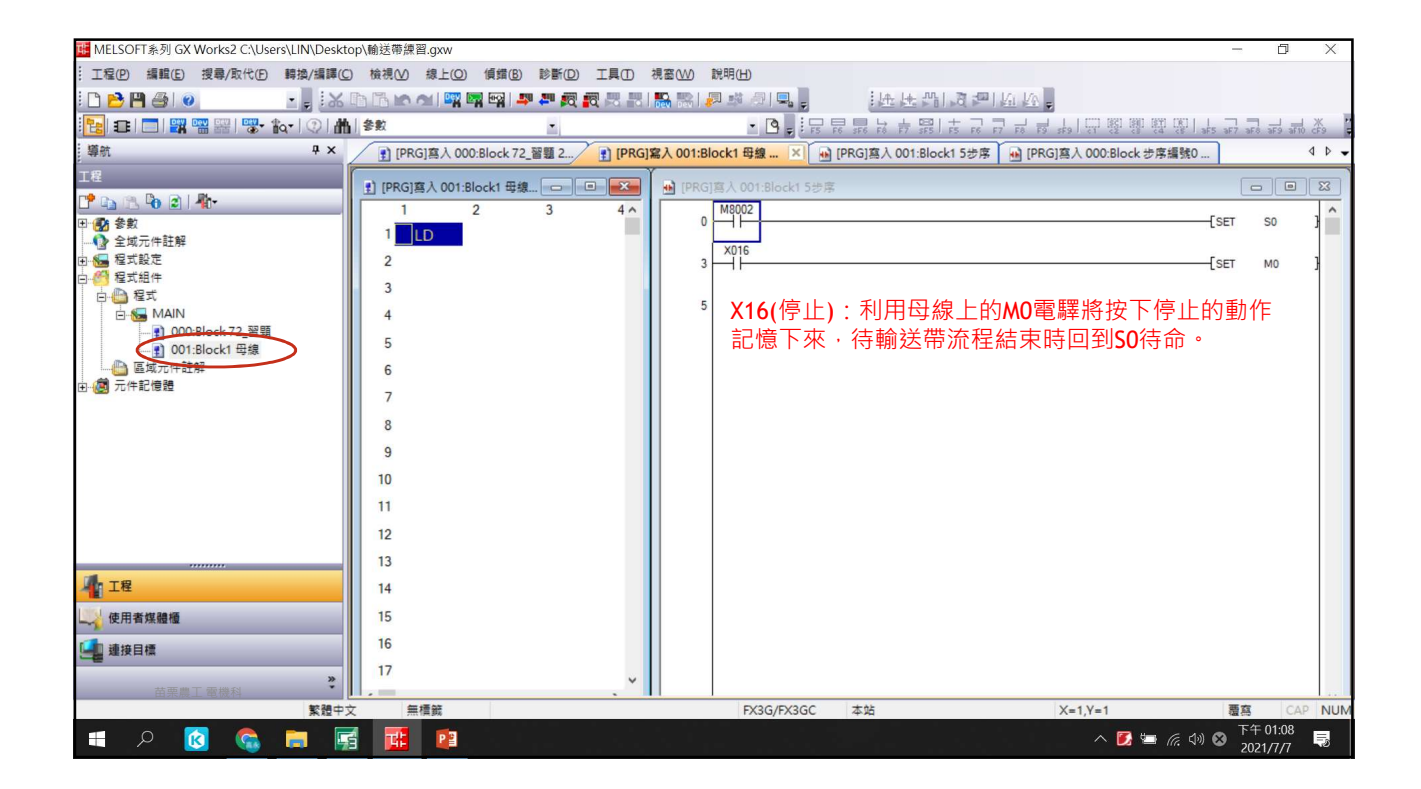

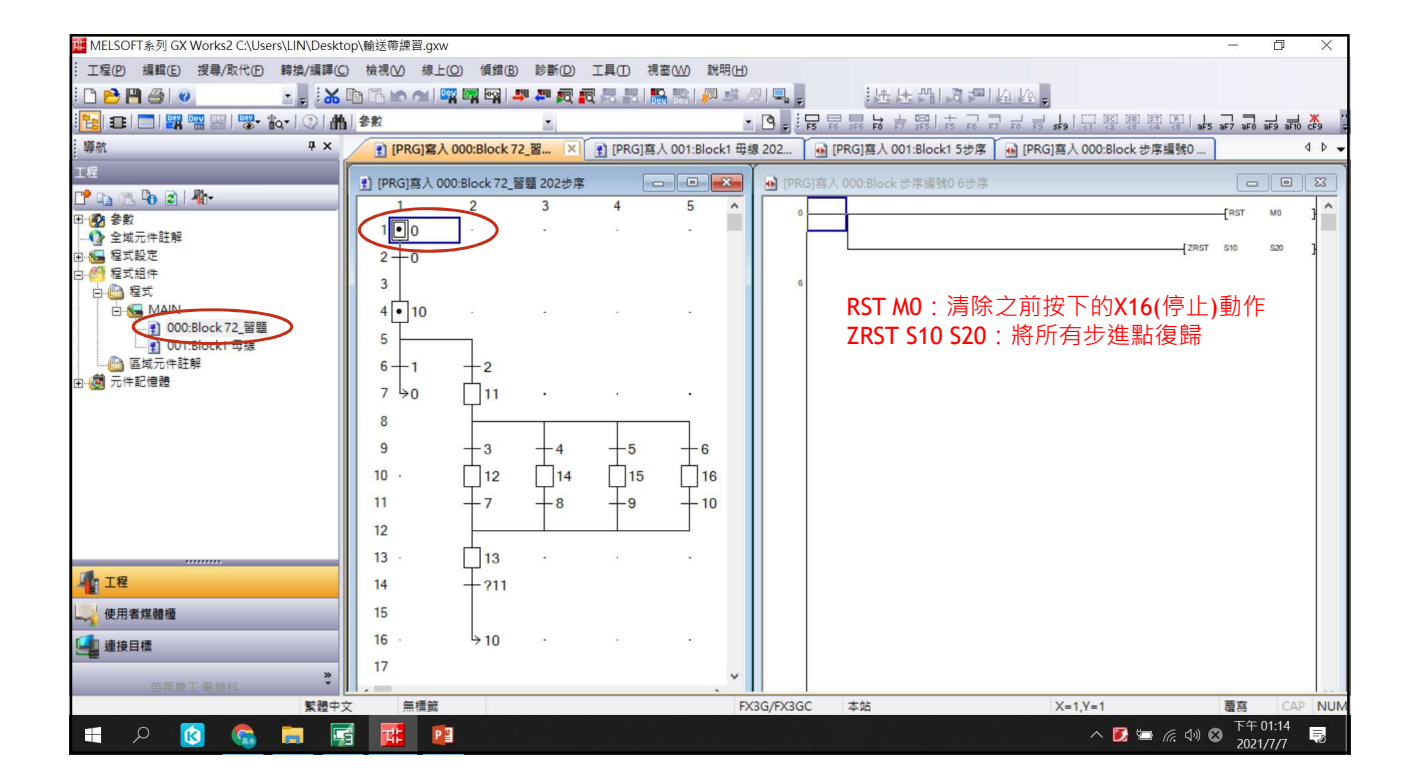

| d MELSOFT系列 GX Works2 C:\Users\LIN\Deskto | op\輸送帶練習.gxw   |                |             |           |                |                 |                              |                         |                     | ٥         | ×          |
|-------------------------------------------|----------------|----------------|-------------|-----------|----------------|-----------------|------------------------------|-------------------------|---------------------|-----------|------------|
| ··· 工程(P) 編輯(E) 授尋/取代(P) 轉換/編譯(C)         | ) 檢視(公 線上(     | O) 傾錯(B)       | 診断(D) ]     | L 具 ① 視 : | 窗(W) 說明(H      |                 |                              |                         |                     |           |            |
| i 🗅 🖻 💾 🎒 💿 🛛 🕒 📕 🕷                       |                | 🛛 ன 🗠 🚚        | an 🔊 🖏      | 88.8      | a 🐘 🖉 🛤        | a 🔍             | 法法部国团国际                      | A                       |                     |           |            |
| 🔁 🗈 🗖 🖼 📟 🚟 🐨 🗛 🖓 👘                       | 参数             |                | -           |           |                | • 🖪 . : : : : : | ,                            | 부부! 은 않 않 않 않 *         | 5 aF7 aF8 a         | F9 aF10 2 | ¥ 1        |
| 攀航 # ×                                    | ] [PRG]寫入      | 000:Block 72_  | ¥ ×         | ] [PRG]寫/ | \ 001:Block1 毋 | 線 202           | 🔒 [PRG]寫入 001:Block1 5步序 🔒   | [PRG]寫入 000:Block 移轉編號0 | 7                   | ٩         | ۰ -        |
| ,<br>工程                                   |                | 0.011.72 528   | 5 2024h 187 | _         |                |                 |                              |                         |                     |           |            |
| ピ 📭 🕾 🗞 🖻 🗐 🥀                             |                | 0:BIOCK / 2_省爱 | 202278      | 4         |                | IPRG.           | X015 X015 10 CK 後脚編號0 1 27 序 |                         |                     |           |            |
| □ 🛃 參數                                    | 1              | 2              |             | -         |                | 0               |                              |                         | [                   | TRAN      | ۱ <u>ښ</u> |
|                                           |                |                |             |           |                | 1               |                              | IT 场行收供出去               | ÷4± λ               |           |            |
| 四····································     | 270            |                |             |           |                |                 | AID(瓜里).里川F                  | 时换1]除针成业                | ,進八                 |           |            |
| 白 🙆 程式                                    | 1 <sup>3</sup> |                |             |           |                |                 | 步建點 <b>510</b>               |                         |                     |           |            |
| □ 100:Block 72 習類                         | 4 • 10         |                |             |           |                |                 |                              |                         |                     |           |            |
|                                           | 5              |                |             |           |                |                 |                              |                         |                     |           |            |
|                                           | 6-1            | -2             |             |           |                |                 |                              |                         |                     |           |            |
|                                           | 7 ≽0           | 11             |             |           | •              |                 |                              |                         |                     |           |            |
|                                           | 8              |                |             | 1         | _              |                 |                              |                         |                     |           |            |
|                                           | 9              | -3             | -4          | -5        | +6             |                 |                              |                         |                     |           |            |
|                                           | 10 .           | 12             | 14          | 15        | 16             |                 |                              |                         |                     |           |            |
|                                           | 11             | <b>I</b> 7     | 18          | T.        | <b>H</b> 10    |                 |                              |                         |                     |           |            |
|                                           | 12             |                |             |           |                |                 |                              |                         |                     |           |            |
|                                           | 13             |                |             |           |                |                 |                              |                         |                     |           |            |
| 1 1段                                      | 14             | 1 211          |             |           |                |                 |                              |                         |                     |           |            |
|                                           | 14             | T              |             |           |                |                 |                              |                         |                     |           |            |
| 使用省煤體種                                    | 15             |                |             |           |                |                 |                              |                         |                     |           |            |
| 4 連接目標                                    | 16             | ⇒10            |             | 2         | •              |                 |                              |                         |                     |           |            |
| »                                         | 17             |                |             |           | ~              |                 |                              |                         |                     |           |            |
| 田栄農工 電機科 繁體中3                             | 文 無槽籤          |                |             |           | F              | X3G/FX3GC       | 本站                           | X=1,Y=2                 | 覆寫                  | CAP       | NUM        |
| 🔳 O 🔯 🍖 🖿 🗖                               | <b>-</b> -     |                |             |           |                |                 |                              | へ 🚺 🖛 (6 10)            | ○ 下午 0 <sup>2</sup> | 1:17      |            |
|                                           |                |                |             |           |                |                 |                              |                         | 2021/               | 7/7       | S.         |

| uelsoft象列 GX Works2 C:\Users\LIN\Deskt  | op\輸送帶練習.gxw   |                                         |         |                |                            |                                   | _             | ٥                   | ×    |
|-----------------------------------------|----------------|-----------------------------------------|---------|----------------|----------------------------|-----------------------------------|---------------|---------------------|------|
| ··· 工程(P) 編輯(E) 搜尋/取代(P) 轉換/編譯(C)       | ) 檢視(⊻) 線上(型)  | ( ) ( ) ( ) ( ) ( ) ( ) ( ) ( ) ( ) ( ) | 工具① 視   | 窗(W) 說明(H      | )                          |                                   |               |                     |      |
| i 🗅 📂 💾 🎒 🕘 🔹 🔹 🚦                       |                | 🙀 ன 🛤 🐜 🛍                               | t 🗠 🛤 📲 | a 🔛 🖉 💀        | 剑马。 远压的                    | *g ‱   ₩ ₩ *                      |               |                     |      |
| 12 🔁 🔳 📰 🚟 🚟 🐨 🖓 - 🏠 - 🖓 -              | しき数            | -                                       |         |                |                            | 똃똃똃딘 <mark>ゖ</mark> , 늘 늘 두 두 두 금 | aF5 aF7 aF8   | aF9 aF10 c          | ¥ 79 |
| - 導航                                    | 1 [PRG]寫入 00   | 00:Block 72_쫩 🗙                         | [PRG]寫, | 入 001:Block1 日 | 線 203 PRG]寫入 001:Bloc      | <1 5步序 🔒 [PRG]寫入 000:Block 步序     | 編號1           | 4                   | ۵ 🗸  |
| 工程                                      | ] [PRG]寫入 000: | Block 72 習5 203步库                       |         |                | M IPRGI 章 L DOU Block 步库编制 | 10 34步库                           |               |                     | x    |
| ピ 📭 🖄 🖗 🖻 👫                             | 1              | 2 3                                     | 4       | 5 ^            |                            |                                   |               | K80                 |      |
| □ ● 参数 金数                               | 1.0            |                                         |         |                | TO                         |                                   |               | , io                | 1=)  |
| □ 1 1 2 2 2 2 2 2 2 2 2 2 2 2 2 2 2 2 2 | 2-0            |                                         |         |                | 3-17                       |                                   |               | (Y002               |      |
|                                         | 3              |                                         |         |                | 5                          |                                   |               | K50<br>(T14         | ×    |
|                                         | 4 • 10         |                                         |         |                |                            |                                   |               | K40                 |      |
|                                         |                |                                         |         |                |                            |                                   |               | 4(13)               |      |
| □ 001:Block1 母線<br>□ 區域元件註解             | 6-1            | -2                                      |         |                |                            |                                   |               | (T12                | ×    |
| ⊡@ 元件記憶體                                | 7 20           | Γ <sub>11</sub> .                       |         |                | 建入步建點S10時,                 | · 聊达帝(YZ)建聘,但                     | 聊达帝建          | 閂 K20               | ×    |
|                                         | 8              |                                         |         | _              | 超過8秒鍾・定位點                  | 5(X0)没有俱測到物件                      | 則回50待往        | <del>Пр °</del> к10 |      |
|                                         | 9              | 2 1                                     | 5       | 6              | T10                        |                                   |               | -(110 )             | 2    |
|                                         | 10             |                                         |         |                | 21                         |                                   |               | -(M1                | ×    |
|                                         | 10 .           |                                         |         |                |                            |                                   |               | -(M2                | ×    |
|                                         |                | T/ T <sup>8</sup>                       | -9      | 10             | T11 T12                    |                                   |               |                     |      |
|                                         | 12             |                                         |         | _              |                            |                                   |               | -(M3 )              | X    |
| <b>1</b>                                | 13             | L 13 ·                                  |         | •              | 29                         |                                   |               | (M4                 | ×    |
| 1 L4                                    | 14             | - ?11                                   |         |                | T13                        |                                   |               | -(M5                | ×    |
| 一 一 使用者媒體種                              | 15             |                                         |         |                |                            |                                   |               |                     |      |
| 4 連接目標                                  | 16 ·           | לא <mark>10</mark> י                    |         | •              | 34                         |                                   |               |                     |      |
| *****                                   | 17             |                                         |         | ~              |                            |                                   |               |                     |      |
| 田米農上 電機科 繁體中3                           | ↓              |                                         |         |                | X3G/FX3GC 本站               | X=1,Y=4                           | 覆寫            | CAP                 | NUM  |
| = 0 👩 🍖 🖿 🔽                             | z = 1          |                                         |         |                |                            | ^ 🚺 🖼                             | (c (1)) 👩 下午( | 01:36               |      |

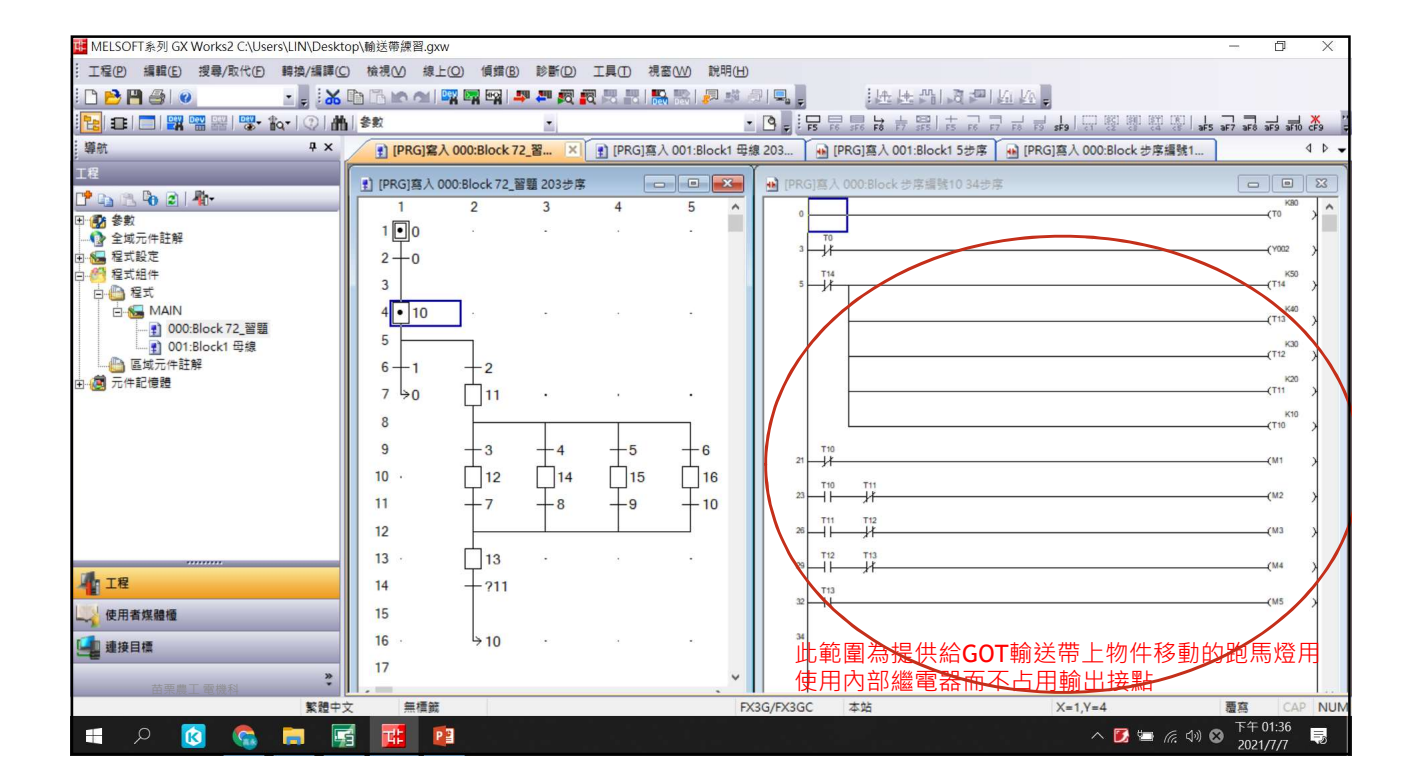

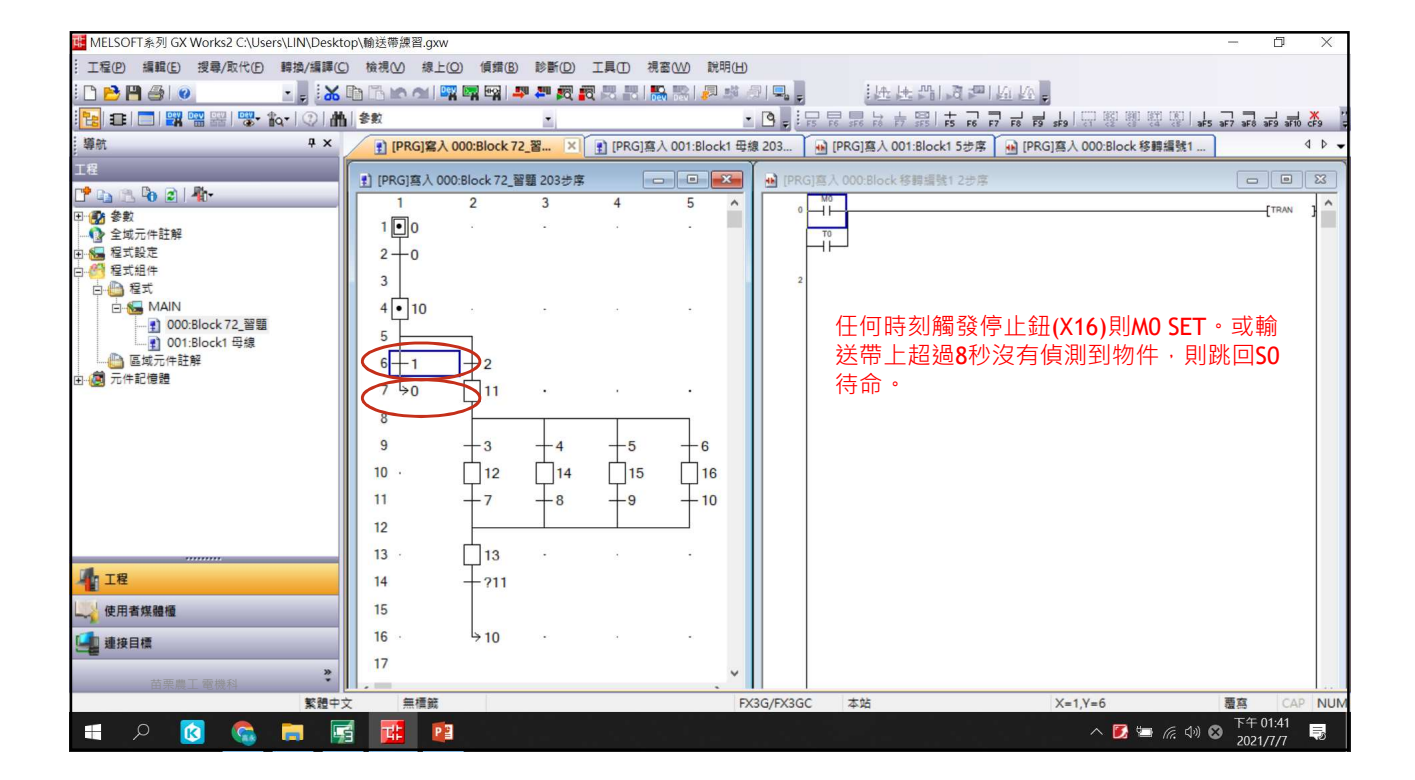

| 碼 MELSOFT系列 GX Works2 C:\Users\LIN\Deskto        | p\輸送帶練習.gxw                                                                                                    |                                 |         |                |                 |            |                  |                                       |                                        | - 0            | X        |
|--------------------------------------------------|----------------------------------------------------------------------------------------------------|---------------------------------|---------|----------------|-----------------|------------|------------------|---------------------------------------|----------------------------------------|----------------|----------|
| ··· 工程(P) 編輯(E) 搜尋/取代(E) 轉換/編譯(C)                | 檢視(⊻) 線上(                                                                                                    | O) 傾錯(B) 診斷(D)                  | 工具① 視   | 窗(W) 說明(H)     |                 |            |                  |                                       |                                        |                |          |
| i 🗅 📂 💾 🎒 🕡 💿 🔹 📮 i 🔏 🛙                          |                                                                                                    | x 🛤 🗠 i 🕸 🖉 i                   |         | 🔒 🔛 i 🖉 🥵      | 8 I 🖳 📮         | 1          | 此出門同門            | Ka Ka 🗸                               |                                        |                |          |
| 🔁 🗉 🗖 🞇 📟 🚟 🐯 🗞 🖓 🛗                              | 参数                                                                                                    |                                 |         |                | • • • • • • • • | F6 5F6 F   |                  | · · · · · · · · · · · · · · · · · · · |                                        | F7 3F8 3F9     | aF10 cF9 |
| - 導航                                             | (PRG]寫入                                                                                                    | 000:Block 72_習 ×                | [PRG]寫. | 入 001:Block1 母 | 線 203           | 🖬 [PRG]寫   | 入 001:Block1 5步序 | [PRG]寫入 000:Block                     | k 移輯編號2                                |                | 4 0 -    |
| 工程                                               | -                                                                                                    |                                 |         |                |                 | 7 1 000 DI |                  |                                       |                                        |                |          |
| 📑 📭 🕾 👦 🗊 📲 -                                    | [PRG]     [     A 00     ]     [     ]     [     ]     [     ]     [     ]     [     ]     [     ]     [     ]     [     ]     [     ]     [     ]     [     ]     [     ]     [     ]     [     ]     [     ]     [     ]     [     ]     [     ]     [     ]     [     ]     [     ]     [     ]     [     ]     [     ]     [     ]     [     ]     [     ]     [     ]     [     ]     [     ]     [     ]     [     ]     [     ]     [     ]     [     ]     [     ]     [     ]     [     ]     [     ]     [     ]     [     ]     [     ]     [     ]     [     ]     [     ]     [     ]     [     ]     [     ]     [     ]     [     ]     [     ]     [     ]     [     ]     [     ]     [     ]     [     ]     [     ]     [     ]     [     ]     [     ]     [     ]     [     ]     [     ]     [     ]     [     ]     [     ]     [     ]     [     ]     [     ]     [     ]     [     ]     [     ]     [     ]     [     ]     [     ]     [     ]     [     ]     [     ]     [     ]     [     ]     [     [     ]     [     ]     [     ]     [     ]     [     ]     [     [     ]     [     ]     [     [     ]     [     ]     [     [     [     ]     [     [     [     ]     [     [     [     [     [     [     [     [     [     [     [     [     [     [     [     [     [     [     [     [     [     [     [     [     [     [     [     [     [     [     [     [     [     [     [     [     [     [     [     [     [     [     [     [     [     [     [     [     [     [     [     [     [     [     [     [     [     [     [     [     [     [     [     [     [     [     [     [     [     [     [     [     [     [     [     [     [     [     [     [     [     [     [     [     [     [     [     [     [     [     [     [     [     [     [     [     [     [     [     [     [     [     [     [     [     [     [     [     [     [     [     [     [     [     [     [     [     [     [     [     [     [     [     [     [     [     [     [     [     [     [     [     [     [     [     [     [     [     [     [     [     [     [     [     [     [ | 0:Block /2_智題 203 步序            |         |                | IPRGJ           | X000       | IOCK 待弊編號21步序    |                                       |                                        |                |          |
| □ 🚱 参数                                           | 100                                                                                                    | 2 5                             | 7       |                | 0               | -11-       |                  |                                       |                                        | [TR/           | ~ 1 🔒    |
|                                                  |                                                                                                    |                                 |         |                | 1               |            | 白在市间             | 小小手作用技                                | ~~~~~~~~~~~~~~~~~~~~~~~~~~~~~~~~~~~~~~ | <del></del>    |          |
| 白 🥙 程式組件                                         | 2 10                                                                                                    |                                 |         |                |                 |            | <b>正</b> 忸感測     | (XU) 劉作則 移                            | 1丁111111111111111111111111111111111111 | $\overline{M}$ |          |
| 白 👜 程式                                           |                                                                                                    |                                 |         |                |                 |            |                  |                                       |                                        |                |          |
| □-100 MAIN                                       | 4 • 10                                                                                                    | 5 U.S.                          | 1       | •              |                 |            |                  |                                       |                                        |                |          |
| 1001:Block1 母線                                   | 5                                                                                                    |                                 |         |                |                 |            |                  |                                       |                                        |                |          |
|                                                  | 6-1                                                                                                    | +2                              |         |                |                 |            |                  |                                       |                                        |                |          |
|                                                  | 7 >0                                                                                                    | <u> </u>                        |         | •              |                 |            |                  |                                       |                                        |                |          |
|                                                  | 8                                                                                                    |                                 |         |                |                 |            |                  |                                       |                                        |                |          |
|                                                  | 9                                                                                                    | -3 -4                           | -5      | +6             |                 |            |                  |                                       |                                        |                |          |
|                                                  | 10 .                                                                                                    | <sup>−</sup> 12 <sup>−</sup> 14 | 15      | 16             |                 |            |                  |                                       |                                        |                |          |
|                                                  | 11                                                                                                    | $\downarrow_7$ $\downarrow_8$   | T9      | <b>T</b> 10    |                 |            |                  |                                       |                                        |                |          |
|                                                  | 12                                                                                                    |                                 |         |                |                 |            |                  |                                       |                                        |                |          |
|                                                  | 13 .                                                                                                    | L 13 ·                          | 3       |                |                 |            |                  |                                       |                                        |                |          |
|                                                  | 14                                                                                                    | 1211                            |         |                |                 |            |                  |                                       |                                        |                |          |
|                                                  | 15                                                                                                    | ~~~                             |         |                |                 |            |                  |                                       |                                        |                |          |
|                                                  | 15                                                                                                    |                                 |         |                |                 |            |                  |                                       |                                        |                |          |
| • 建接目標                                           | 16 .                                                                                                    | ÷ 10 ·                          |         | •              |                 |            |                  |                                       |                                        |                |          |
| *************************************            | 17                                                                                                    |                                 |         | ~              |                 |            |                  |                                       |                                        |                |          |
| 田未廃上 戦候科 「「「「」」「「」」「「」」「「」」「」「」」「」「」」「」」「」」「」」「」 | 無槽鏡                                                                                                    |                                 |         | E              | X3G/FX3GC       | 本站         |                  | X=2,Y=6                               |                                        | 覆寫             |          |
| 🔳 o 👩 🍖 💻 🗖                                      | - <b>T</b>                                                                                                    |                                 |         |                |                 |            |                  | ^ <b>F</b>                            | 📛 🤅 🕼 🙉                                | 下午 01:4        | 4 🛃      |
|                                                  |                                                                                                    |                                 |         |                |                 |            |                  | × 🗾                                   |                                        | 2021/7/        | 1 5      |

| uelsoft象列 GX Works2 C:\Users\LIN\De | esktop\輸送帶練習.gxw | 1                    |             |               |                           |                                           |                             | ð              | X         |
|-------------------------------------|------------------|----------------------|-------------|---------------|---------------------------|-------------------------------------------|-----------------------------|----------------|-----------|
| · 工程(P) 編輯(E) 搜尋/取代(P) 轉換/編         | 譯(℃) 檢視(⊻) 線上    | (O) 偵錯(B) 診斷(D)      | 工具① 視窗(     | 110 說明(H)     |                           |                                           |                             |                |           |
| i 🗅 🖻 💾 🎒 🕡 💿 📩 🖕 🤅                 |                  | 🖁 🖼 🔄 🛤 🚛 🕰 🛔        |             | 🞇   🖉 🛤 🧯     | 利見。 远压的                   | 写も11世校。                                   |                             |                |           |
| 🔁 🗉 🗖 🗱 🚟 🚟 🐯 🔯 🖓                   | 合数               | -                    |             | -             |                           | 〒 1 중 · · · · · · · · · · · · · · · · · · | 위 나바 ↓<br>#7 59F8   aF5 caF | 5 caF10 F10    | <b>\$</b> |
| 導航                                  | × [PRG]寫入        | 000:Block 72_智慧 2    | ] [PRG]寫入 ( | 001:Block1 母線 | 泉 204 🔒 [PRG]寫入 001:Block | 15步序 🔟 [PRG]寫入 000:Block 步序編.             | . ×                         | ٥              | ۵.        |
| 工程                                  | IPRGIE A O       | 20-Block 72 留籍 204步度 |             |               | → [PRG1寫入 000·Block 步座編号  | 11.21步度                                   |                             |                | ×         |
| ピ 📭 🖄 🖗 🖻   🧤                       | 1                | 2 3                  | 4           | 5 ^           |                           |                                           |                             |                | ^         |
| □ ● ● 参数                            | 1 0              |                      |             |               |                           |                                           |                             | -(MD ,         |           |
| □ 🚰 程式設定                            | 2 -0             |                      |             |               |                           |                                           |                             | (T0 N3         | $\square$ |
| 日 6 程式組件                            | 3                |                      |             |               | T0 X001 X002              |                                           | SET                         | M20            |           |
| □ 🔛 程式<br>□ 💭 💭 MAIN                | 4 10             |                      |             |               | X001 X002                 |                                           | L                           |                |           |
|                                     |                  |                      |             |               |                           |                                           | SET                         | M21            |           |
|                                     | 5                |                      |             |               |                           |                                           | SET                         | M22            |           |
|                                     | 6-1              |                      |             |               | X001 X002                 |                                           | form                        | M22            |           |
|                                     | 7 \>0            | 11                   |             | •             |                           |                                           | SET                         | M23            |           |
|                                     | 8                |                      |             |               | 21                        |                                           |                             |                |           |
|                                     | 9                | +3 $+4$              | -5          | +6            | 定位感測(X(                   | ))動作後進入步進點S1                              | 1先延遲                        | 0.5利           |           |
|                                     | 10 ·             | 12 14                | 15          | 16            | 五進行判斷                     | · 避免物件未確實定位                               | 浩成誤論                        | 動作。            |           |
|                                     | 11               | +7 +8                | -9          | — <u>10</u>   |                           | 题尤物目不確莫之位                                 | 但风味                         | £/J   F        |           |
|                                     | 12               |                      |             |               |                           |                                           |                             |                |           |
|                                     | 13 ·             | 13 .                 |             |               |                           |                                           |                             |                |           |
| 4 工程                                | 14               | -211                 |             |               |                           |                                           |                             |                |           |
| 使用者媒體櫃                              | 15               |                      |             |               |                           |                                           |                             |                |           |
| 1 通知 通接日時                           | 16 .             | ÷10 ·                | 2           |               |                           |                                           |                             |                |           |
|                                     | 17               |                      |             |               |                           |                                           |                             |                |           |
| 苗栗農工 電機科                            | *                |                      |             | . *           |                           |                                           |                             |                |           |
| 繁新                                  | 豊中文 無積鏡          |                      |             | FX            | 3G/FX3GC 本站               | 21/21步序                                   | 覆寫                          | CAP            | NUM       |
| 🔳 🔊 🔯 ല                             | 🛒 🍱 🛛            |                      |             |               |                           | ^ 🚺 🐂 @.                                  | (小) 202                     | 01:47<br>1/7/7 | 2         |

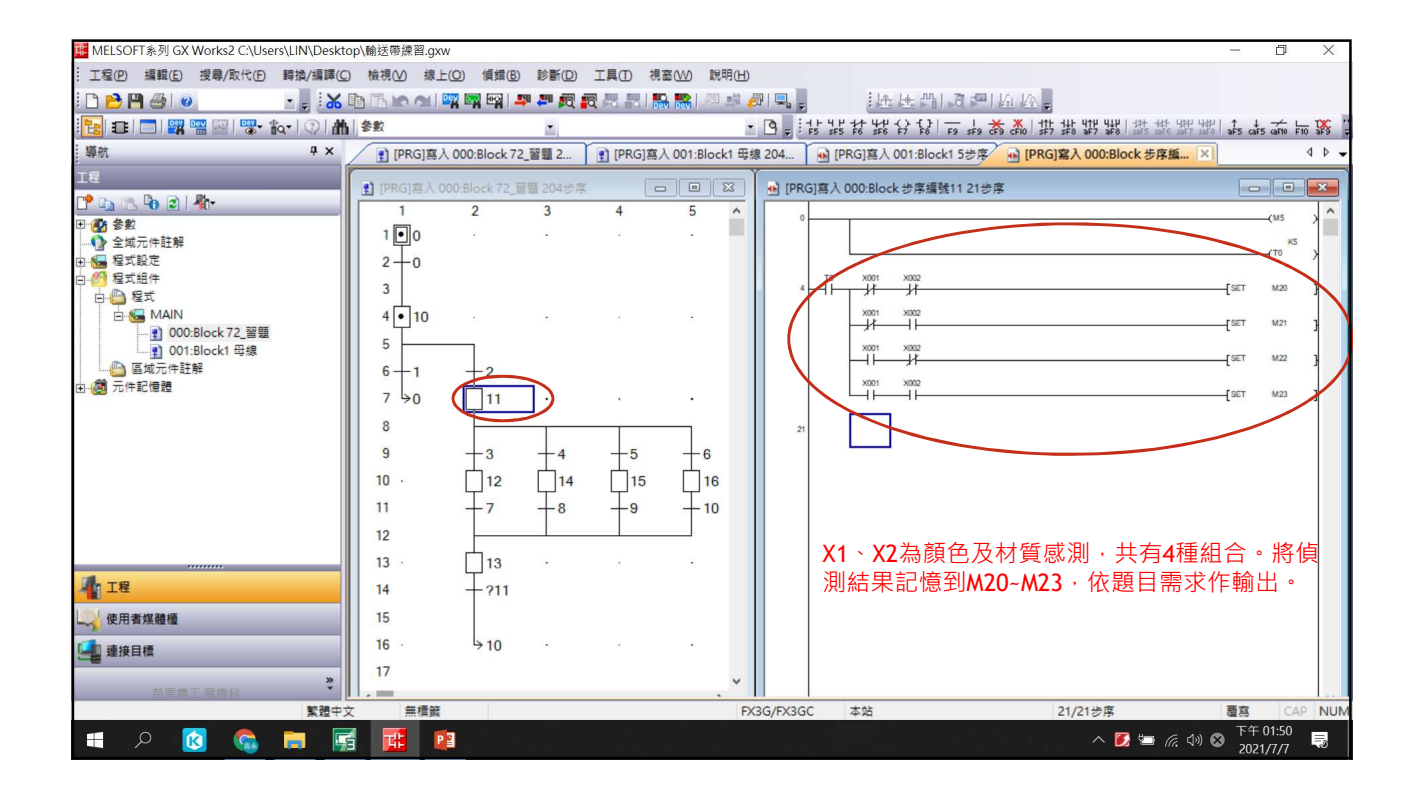

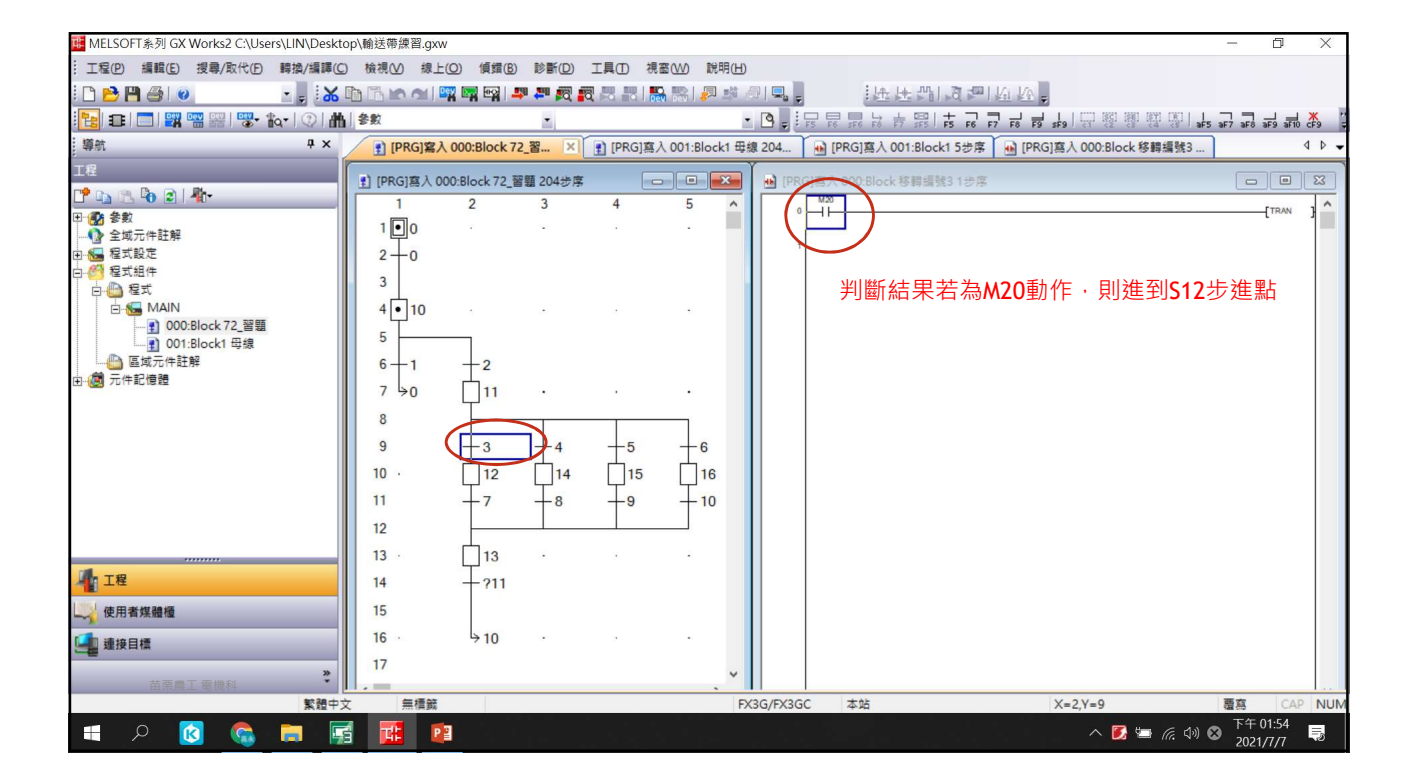

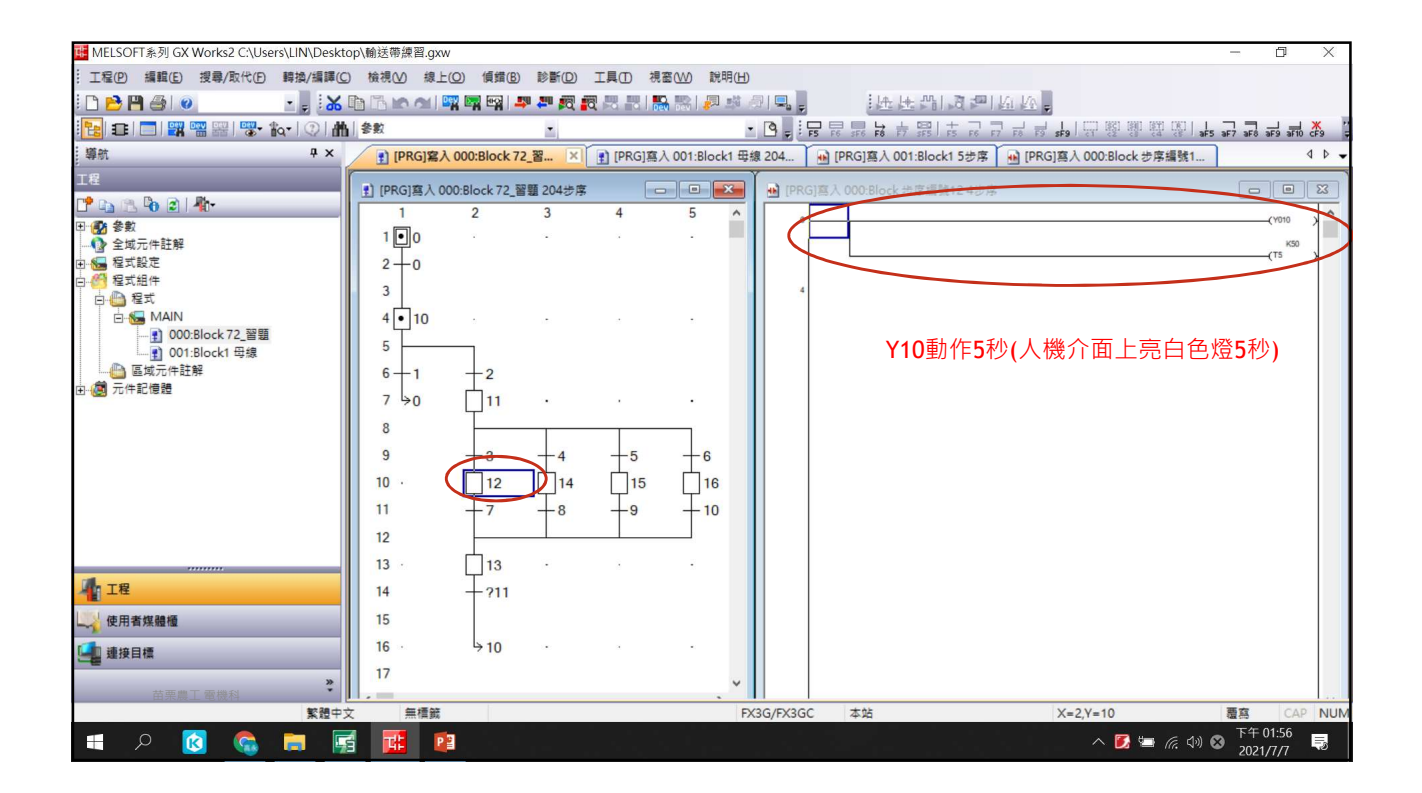

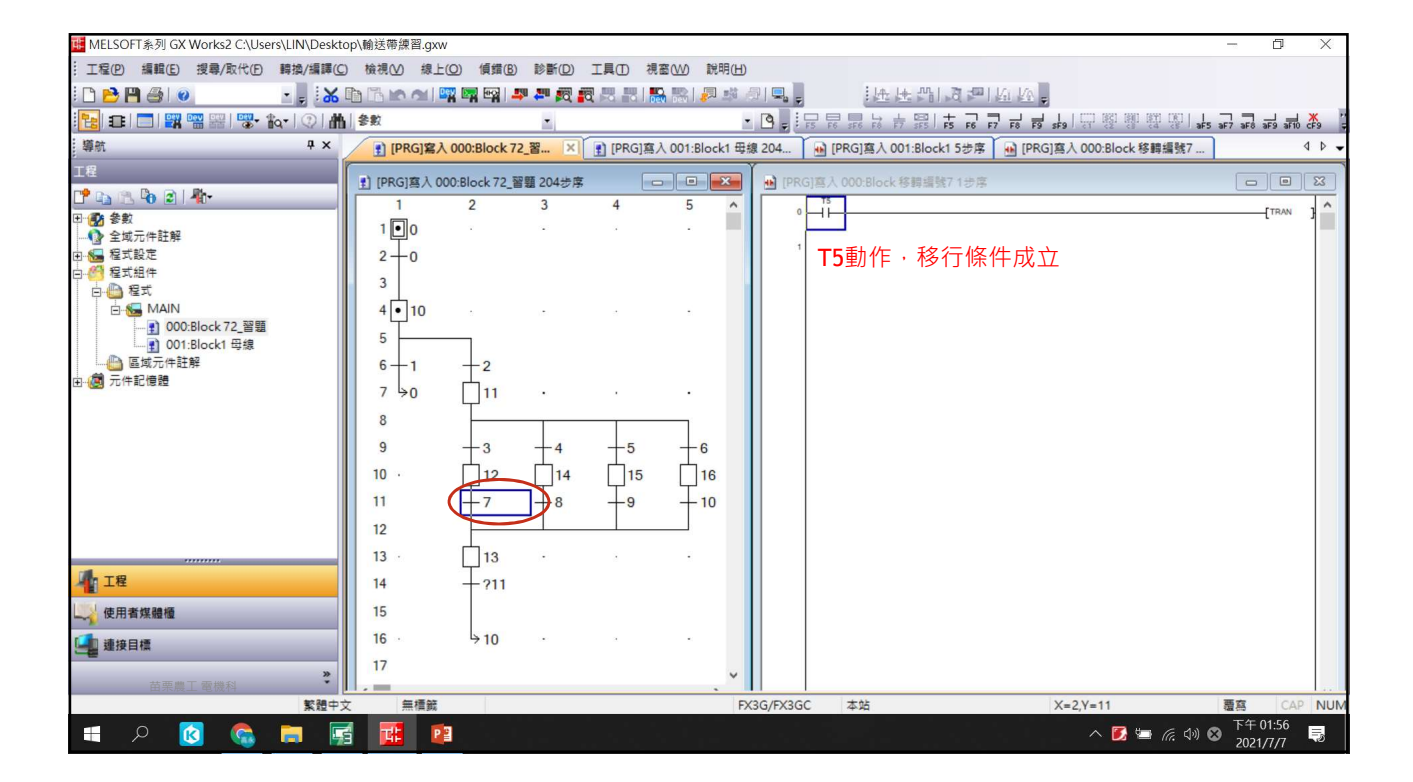

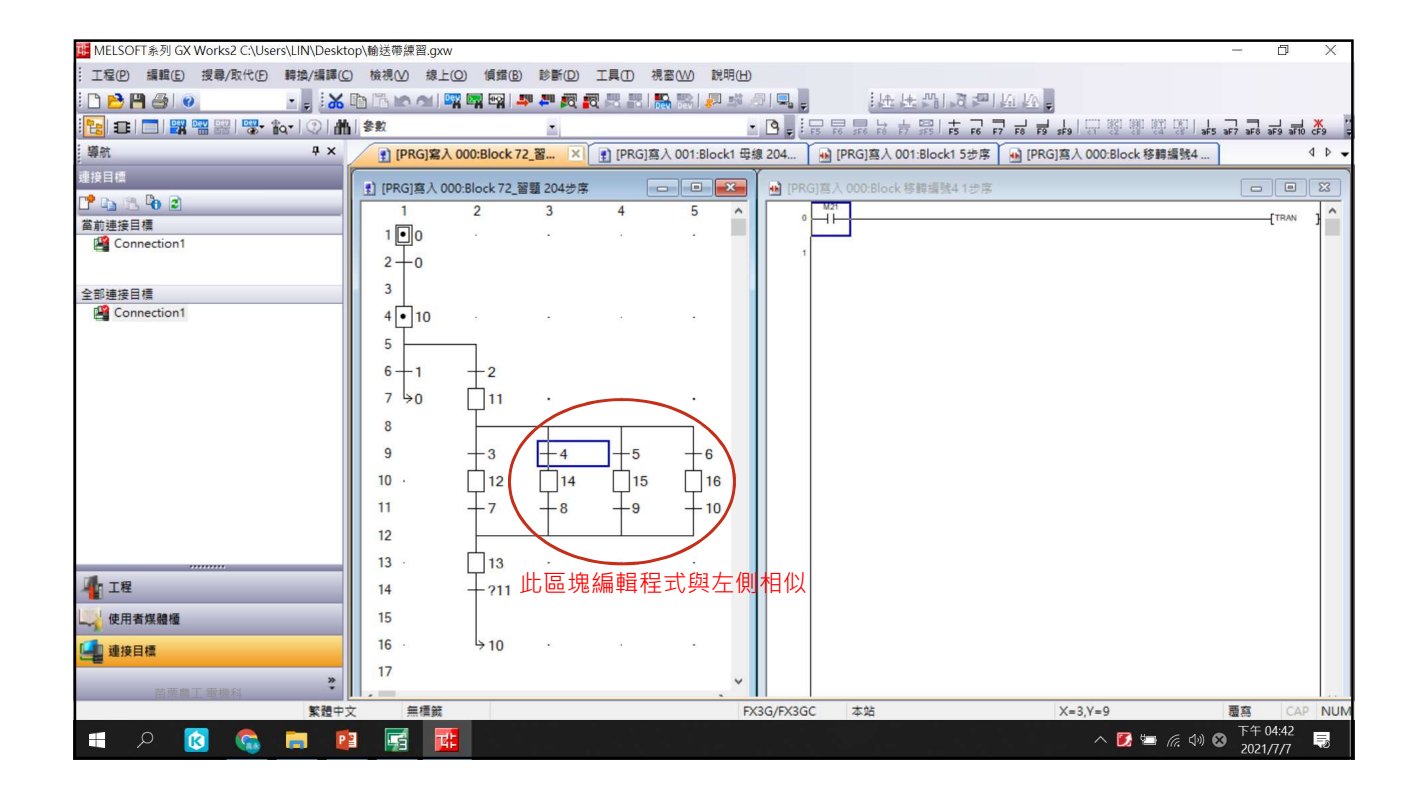

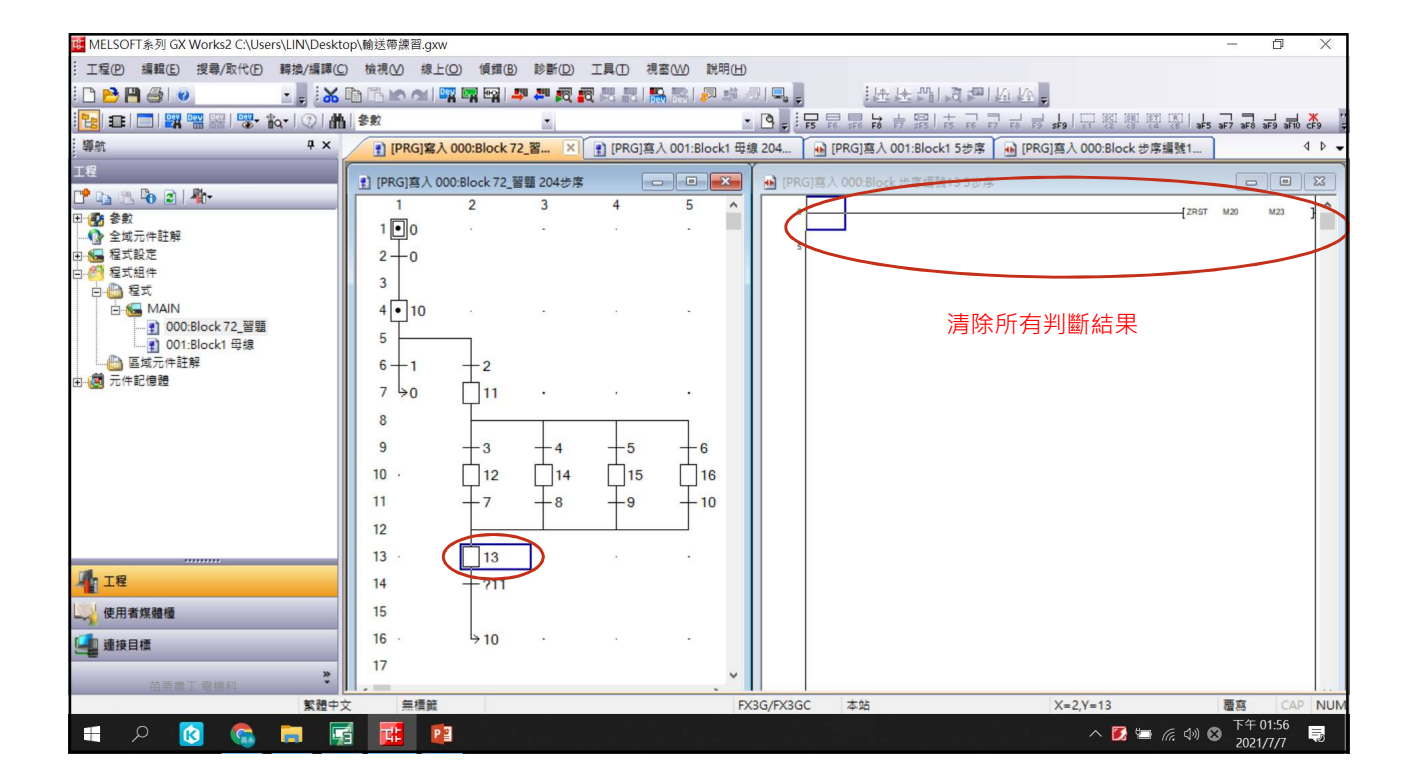

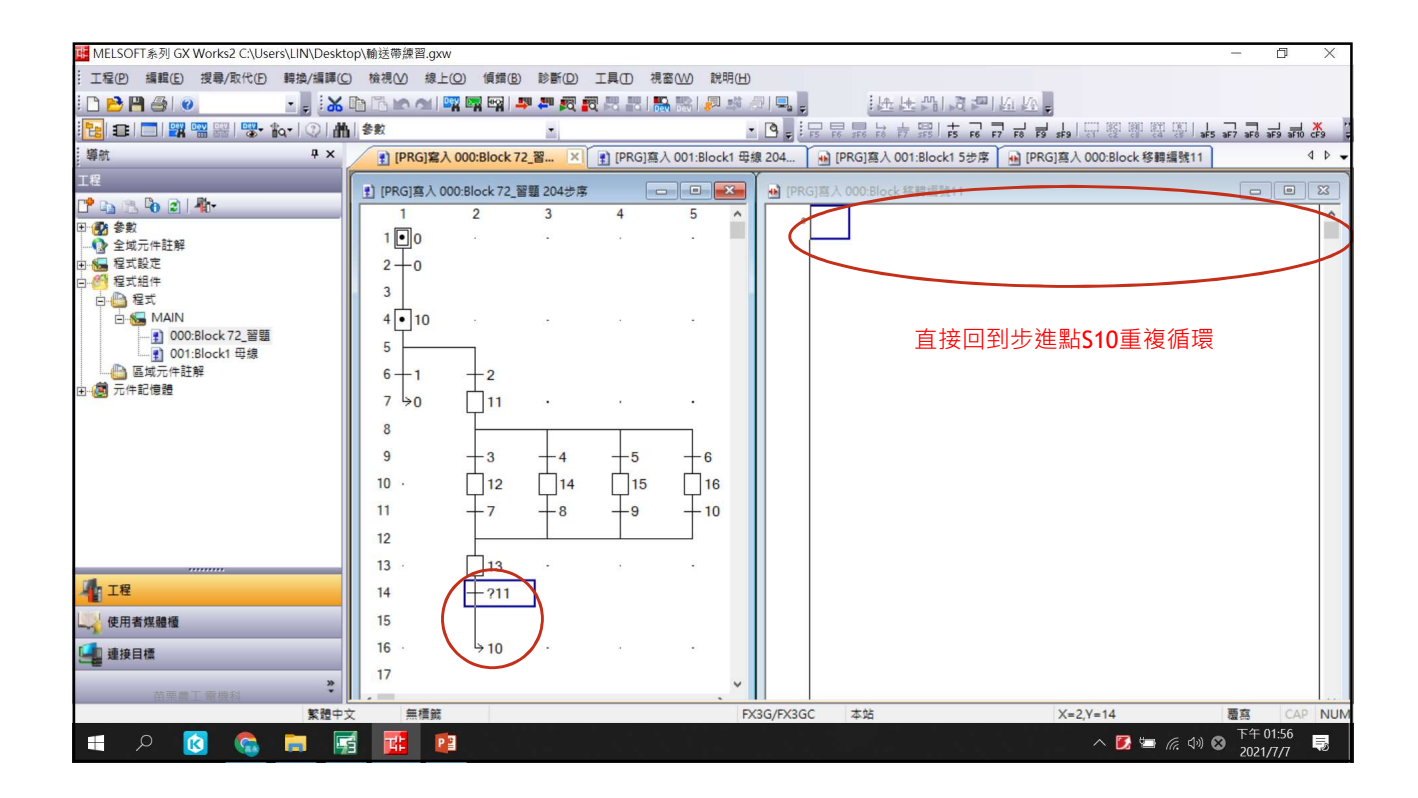

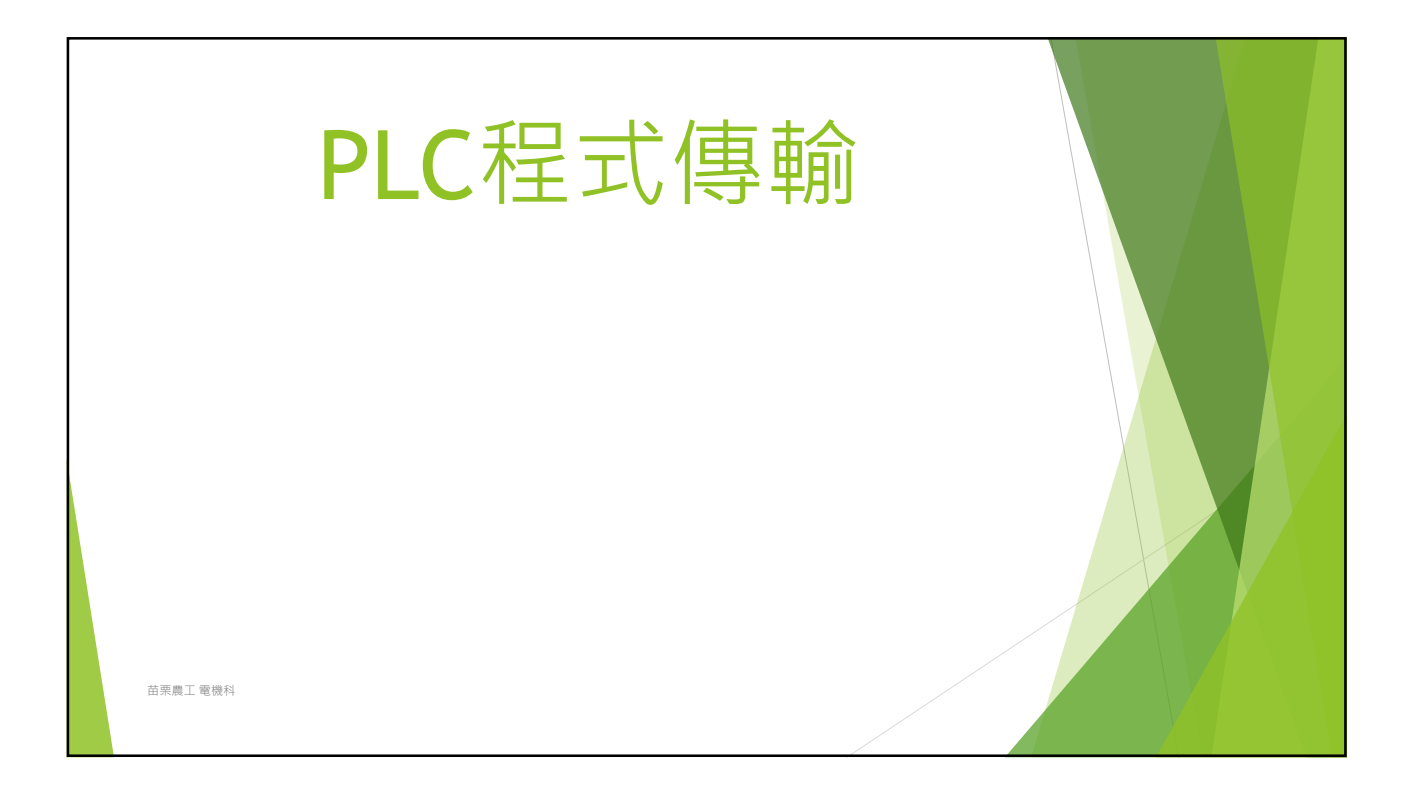

| KELSOFT系列 GX Works2 C:\Users\LIN\Deskto | p\輸送帶練習.gxw       |                    |                    |                |                                          |                           | - 0                | $\times$ |
|-----------------------------------------|-------------------|--------------------|--------------------|----------------|------------------------------------------|---------------------------|--------------------|----------|
| 工程(P) 編輯(E) 搜尋/取代(P) 轉換/編譯(C)           | 檢視(⊻) 線上(型)       | (貞錯(B) 診斷(D)       | 工具① 視窗(W)          | 說明( <u>H</u> ) |                                          |                           |                    |          |
| i 🗅 📂 💾 🎯 💿 🔹 📮 i 🛣 i                   | b 15 k al 躍       | 🕎 🗐 🚚 🖉 🖥          | <b>3 3 1 1 1 1</b> | 🔊 🛤 🖉   🖳      | 性性的反望                                    | Ku Ka 🖕                   |                    |          |
| 🔁 🗉 🗖 🗱 📟 🚟 🐯 🗛 🔍 🗥                     | 參數                | -                  |                    | - 3 - 1        |                                          |                           | 5 aF7 aF8 aF9 aF10 | cF9 F    |
| 攀航                                      | [PRG]寫入 00        | 00:Block 72_쫠 🗵    | ] [PRG]寫入 001:I    | Block1 母線 204  | • [PRG]寫入 001:Block1 5步序                 | ● [PRG]寫入 000:Block 步序編號1 | ]                  | ₫ ▷ 🗸    |
| 連接目標                                    | •) (PRG) ( 1 000- | Block 72 翌曆 204 步度 |                    |                | G)寛入000-Block                            | Ŧ                         |                    |          |
| 1 🗅 🗈 🕫 🖻                               | 1                 | 2 3                | 4 5                |                | 5)657( 000.01000 (57.55.00 (8 10 0 + 57) | <i>₽</i>                  | Kao                |          |
| 當前連接目標                                  | 100               | 2 5                |                    |                |                                          |                           | (T0                |          |
| Connection1                             |                   |                    |                    |                | - TO                                     |                           | (Y002              | >        |
|                                         | 2-0               |                    |                    |                | T14                                      |                           | K50                |          |
| 全部建度目標                                  | 3                 |                    |                    |                | -H-                                      |                           | (T14               | >        |
| Connection1                             | 4 • 10            | a 10-              |                    |                |                                          |                           | (T13               | >        |
| 更新時間:2021/07/07 10:57:41                | 5                 |                    |                    |                |                                          |                           | K30                |          |
| 雙擊                                      | 6-1               | -2                 |                    |                |                                          |                           | (T12               | X        |
|                                         | 7 >0              | <mark>н</mark> п.  |                    |                |                                          |                           | (T11               | >        |
|                                         | 8                 |                    |                    |                |                                          |                           | K10                |          |
|                                         |                   |                    |                    |                |                                          |                           | (110               | 1        |
|                                         | 9                 | $\pm^3$ $\pm^4$    | ±° ±               | 6 2            | /                                        |                           | (M1                | >        |
|                                         | 10 .              |                    | 15                 | 16             | T10 T11                                  |                           |                    |          |
|                                         | 11                | +7 +8              | -9 +               | · 10           |                                          |                           | (M2                | /        |
|                                         | 12                |                    |                    | 2              |                                          |                           | (M3                | X        |
|                                         | 13 .              | h13 ·              |                    |                | T12 T13                                  |                           | (11-               |          |
| 加工程                                     | 14                | 1-211              |                    |                |                                          |                           | (M4                | 1        |
|                                         | 15                |                    |                    | 3              |                                          |                           | (M5                | >        |
| ~~ 使用香煤體種                               | 15                |                    |                    |                |                                          |                           |                    |          |
| 🥶 連接目標 🤇                                | 16 ·              | 910 .              |                    | 3              |                                          |                           |                    |          |
| *                                       | 17                |                    |                    | ~              |                                          |                           |                    |          |
| 苗栗農工 電機科                                |                   | E.                 |                    |                |                                          | V 1V 1                    | <b>**</b>          |          |
| 繁體中又                                    | 二 無標識             |                    |                    | FX3G/FX3G      | (                                        | X=1,Y=4                   | 覆稿 CAF             | NUM      |

^ 🗾 🔄 🧟 ሳ) 英

下午 04:32 2021/7/7

5

**1** 

 $\pm$ 

0 w] 🔛

P -\$ \*

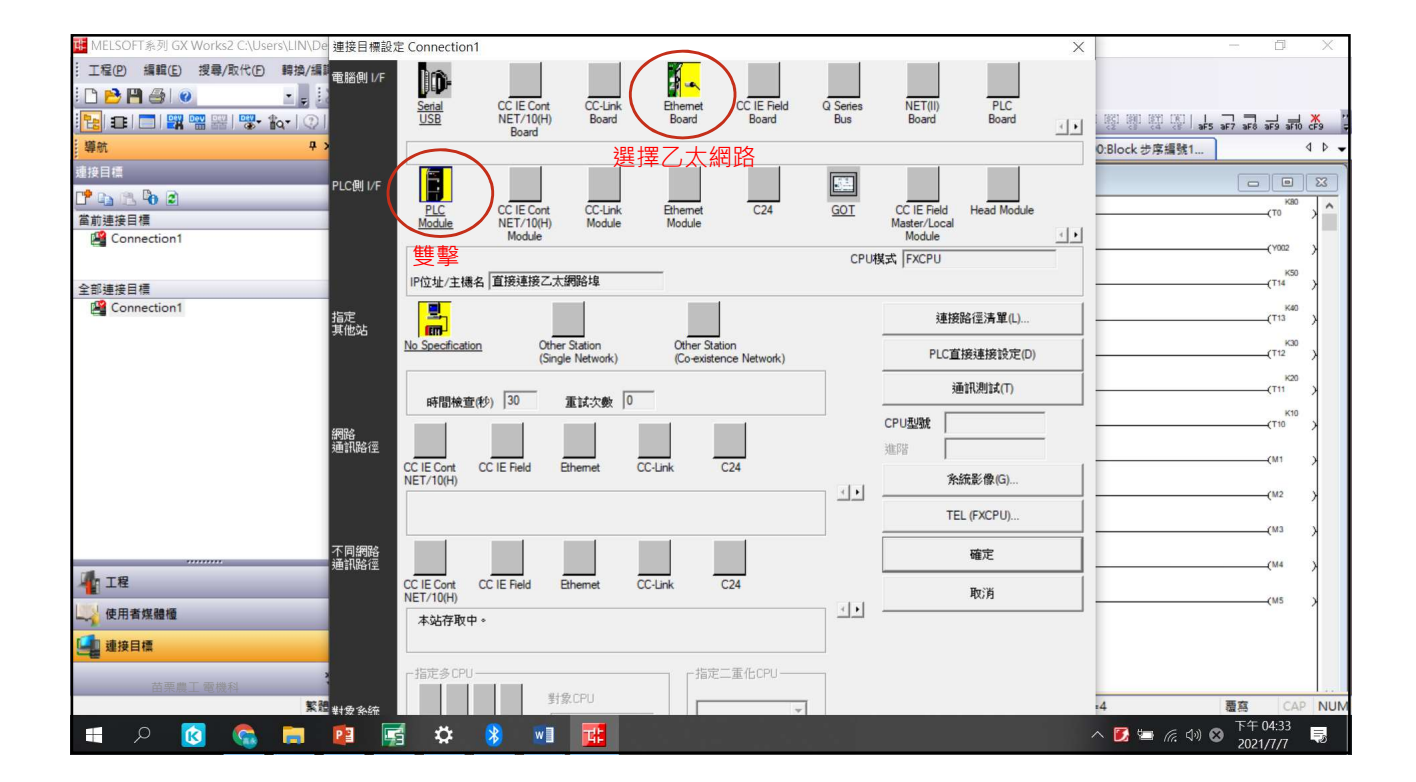

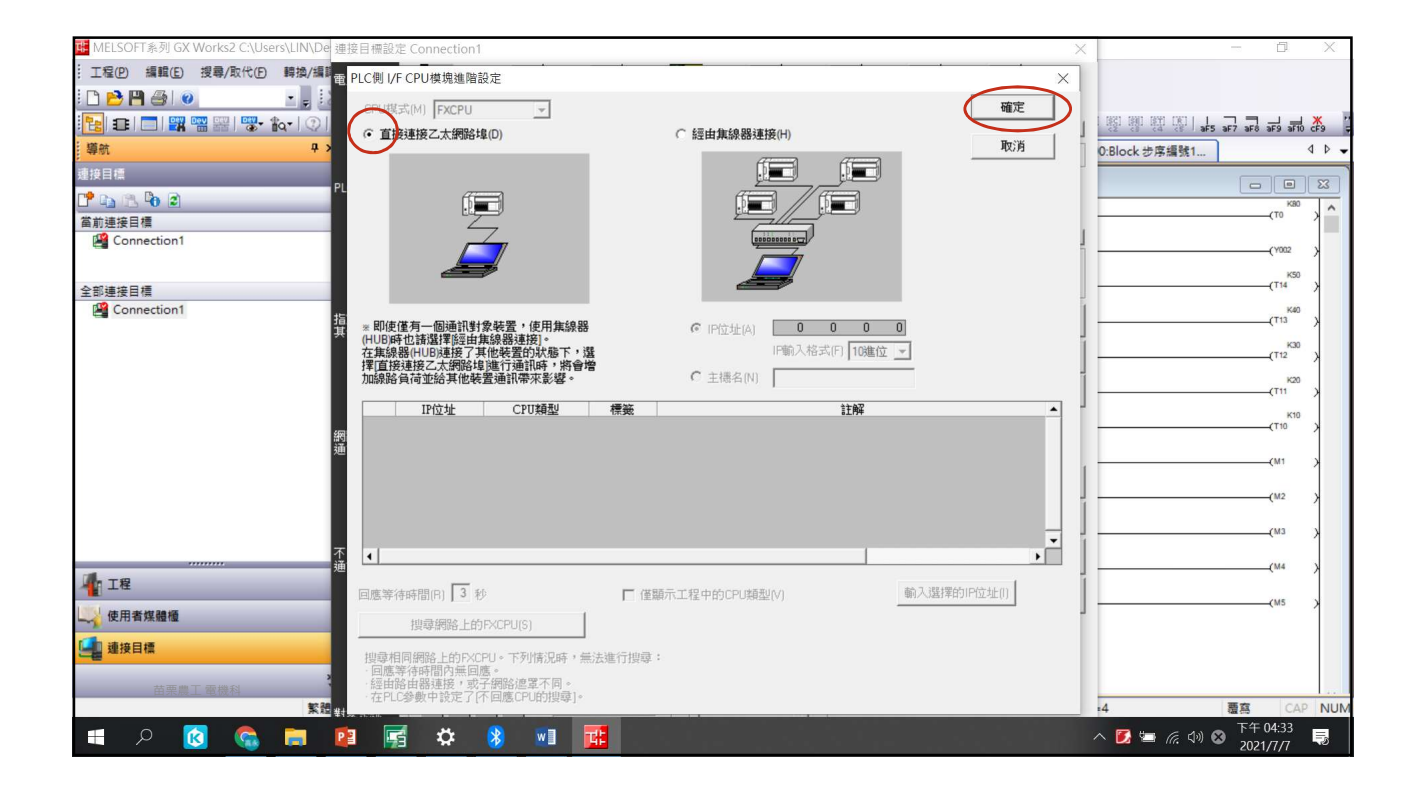

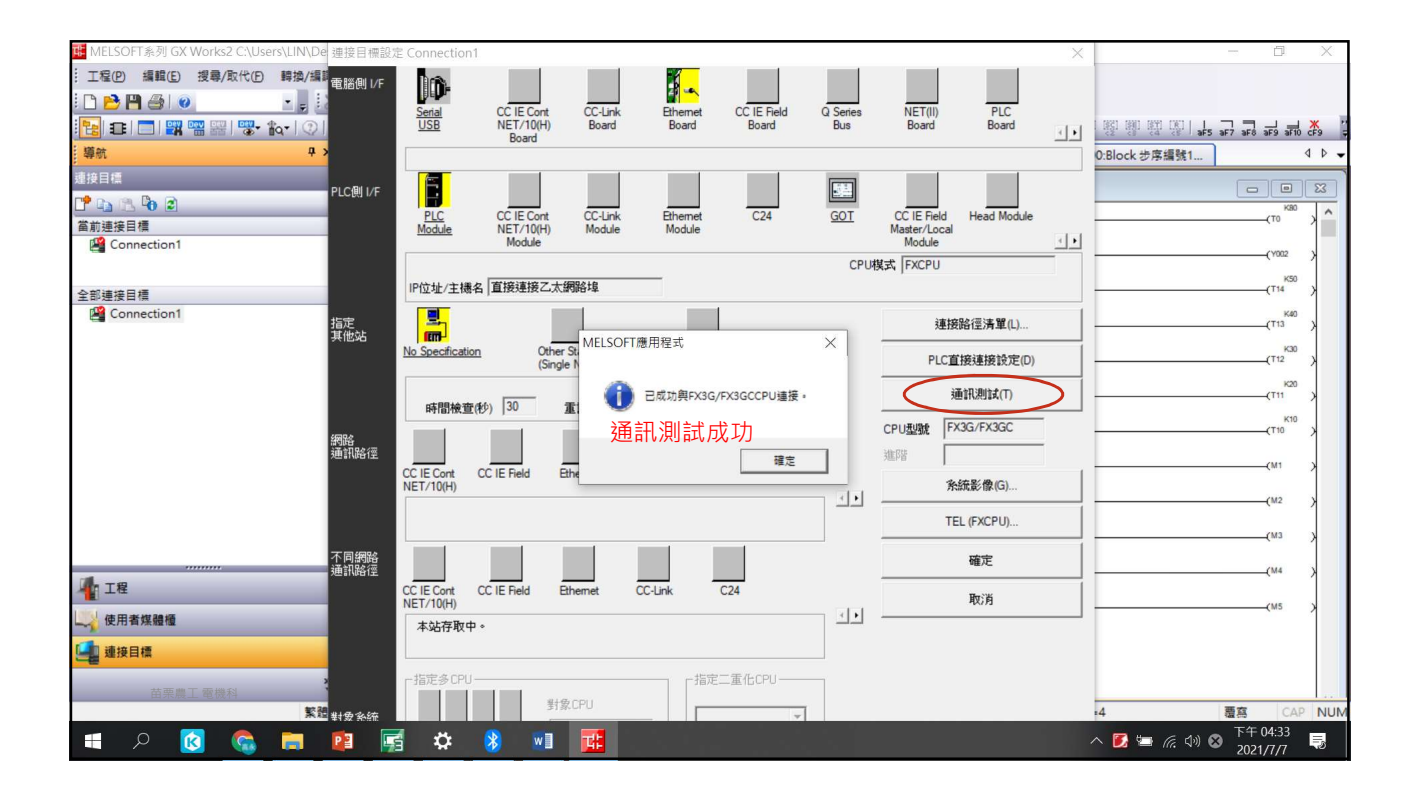

| uesktor (Users\LIN\Desktor) (Users\LIN) [1] [1] [1] [1] [2] [2] [2] [2] [2] [2] [2] [2] [2] [2 | op\輸送帶練習.gxw   | I.                   |            |                |           |                 |              |              |                | _        | D                   | ×     |
|------------------------------------------------------------------------------------------------|----------------|----------------------|------------|----------------|-----------|-----------------|--------------|--------------|----------------|----------|---------------------|-------|
| :: 工程(P) 編輯(E) 搜尋/取代(E) 轉換/編譯(C)                                                               | ) 檢視(⊻) 線上     | (O) 偵錯(B) 診斷(D)      | 工具① 初      | 【窗(W) 說明(H)    | )         |                 |              |              |                |          |                     |       |
| i 🗅 📂 💾 🎒 🥥 🔹 📲 😹                                                                              |                |                      |            | 12 🔍 I 👷 🔛     | /ð I 🖳 📮  | : LA: LA        |              | Ki Ki -      |                |          |                     |       |
| 🔚 🗈 🗖 🗱 📟 🚟 🖏 🖍 🖓 👘                                                                            | 参数             | -                    |            |                | • 🖪 📮 🛱   |                 |              | F7 F8 F9 sF9 |                | aF5 aF7  | aF8 aF9 aF1         | 6 CF9 |
| - 攀航                                                                                           | [PRG]寫λ        | 000:Block 72_習 ×     | [PRG]寫     | 入 001:Block1 母 | 線 204     | [PRG]寫入 00      | 1:Block1 5步序 | • [PRG]寫入    | 000:Block 步序編號 | 1        |                     | 4 0 - |
| 連接目櫄                                                                                           |                | 00.01-ck 72 發頭 204+5 | -          |                |           | 7 1 000-Plack # | - 库福静1254-6  |              |                |          |                     |       |
| ピ 📭 🕾 🗞 🖹                                                                                      |                | 2 3                  | 4          | 5 ^            | [PROJE    | SA UUU.DIOLKS   | 防備派についた      | 6            |                |          |                     |       |
| 當前連接目標                                                                                         | 100            | 2 5                  |            |                | 0         |                 |              |              | [              | ZRST M20 | M23                 | 3     |
| Connection1                                                                                    |                |                      |            |                | 5         |                 |              |              |                |          |                     |       |
|                                                                                                | 2              | 寫入PL <b>(</b>        |            |                |           |                 |              |              |                |          |                     |       |
| 全部連接目標                                                                                         | 1 <sup>3</sup> |                      |            |                |           |                 |              |              |                |          |                     |       |
| Connection1                                                                                    | 4 10           | 5 I.S.               | ÷          |                |           |                 |              |              |                |          |                     |       |
|                                                                                                | 5              |                      |            |                |           |                 |              |              |                |          |                     |       |
|                                                                                                | 6-1            | -2                   |            |                |           |                 |              |              |                |          |                     |       |
|                                                                                                | 7 >0           | <u>[</u> 11 ·        |            |                |           |                 |              |              |                |          |                     |       |
|                                                                                                | 8              | Τ                    |            |                |           |                 |              |              |                |          |                     |       |
|                                                                                                | 9              | +3 +4                | -5         | +6             |           |                 |              |              |                |          |                     |       |
|                                                                                                | 10 .           |                      |            |                |           |                 |              |              |                |          |                     |       |
|                                                                                                | 10             |                      |            |                |           |                 |              |              |                |          |                     |       |
|                                                                                                |                | †/ †°                | <b>1</b> 9 | 10             |           |                 |              |              |                |          |                     |       |
|                                                                                                | 12             |                      | I          |                |           |                 |              |              |                |          |                     |       |
|                                                                                                | 13 ·           | 13                   | 3          | •              |           |                 |              |              |                |          |                     |       |
| 工程                                                                                             | 14             | - ?11                |            |                |           |                 |              |              |                |          |                     |       |
| 使用者媒體櫃                                                                                         | 15             |                      |            |                |           |                 |              |              |                |          |                     |       |
| □ 連接目標                                                                                         | 16 ·           | → 10                 |            |                |           |                 |              |              |                |          |                     |       |
|                                                                                                | 17             |                      |            |                |           |                 |              |              |                |          |                     |       |
| 苗栗農工電機科                                                                                        |                | E.                   |            |                |           | 1.1.1           |              |              |                |          |                     |       |
| 繁體中3                                                                                           | と 無機鏡          |                      |            | F              | X3G/FX3GC | 本站              |              | X=2,         | Y=13           | 覆        | CA                  | P NUN |
| 🔳 📮 🙆 🔁 🖿                                                                                      | 1 🛒 🖬          | 3                    |            |                |           |                 |              |              | ^ 🗾 🔤 🕼 🛛      | 10) 🛛 🥇  | 17 04:39<br>021/7/7 | 5     |

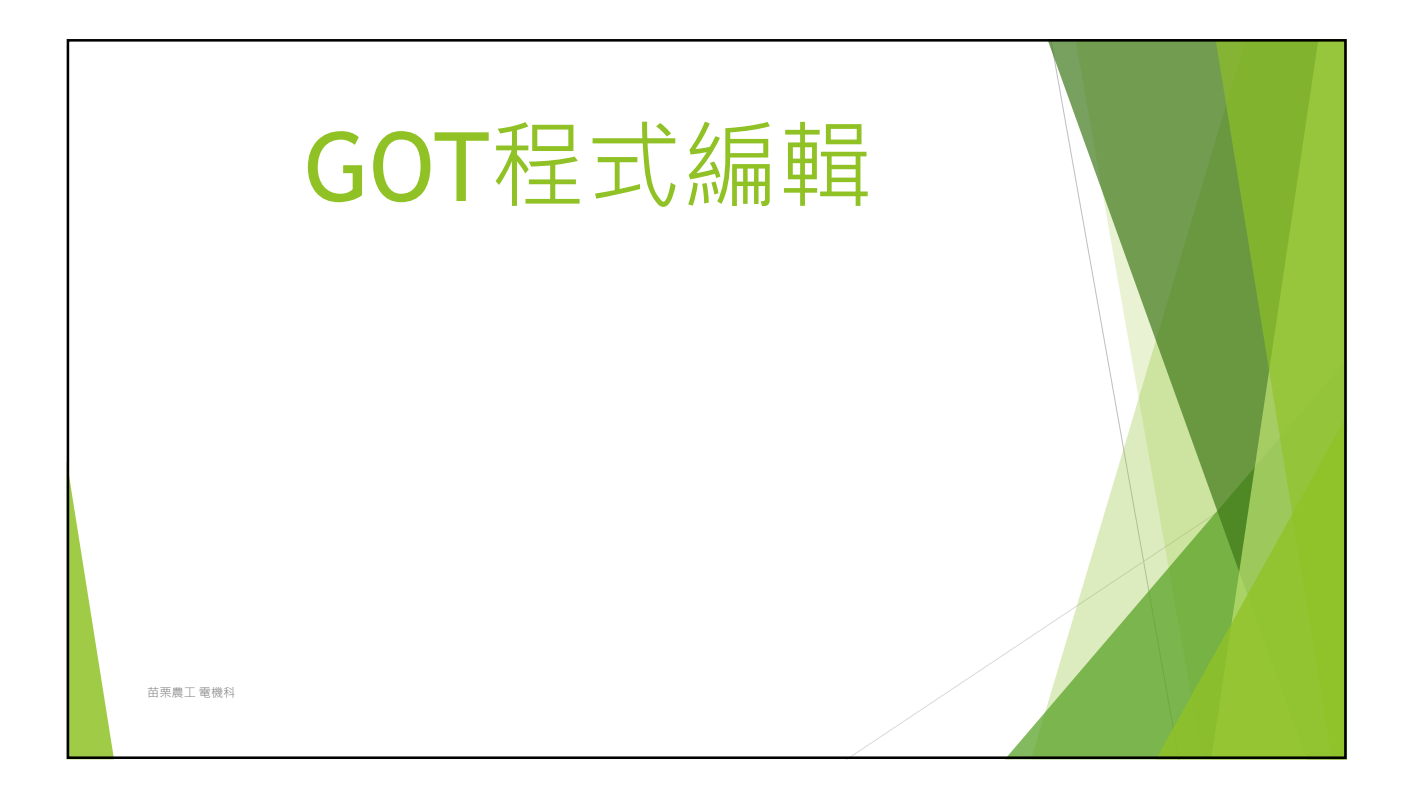

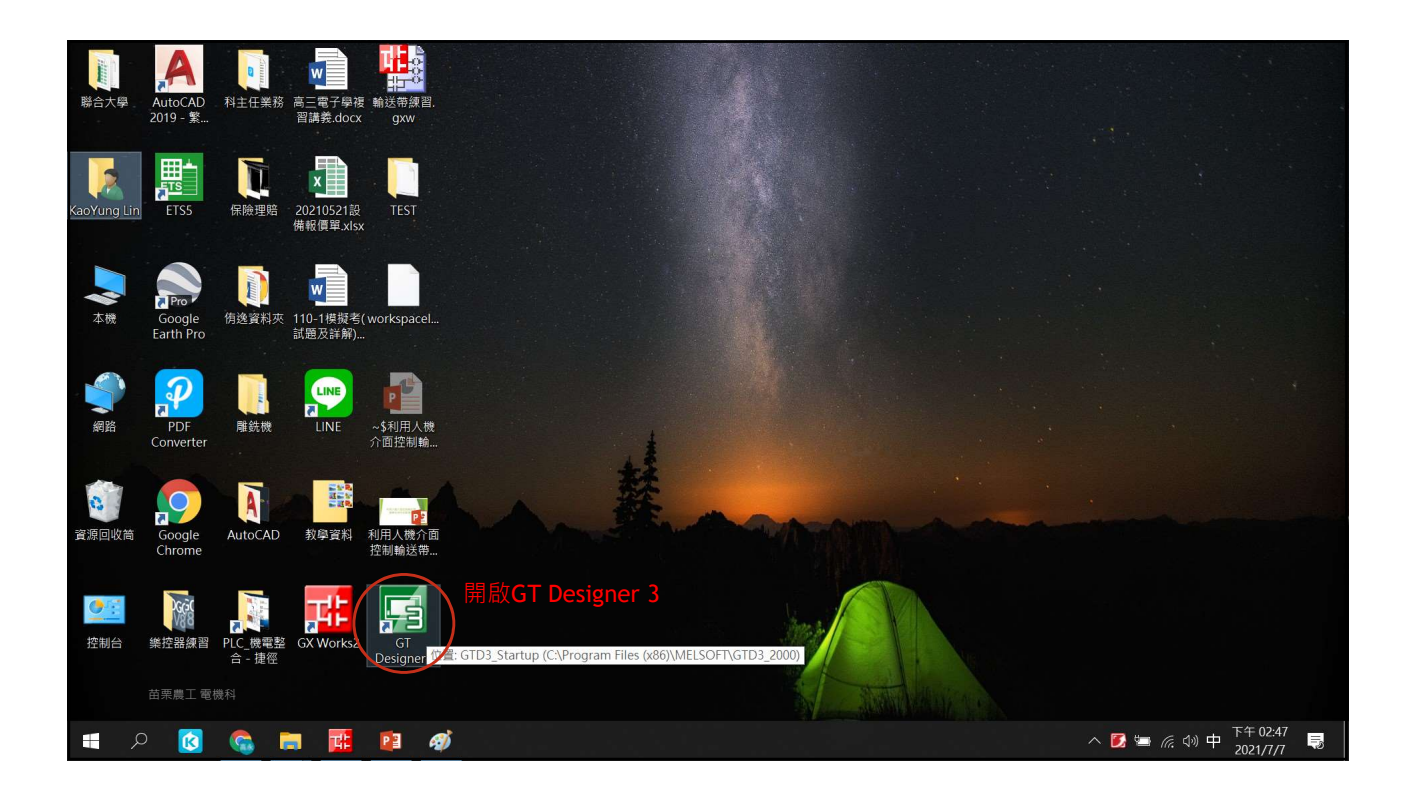

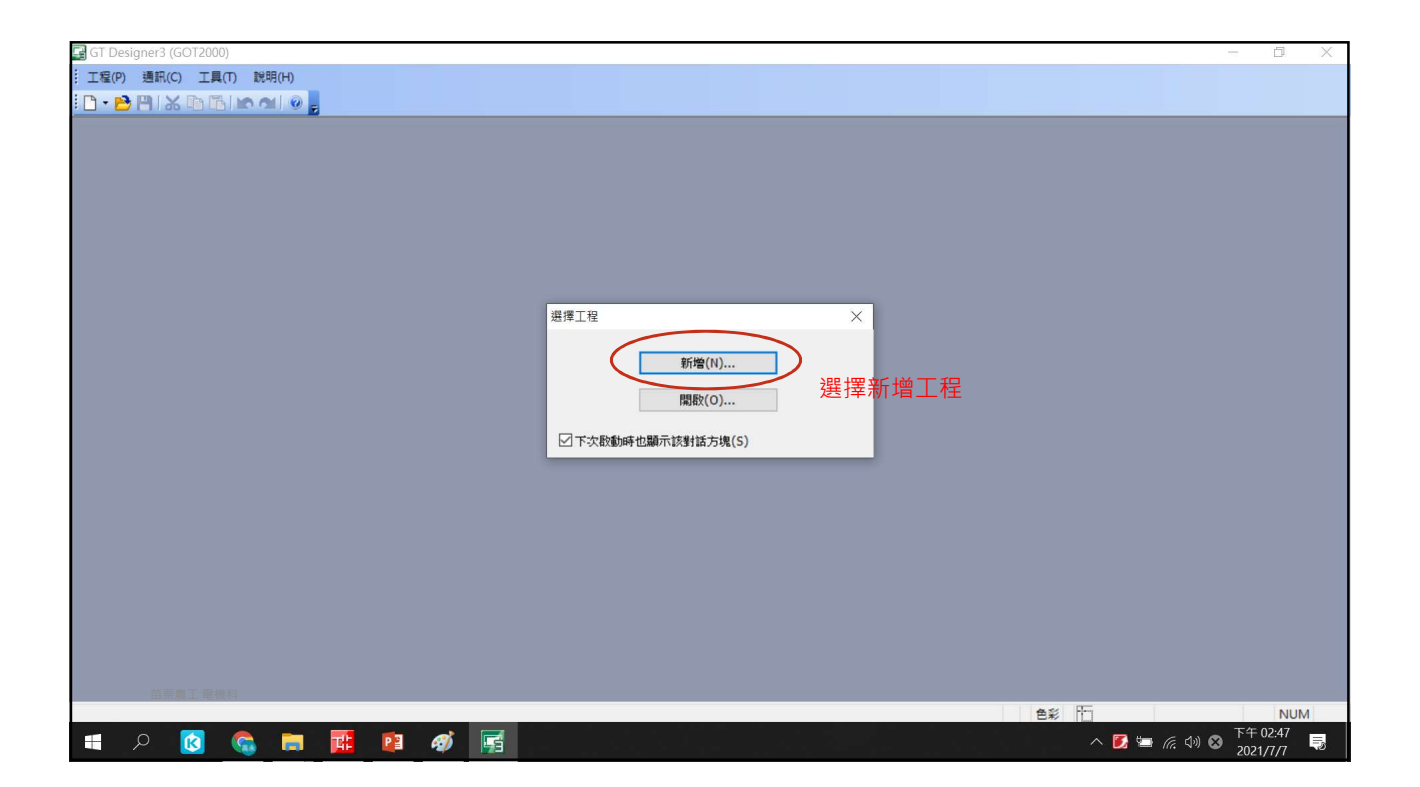

| 🕞 GT Des | igner3 (GOT2 | 000) |        |           |                       |          |    |         |                                        |        |                        |       |             |              |       |   |       |        |      | D     | ×        |
|----------|--------------|------|--------|-----------|-----------------------|----------|----|---------|----------------------------------------|--------|------------------------|-------|-------------|--------------|-------|---|-------|--------|------|-------|----------|
| : 工程(P)  | 通訊(C) I      | 具(T) | 說明(H)  |           |                       |          |    |         |                                        |        |                        |       |             |              |       |   |       |        |      |       |          |
| i 🗅 + 🖻  | H & D        | 610  | MI 0 . |           |                       |          |    |         |                                        |        |                        |       |             |              |       |   |       |        |      |       |          |
|          |              |      |        |           |                       |          |    |         |                                        |        |                        |       |             |              |       |   |       |        |      |       |          |
|          |              |      |        | 新博丁務      | 結霜                    |          |    |         |                                        |        |                        |       |             |              |       | × |       |        |      |       |          |
|          |              |      |        | 19120 113 | - 0-9 <u>202</u>      |          | _  |         |                                        |        |                        |       |             |              |       | ~ |       |        |      |       |          |
|          |              |      |        |           |                       |          | 1  | 新增工程粮   | 青靈的開始                                  |        |                        |       |             |              |       |   |       |        |      |       |          |
|          |              |      |        |           |                       |          | 通  | 通過使用該)  | 精靈・可じ                                  | (快捷地對) | GOT進行必要                | 要的設定。 |             |              |       | _ |       |        |      |       |          |
|          |              |      |        |           |                       |          | 82 | 《箱盤 刂 進 | 1] 「处理]]                               | eve •  |                        |       |             |              |       |   |       |        |      |       |          |
|          |              |      |        |           |                       |          | 1  | . GOT的条 | 統設定                                    |        |                        |       |             |              |       |   |       |        |      |       |          |
|          |              |      |        |           |                       |          | 2  | . 連接裝置  | 設定                                     |        |                        |       |             |              |       |   |       |        |      |       |          |
|          |              |      |        |           |                       | 1935     | 3  | . 畫面切換  | 元件設定                                   |        |                        |       |             |              |       | _ |       |        |      |       |          |
|          |              |      |        |           | ют20                  | 300      |    |         |                                        |        |                        |       |             |              |       | _ |       |        |      |       |          |
|          |              |      |        |           | disphic op roals      | Terminal |    |         |                                        |        |                        |       |             |              |       | _ |       |        |      |       |          |
|          |              |      |        |           |                       |          |    |         |                                        |        |                        |       |             |              |       |   |       |        |      |       |          |
|          |              |      |        |           |                       |          |    | 刁顯示新婚   | 21777777777777777777777777777777777777 | (5)    |                        |       |             |              |       |   |       |        |      |       |          |
|          |              |      |        |           |                       |          | _  |         |                                        |        |                        |       |             |              |       | _ |       |        |      |       |          |
|          |              |      |        |           |                       |          |    |         |                                        |        |                        |       |             |              |       |   |       |        |      |       |          |
|          |              |      |        |           |                       |          |    |         | 雨上キ                                    | ee —   | ин -                   |       | लान केट अले | 5 <b></b> 10 |       | _ |       |        |      |       |          |
|          |              |      |        |           |                       |          |    |         | 和知                                     | ΞΓΞ    | - <i></i> _ · <i>'</i> | 的用有   | 毉耓埍         | 訂上任          |       | _ |       |        |      |       |          |
|          |              |      |        |           |                       |          |    |         |                                        |        |                        |       |             |              |       |   |       |        |      |       |          |
|          |              |      |        |           |                       |          |    |         |                                        |        | 下一步(N)                 | >     |             |              | 闢閉(C) | _ |       |        |      |       |          |
|          |              |      |        |           |                       |          |    | _       | _                                      |        |                        |       | _           |              |       |   |       |        |      |       |          |
|          |              |      |        |           |                       |          |    |         |                                        |        |                        |       |             |              |       |   |       |        |      |       |          |
|          |              |      |        |           |                       |          |    |         |                                        |        |                        |       |             |              |       |   |       |        |      |       |          |
|          |              |      |        |           |                       |          |    |         |                                        |        |                        |       |             |              |       |   |       |        |      |       |          |
|          |              |      |        |           |                       |          |    |         |                                        |        |                        |       | 65          | 536色彩        |       | 臣 |       |        | 1    | NUN   | Л        |
|          | <u>ک</u> کر  | 0    |        |           | PI 🛷                  |          |    |         |                                        |        |                        |       |             |              |       |   | . 🗾 🖬 | (. ()) | 8 下午 | 02:47 | <b>Ş</b> |
|          |              | 100  |        |           | and the second second |          |    |         |                                        |        |                        |       |             |              |       |   |       |        | 202  | 17171 |          |

| 🛃 GT Designer3 (GOT2000) |                                                                                                    | - 0 X                   |
|--------------------------|----------------------------------------------------------------------------------------------------|-------------------------|
| 工程(P) 通訊(C) 工具(T) 說明(H)  |                                                                                                    |                         |
|                          |                                                                                                    |                         |
|                          | 程的新编稿量<br>GOT%统设定<br>GOT%统设定<br>GOT%统计<br>GOT%统计<br>GOT%统计<br>GOT%统计<br>GOT%统计<br>GOT%统计<br>GOT%统计<br>COT%统计<br>GOT%统计<br>GOT%统计<br>GOT%统计<br>GOT%统计<br>GOT%统计<br>GOT%统计<br>GOT%统计<br>GOT%统计<br>GOT%统计<br>GOT%统计<br>GOT%统计<br>GOT%统计<br>GOT%<br>GOT%统计<br>GOT%<br>GOT% | ×<br><sup>→</sup><br>✓  |
| 胡馬鹿工 電纜料                 | 語言和字型設定<br>標準語言(S): 中文(簡微)<br>16載線標準字型(F): ○ 編擇語言後按下<br>下一步(N) >                                                                                                    |                         |
|                          |                                                                                                    | 05530色彩 NUM 下午 02:48    |
| 🖶 🔎 😢 🔛                  |                                                                                                    | へ 🚺 🖮 焼 ∜) 中 17+02.48 🥫 |

| 🕞 GT Designer3 (GOT2000)                       | - a >                   |
|------------------------------------------------|-------------------------|
| 工程(P) 通訊(C) 工具(T) 說明(H)                        |                         |
|                                                |                         |
|                                                |                         |
| - 四小蛇 绝继录                                      | N N                     |
| 上位的制填稠整                                        | *                       |
| 確認GOT%施設定                                      |                         |
| C0.T植型 6521*                                   | *.W (800v48)            |
| 日本 1 名称 1 日本 1 日本 1 日本 1 日本 1 日本 1 日本 1 日本 1 日 | W (BOONIDD)             |
| □ - Navisy/c<br>色彩設定 65536                     | 色                       |
|                                                | (22)                    |
|                                                |                         |
|                                                |                         |
| 「一」」「一」「一」「一」「一」「」「」「」「」「」「」」「」「」」「」「」         |                         |
| ▲ ● ● ● ● ● ● ● ● ● ● ● ● ● ● ● ● ● ● ●        | 誤後按下一步                  |
|                                                |                         |
|                                                |                         |
|                                                |                         |
|                                                |                         |
|                                                |                         |
| · · · · · · · · · · · · · · · · · · ·          |                         |
|                                                |                         |
| < L_#/0                                        |                         |
| < <u>1</u> -2/0                                | 46/3                    |
|                                                |                         |
|                                                |                         |
|                                                |                         |
| ·                                              |                         |
|                                                | 65536色彩 NUM<br>下午 02:55 |
| A 🖸 🖓 🛸 🖬 🌃 👰 🚮 🔚 🖉                            | へ 🚺 🚍 焼 切 中 102.33 🔜    |
|                                                |                         |

| GT Designer3 (GOT2000)                                                                                                    | -         | - 0                  | $\times$ |
|----------------------------------------------------------------------------------------------------|-----------|----------------------|----------|
| 工程(P)通訊(C)工具(T)説明(H)                                                                                                    |           |                      |          |
|                                                                                                    |           |                      |          |
| 工程的新谐精量       ×         「時障積量       ●         ●       新熔積量         ●       予約定         ●       確認         ●       確認         ●       確認         ●       確認         ●       確認         ●       確認         ●       確認         ●       確認         ●       確認         ●       確認         ●       確認         ●       確認         ●       確認         ●       世接裝置設定選擇: 三菱FX系列PLC |           |                      |          |
| <上一步(BK 下一步(N) > 取消                                                                                                    |           |                      |          |
| 前東県工 現他科                                                                                                    |           |                      |          |
| 65536色彩                                                                                                    |           | NU                   | JM       |
|                                                                                                    | 🛃 🚍 🌈 🕼 🖻 | ト午 02:56<br>2021/7/7 | Ę        |

| 🕞 GT Designer3 (GOT2000)   |                    |                     | - 0 X              |
|----------------------------|--------------------|---------------------|--------------------|
| :: 工程(P) 通訊(C) 工具(T) 說明(H) |                    |                     |                    |
| - 🖻 💾 🔏 🖻 🖪 🗠 刘 💿 📕        |                    |                     |                    |
|                            | 工程的新增精量<br>        | ×                   |                    |
|                            | ,                  | <上一步(B) 下一步(N) > 取消 |                    |
| 苗栗農工 電機科                   |                    |                     |                    |
|                            |                    | 65536色彩             | NUM<br>下午 02:56    |
| 📕 🖉 🙆 🗐                    | <b>16 19 19 19</b> |                     | 🛎 🦟 🕬 😵 2021/7/7 🌄 |

| 🖼 GT Designer3 (GOT2000) |                                                                                                    |                                                                                                    | - 0 X                  |
|--------------------------|----------------------------------------------------------------------------------------------------|----------------------------------------------------------------------------------------------------|------------------------|
|                          |                                                                                                    |                                                                                                    |                        |
| 🗋 • 🔁 💾 🗶 🗗 🛅 🗠 🛥 🕘 📕    |                                                                                                    |                                                                                                    |                        |
|                          |                                                                                                    |                                                                                                    |                        |
|                          | 工程的新增精靈                                                                                                    | ×                                                                                                   |                        |
|                          | 確認連接裝置論                                                                                                    | 老(第1臺)                                                                                              |                        |
|                          | <ul> <li>□ 新增線畫</li> <li>□ 称統說定</li> <li>□ 確認</li> <li>□ 建設</li> <li>□ 注标表置說定</li> <li>□ 1/F</li> <li>□ 通訊驅動程式</li> <li>□ 通訊驅動程式</li> <li>□ 通訊驅動程式</li> <li>□ 通訊驅動程式</li> <li>□ 通訊驅動程式</li> <li>□ 通訊驅動程式</li> <li>□ 通訊驅動程式</li> <li>□ 通訊驅動程式</li> <li>□ 通訊驅動程式</li> <li>□ 通訊驅動程式</li> <li>□ 通訊驅動程式</li> <li>□ 通訊</li> <li>□ 通訊</li> <li>□ 通訊</li> <li>□ 通訊</li> <li>□ 通訊</li> <li>□ 通訊</li> <li>□ 通訊</li> <li>□ 1/F</li> <li>□ 1/F<!--</th--><th>1<br/>標≇以F(R5422/485)<br/>MELSEC-FX<br/>MELSEC-FX<br/>4800)可通路多百連接裝置。<br/>可以說定另外1臺建接裝置。<br/>裝置設定確認無誤後按下一步</th><th></th></li></ul> | 1<br>標≇以F(R5422/485)<br>MELSEC-FX<br>MELSEC-FX<br>4800)可通路多百連接裝置。<br>可以說定另外1臺建接裝置。<br>裝置設定確認無誤後按下一步 |                        |
|                          |                                                                                                    | <上一步(B) 下一步(N) > 新増(A) 取消                                                                           |                        |
| 苗原農工 電機科                 |                                                                                                    | CC3141 W (200, 400) SEE326 % CU 1, MELEEC BY T                                                      |                        |
| - 0 📉 🦱 🛏                |                                                                                                    | G521***-VV (800x480) 65536世彩 CH 1 : MELSEC-FX []                                                    | 下午 02:57               |
| 🔲 🖓 🕓 🖛                  |                                                                                                    |                                                                                                    | ^ 🛃 🖼 🕼 🖓 🖾 2021/7/7 😽 |

| 🕞 GT Designer3 (GOT2000)  |            |                   |                      |                           |               | D              | × |
|---------------------------|------------|-------------------|----------------------|---------------------------|---------------|----------------|---|
| : 工程(P) 通訊(C) 工具(T) 說明(H) |            |                   |                      |                           |               |                |   |
| 🗋 - 📂 💾 🔏 🖻 🖻 🗠 🛥 🔍 🥊     |            |                   |                      |                           |               |                |   |
|                           |            |                   |                      |                           |               |                |   |
|                           | 工程的新增精靈    |                   |                      | ×                         |               |                |   |
|                           |            | 畫面切換元件設定          |                      |                           |               |                |   |
|                           |            | 建运动共产用 1000       |                      |                           |               |                |   |
|                           |            | 必須設定元件以顯示量        | 建面。                  |                           |               |                |   |
|                           |            | 基本畫面(A):          | (GD100               | ×                         |               |                |   |
|                           | - □ ● 確認   | <b>電晶调</b> 弯1(0)· | GD101                | · .                       |               |                |   |
|                           | - 🖓 I/F    |                   |                      |                           |               |                |   |
|                           | - 🖓 通訊驅動程式 | 重疊視窗2(R):         | 起始頁面GD100            | ×                         |               |                |   |
|                           | - 🖓 確認     | 叠加視窗1(S):         |                      | ·                         |               |                |   |
|                           |            | 叠加視窗2(U):         |                      | ·                         |               |                |   |
|                           |            | 對話方塊視窗(I):        |                      | ×                         |               |                |   |
|                           |            |                   | 1                    |                           |               |                |   |
|                           |            |                   |                      |                           |               |                |   |
|                           |            |                   |                      |                           |               |                |   |
|                           | 1          |                   |                      |                           |               |                |   |
|                           |            |                   |                      |                           |               |                |   |
|                           |            |                   | <上一步(B) 下一步(N) >     | 取消                        |               |                |   |
|                           | -          |                   |                      |                           |               |                |   |
|                           |            |                   |                      |                           |               |                |   |
|                           |            |                   |                      |                           |               |                |   |
| 苗栗農工電機科                   |            |                   |                      |                           |               |                |   |
|                           |            | 9                 | GS21**-W (800x480) 6 | 5536色彩 CH 1 : MELSEC-FX 🛅 | — 下午          | NUM<br>= 02:57 | 1 |
| 🖶 🖉 🔞 📑                   | 🛗 🔮 🛷 📑    |                   |                      |                           | 🗾 🖮 🧖 🕼 🕈 202 | 21/7/7         | 5 |
|                           |            |                   |                      |                           |               |                |   |

| GT Designer3 (GOT2000)  |                                                        | - 0 ×                       | < |
|-------------------------|--------------------------------------------------------|-----------------------------|---|
| 工程(P) 通訊(C) 工具(T) 說明(H) |                                                        |                             |   |
| 🗅 • 😂 💾 🔏 🖻 🖻 🗠 🛥 🔍 🚬   | 工程的新增精整                                                |                             |   |
|                         | 10-7-2-421目4-33-11                                     |                             |   |
|                         |                                                        |                             |   |
|                         | 精靈將以下內容反映到工程設定中。                                       |                             |   |
|                         | 項目                                                     |                             |   |
|                         | GOT類型 GA21**-W (800x480)<br>於空士中 塔南                    |                             |   |
|                         | 10月日<br>色彩設定 65536色 65536                              |                             |   |
|                         | 標準語言 中文(簡體)                                            |                             |   |
|                         | 16點陣標準字型 明朝<br>注於获平公字(第1本) CL 1                        |                             |   |
|                         | 「注意 (新 1 1 1 1 1 1 1 1 1 1 1 1 1 1 1 1 1 1             |                             |   |
|                         | 連接裝置 MELSEC-FX                                         |                             |   |
|                         | 通訊驅動程式 MELSEC-FX                                       |                             |   |
|                         | 量面的視元中 基本量面 GD100<br>重叠視窗1 GD101                       |                             |   |
|                         | 重要視窗2 -                                                |                             |   |
|                         | 叠加視窗1                                                  |                             |   |
|                         | 型加機器2<br>對話方規視器 TT TA TA TA TA TA TA TA TA TA TA TA TA |                             |   |
|                         | ——————————————————————————————————————                 |                             |   |
|                         |                                                        |                             |   |
|                         |                                                        |                             |   |
|                         |                                                        |                             |   |
|                         |                                                        |                             |   |
|                         |                                                        |                             |   |
|                         |                                                        |                             |   |
|                         |                                                        |                             |   |
|                         | <(b)N(F) N(H                                           |                             |   |
| 苗栗農工 電機科                |                                                        |                             |   |
|                         | GS21**-W (800x480) 65536色彩 CH 1 : MELSEC-FX []         | NUM                         |   |
| 🛋 P 🚺 🛸 🗖               | 👪 📴 🛷 🥳 🔿 🔿 🖓 🖬                                        | (1)) 中 下午 02:57<br>2021/7/7 |   |

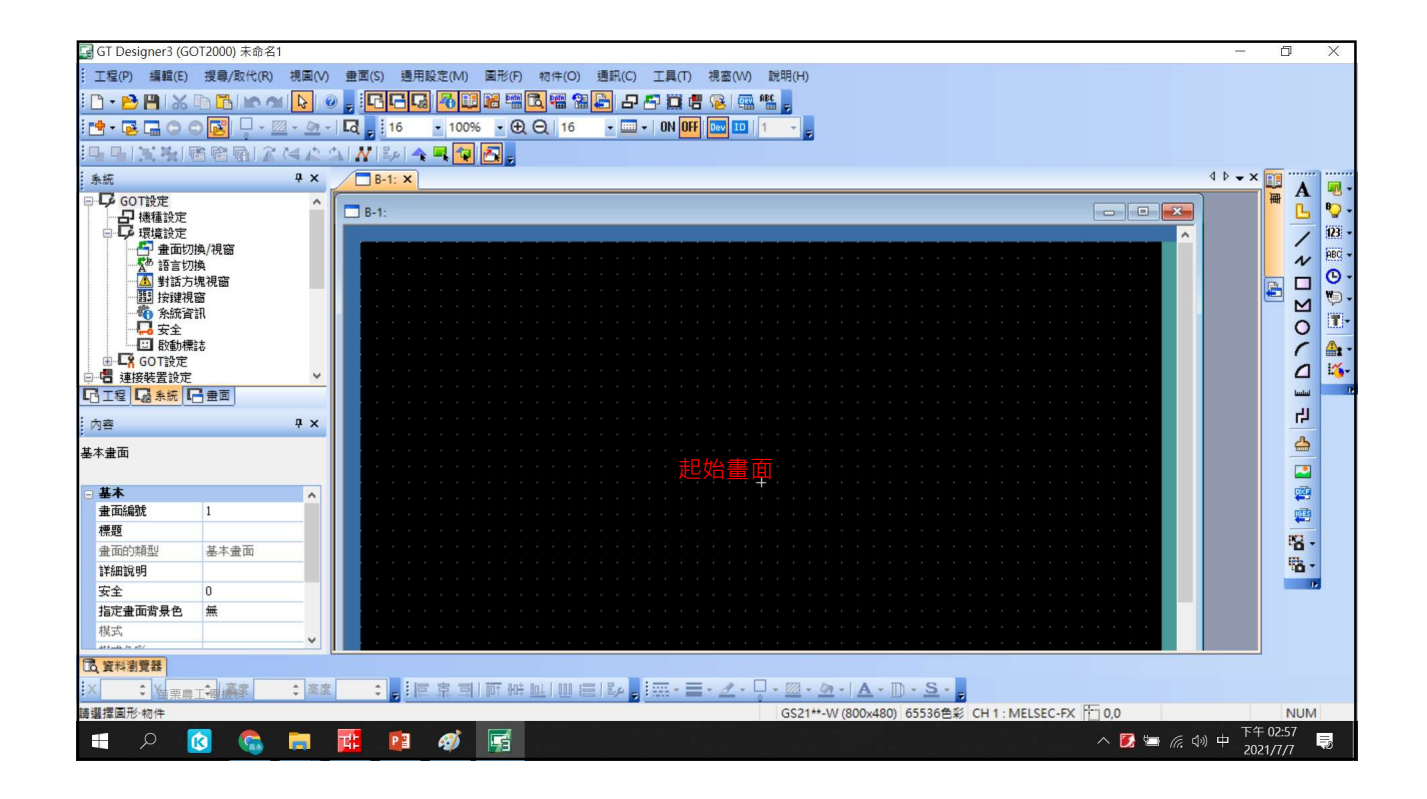

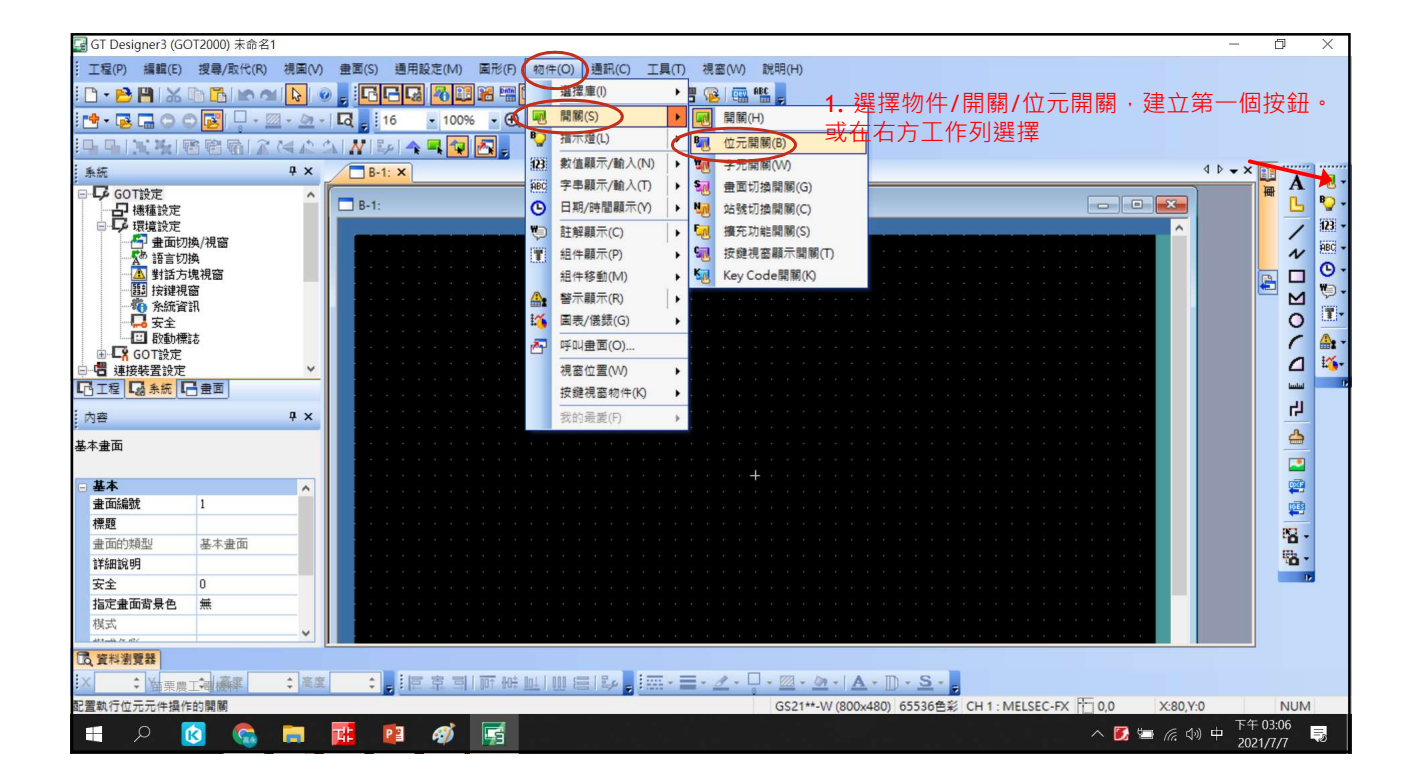

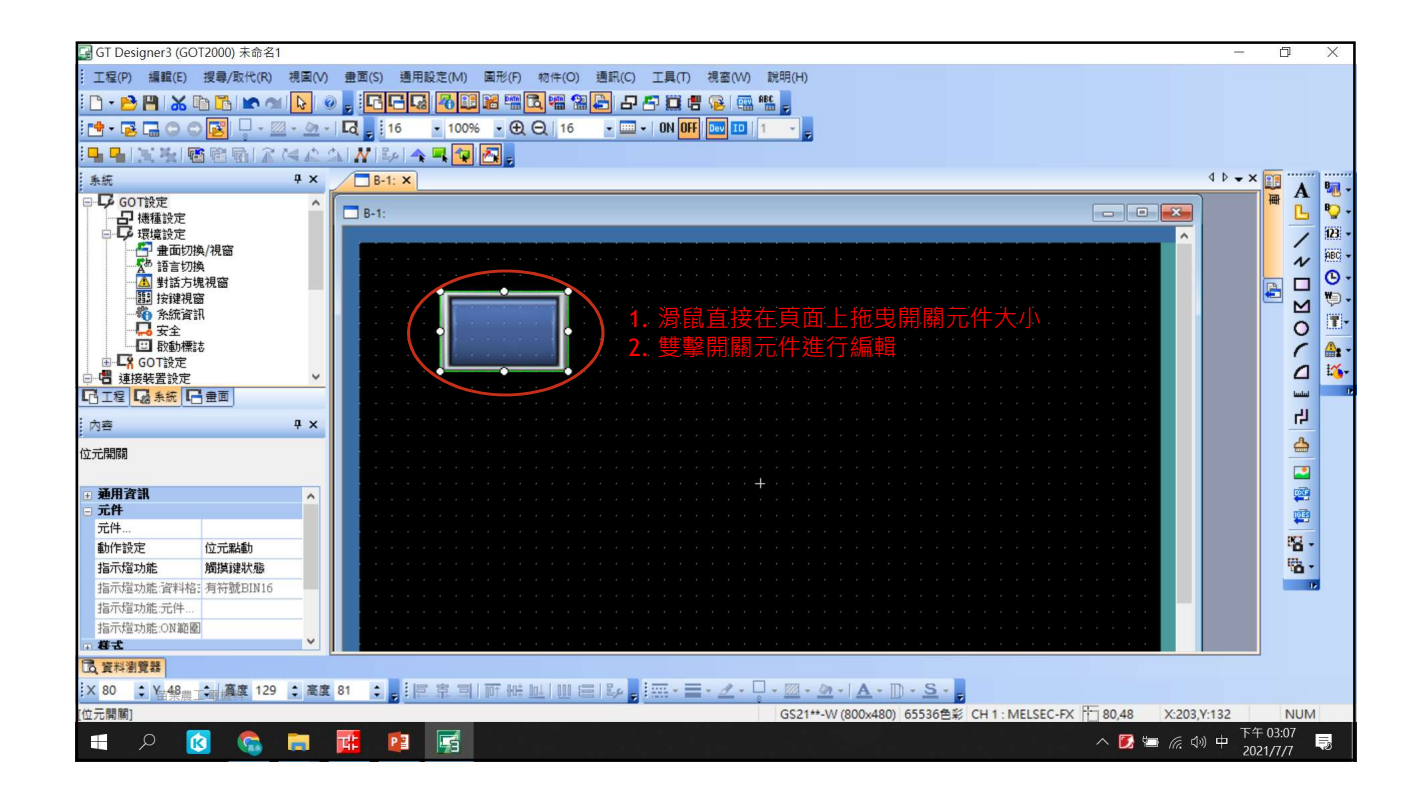

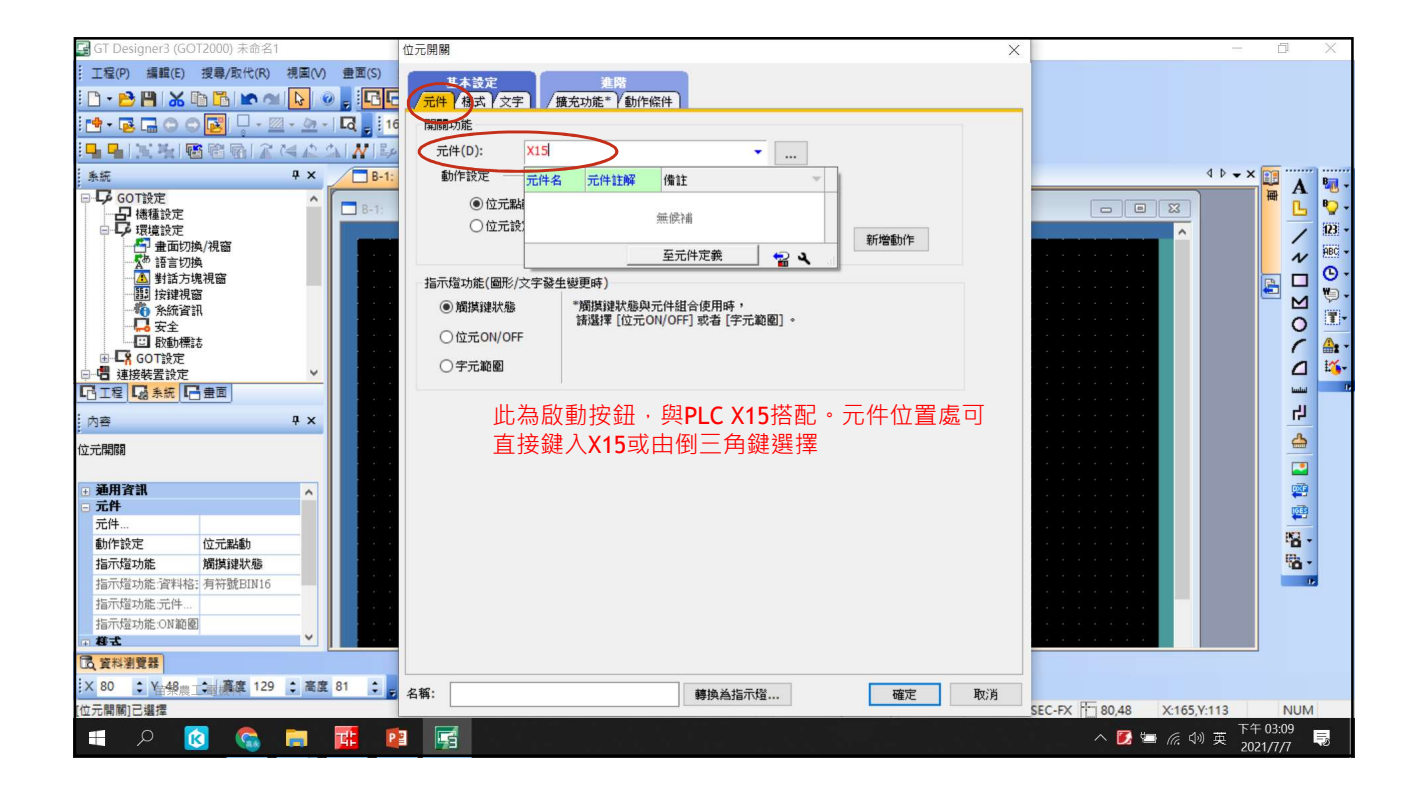

| GT Designer3 (GOT2000) 未命名1                                                                                                    | 位元開闢 ×           | - 0 X                             |
|----------------------------------------------------------------------------------------------------|------------------|-----------------------------------|
| G T Designer's (GOT2000) 未命名1         「雪(P) 編輯(C) 提書(A)(R) 視異(V) 童重(S)         「雪(P) 汤(C) 雪(P)(R)         「雪(P) 汤(P)(R)         「雪(P) 汤(P)(R)         「雪(P) 汤(P)(R)         「雪(P)(R)(R)         「雪(P)(R)(R)         「雪(P)(R)(R)         「雪(P)(R)(R)(R)         「雪(P)(R)(R)(R)         「雪(P)(R)(R)(R)         「雪(P)(R)(R)(R)         「雪(P)(R)(R)(R)         「雪(P)(R)(R)(R)         「雪(P)(R)(R)(R)         「雪(P)(R)(R)(R)         「雪(P)(R)(R)(R)         「雪(P)(R)(R)(R)         「雪(P)(R)(R)(R)(R)         「雪(P)(R)(R)(R)(R)         「雪(P)(R)(R)(R)(R)(R)         「雪(P)(R)(R)(R)(R)(R)(R)         「雪(P)(R)(R)(R)(R)(R)(R)(R)         「雪(P)(R)(R)(R)(R)(R)(R)(R)(R)         「雪(P)(R)(R)(R)(R)(R)(R)(R)(R)         「雪(P)(R)(R)(R)(R)(R)(R)(R)(R)(R)         「雪(P)(R)(R)(R)(R)(R)(R)(R)(R)(R)(R)         「雪(P)(R)(R)(R)(R)(R)(R)(R)(R)(R)(R)         「雪(P)(R)(R)(R)(R)(R)(R)(R)(R)(R)(R)(R)         「雪(P)(R)(R)(R)(R)(R)(R)(R)(R)(R)(R)(R)         「雪(P)(R)(R)(R)(R)(R)(R)(R)(R)(R)(R)(R)(R)         「雪(P)(R)(R)(R)(R)(R)(R)(R)(R)(R)(R)(R)(R)         「雪(P)(R)(R)(R)(R)(R)(R)(R)(R)(R)(R)(R)(R)         「雪(P)(R)(R)(R)(R)(R)(R)(R)(R)(R)(R)         「 |                  |                                   |
| × 80 ♀ ¥=48農 → 編度 129 : 高度 81 :                                                                                                    | 名稱: 轉換為指示燈 確定 取消 |                                   |
| [位元開闢]已選擇                                                                                                    |                  | SEC-FX 80,48 X:165,Y:113 NUM      |
| 1 P 🙆 🙃 🏗 🛙                                                                                                    |                  | へ 🚺 🔄 腐 🖓 😵 <sup>下午 03:13</sup> 👼 |

| 🛃 GT Designer3 (GOT2000) 未命名1                                                                                                    | 位元開闢 ×                                                                                                    | - 0 ×                          |
|----------------------------------------------------------------------------------------------------|----------------------------------------------------------------------------------------------------|--------------------------------|
| G T Designer3 (GOT2000) 未命名1     T 理(P) 編輯(E) 現場/数代(R) 視異(V) 豊重(S)     T 理(P) 編輯(E) 現場/数代(R) 視異(V) 豊重(S)     T = P → K ● P → K ● P → K | 位元開朝                                                                                                    |                                |
|                                                                                                    | 文字色彩(X):       ●       ●       ●         文字       算师位置:       字串:         上(P)       上(P)       文字:       ●       ●         左(L)       中(E)       右(6)       文字:       ○       ○         對音:       水平:       ●       ●       ●       ●       ●       ●       ●       ●       ●       ●       ●       ●       ●       ●       ●       ●       ●       ●       ●       ●       ●       ●       ●       ●       ●       ●       ●       ●       ●       ●       ●       ●       ●       ●       ●       ●       ●       ●       ●       ●       ●       ●       ●       ●       ●       ●       ●       ●       ●       ●       ●       ●       ●       ●       ●       ●       ●       ●       ●       ●       ●       ●       ●       ●       ●       ●       ●       ●       ●       ●       ●       ●       ●       ●       ●       ●       ●       ●       ●       ●       ●       ●       ●       ●       ●       ●       ●       ●       ●       ●       ●       ● |                                |
| C 資料瀏覽器                                                                                                    | 元以後按卜唯定                                                                                                    |                                |
| X 80 ↓ Y=4% 表示 正 正 正 正 正 正 正 正 正 正 正 正 正 正 正 正 正 正                                                                                                    | 名篇:                                                                                                    | SEC-FX 1080,48 X:165,Y:113 NUM |
| 🕂 २ 👩 🗞 📰 🛛                                                                                                    |                                                                                                    | へ 🜠 🔄 涙 🕼 中 下午 03:15 🤜         |

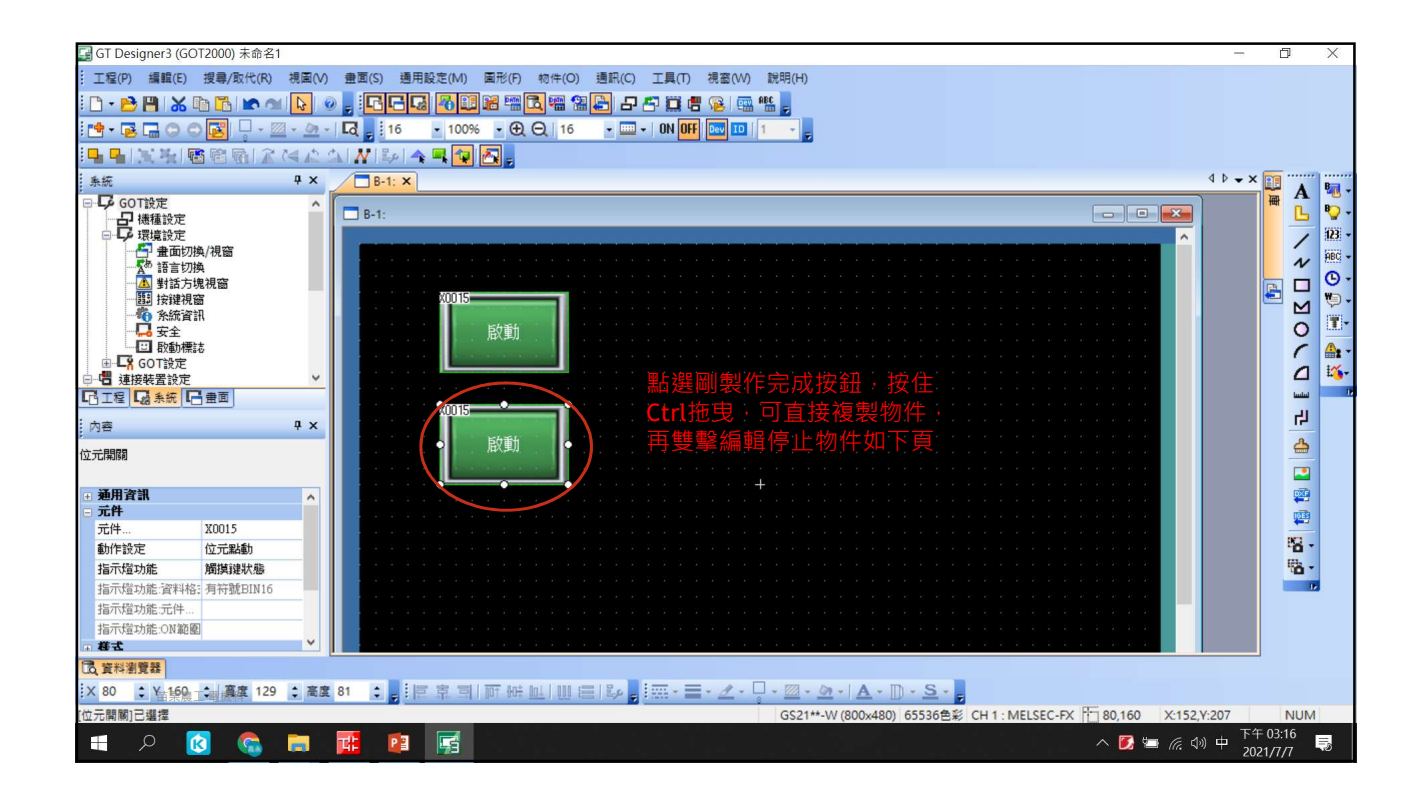

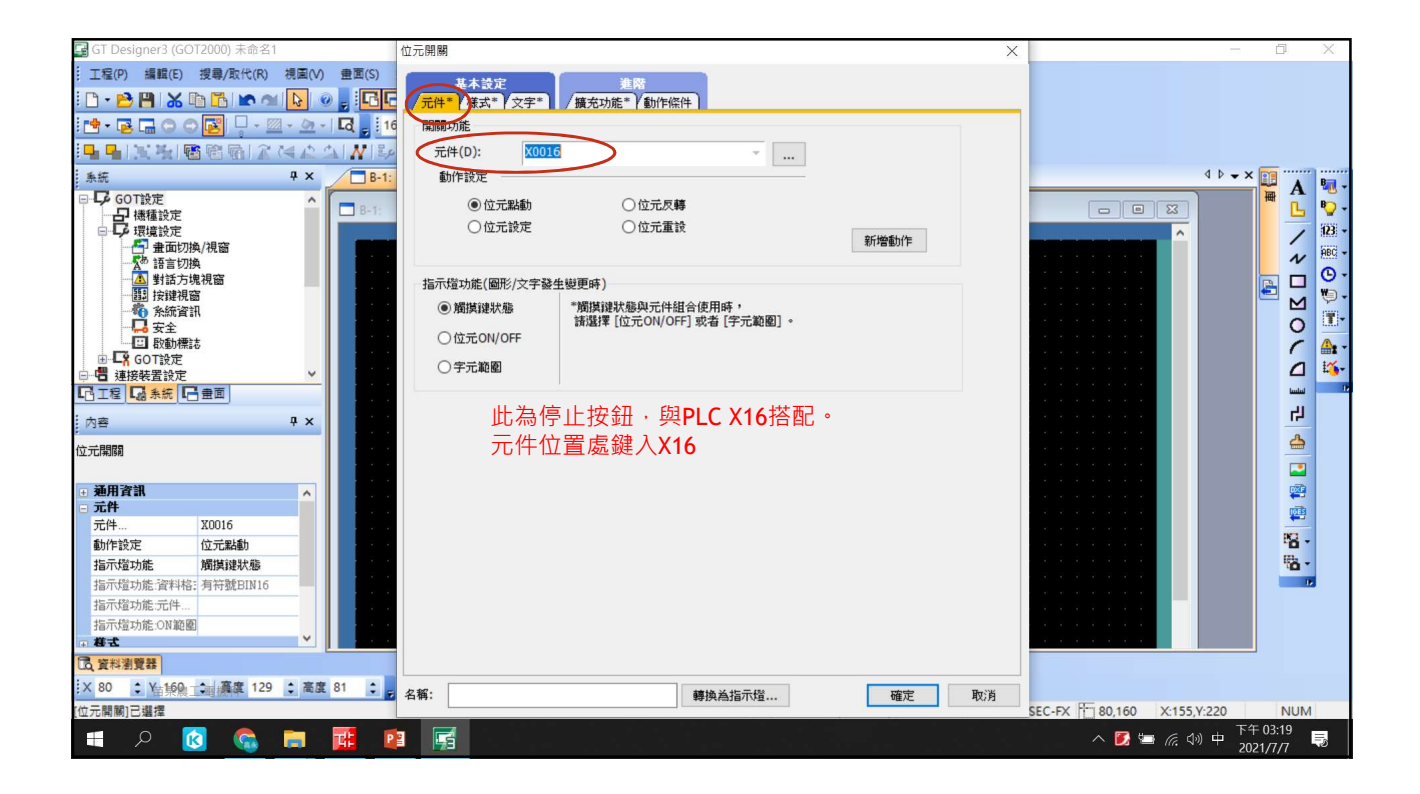

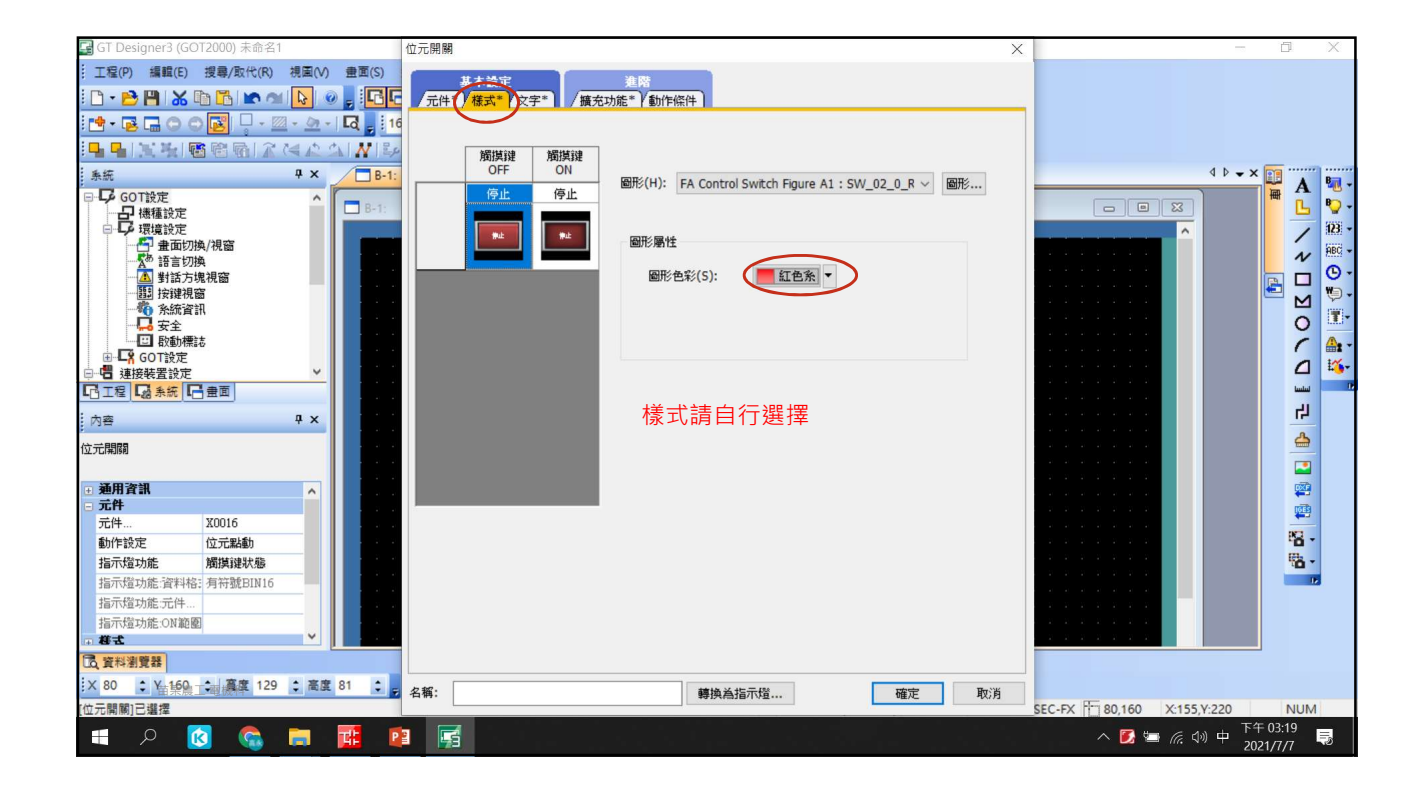

| 🕞 GT Designer3 (GOT2000) 未命名1                                                                                                    | 位元開闢 — — — — — — — — — — — — — — — — — — —                                                                                                    | - 0 ×                                                  |
|----------------------------------------------------------------------------------------------------|----------------------------------------------------------------------------------------------------|--------------------------------------------------------|
| G T Designer3 (GOT2000) 未命名1<br>「 工程(P) 編輯(E) 現象/数代(R) 視星(V) 豊重(S)<br>□ ・ ● 門 ※ 匝 西 ▲ ▲ № ※ [E]<br>□ ・ □ - 四 ・ 回 ・ 回 ・ 回 ・ 回 ・ 回 ・ 回 ・ 回<br>系統 P × □ B+1:<br>□ ● 機構設定 | 位元開關     注降       美木技定     進降       元件*     積式(文字*)       資品等類型:     直接銘簿       資料     適用類示位量       分子型(T):     16級種標準                                                                                                    |                                                        |
|                                                                                                    | 文字大小(2):       1       ×       1       (質×高)         文字在彩(X):       •       日       日       (質×高)         文字       ●       日       日       (質×高)         文字       ●       ●       日       (資×高)         文字       ●       ●       ●       ●         上(P)       左(1)       中(E)       左(6)       文字請自行選擇         丁(0)       野管:       水平:       ●       ●         財营:       水平:       ●       ●       ●         規造催的問題E(M):       ●       ●       ●       ●         月間器E(5):       ●       ●       ●       ● |                                                        |
| 指示指功能。2#H格:有符数EIN16<br>指示指功能。CHA                                                                                                    |                                                                                                    | SEC-FX 1 80,160 X:155,Y:220 NUM<br>∧ 2 ≤ ( 4) 中 2021/7 |

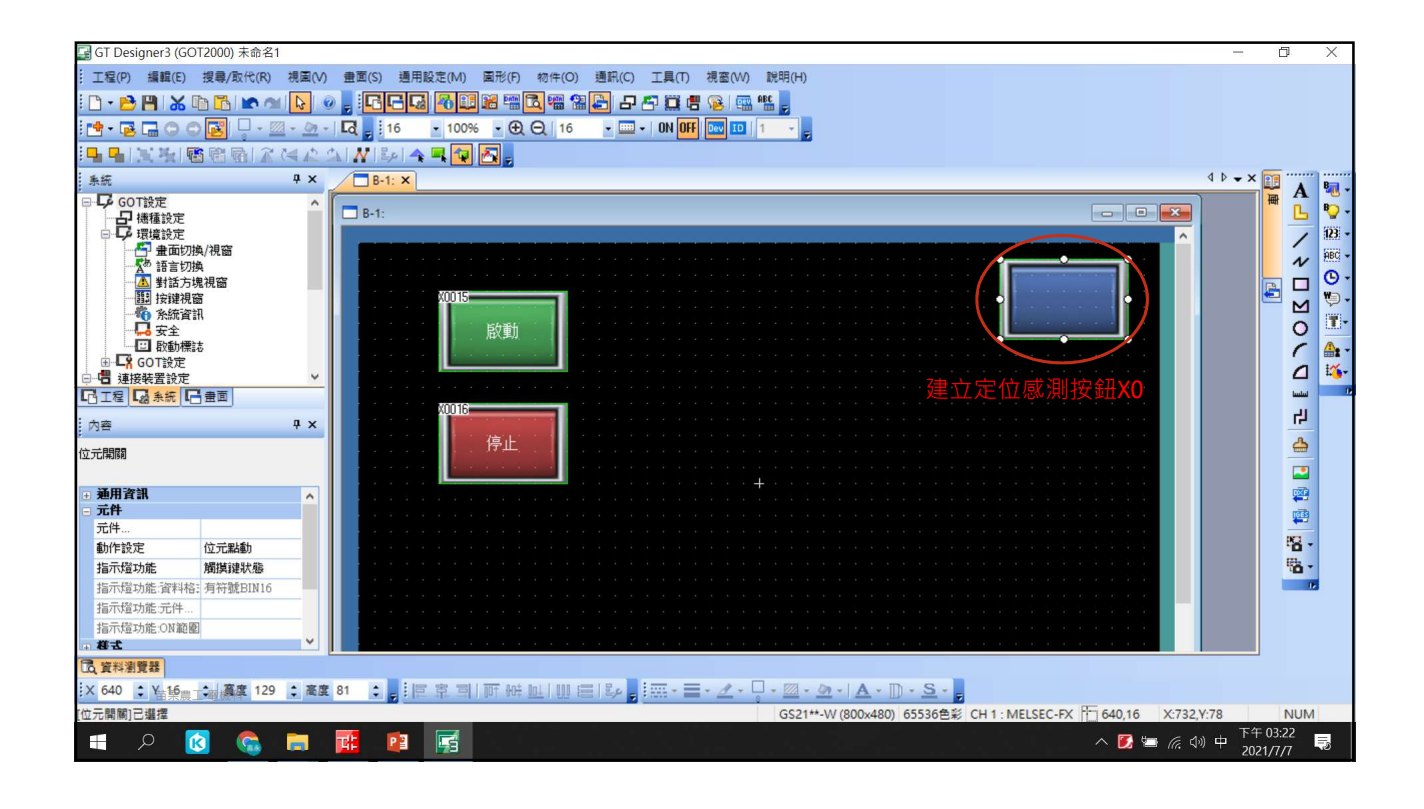

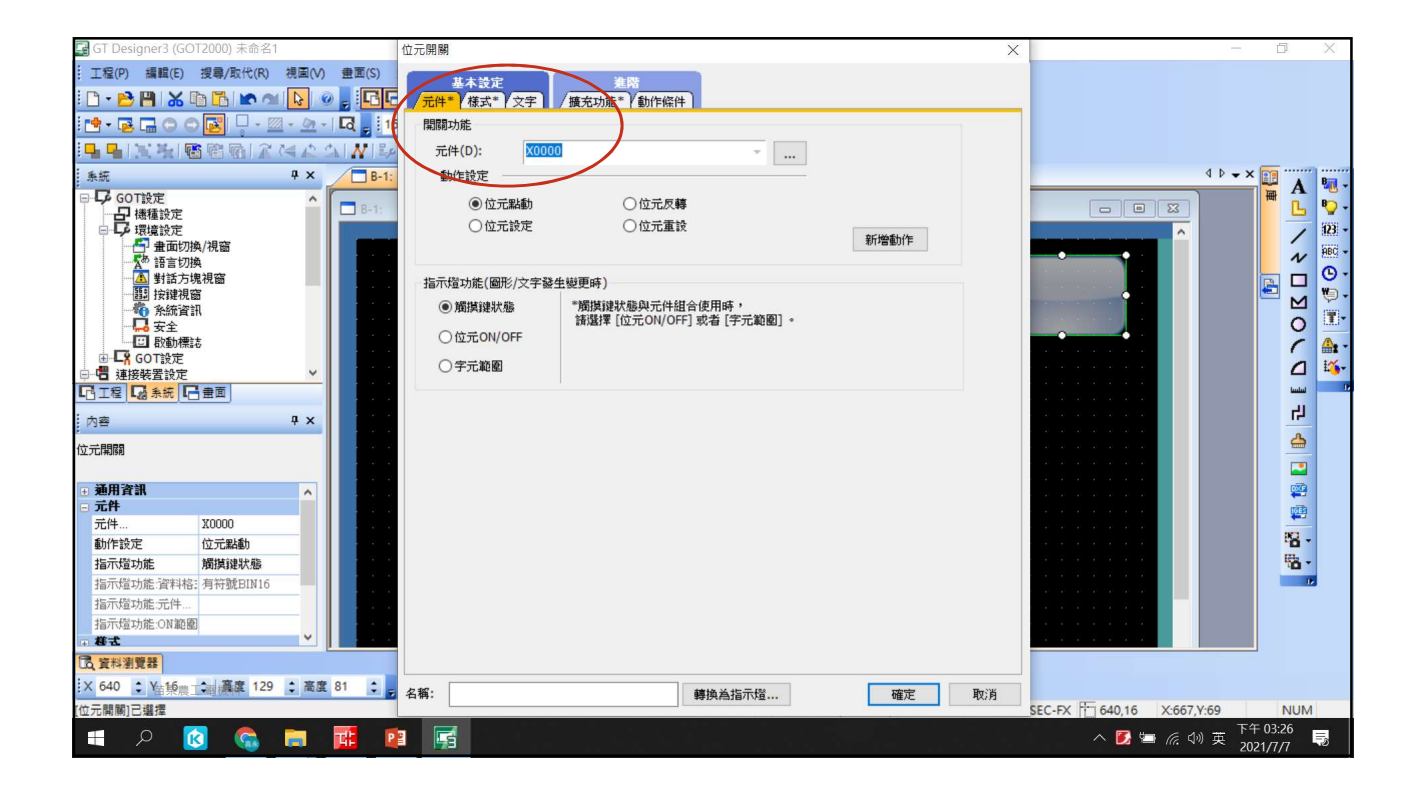

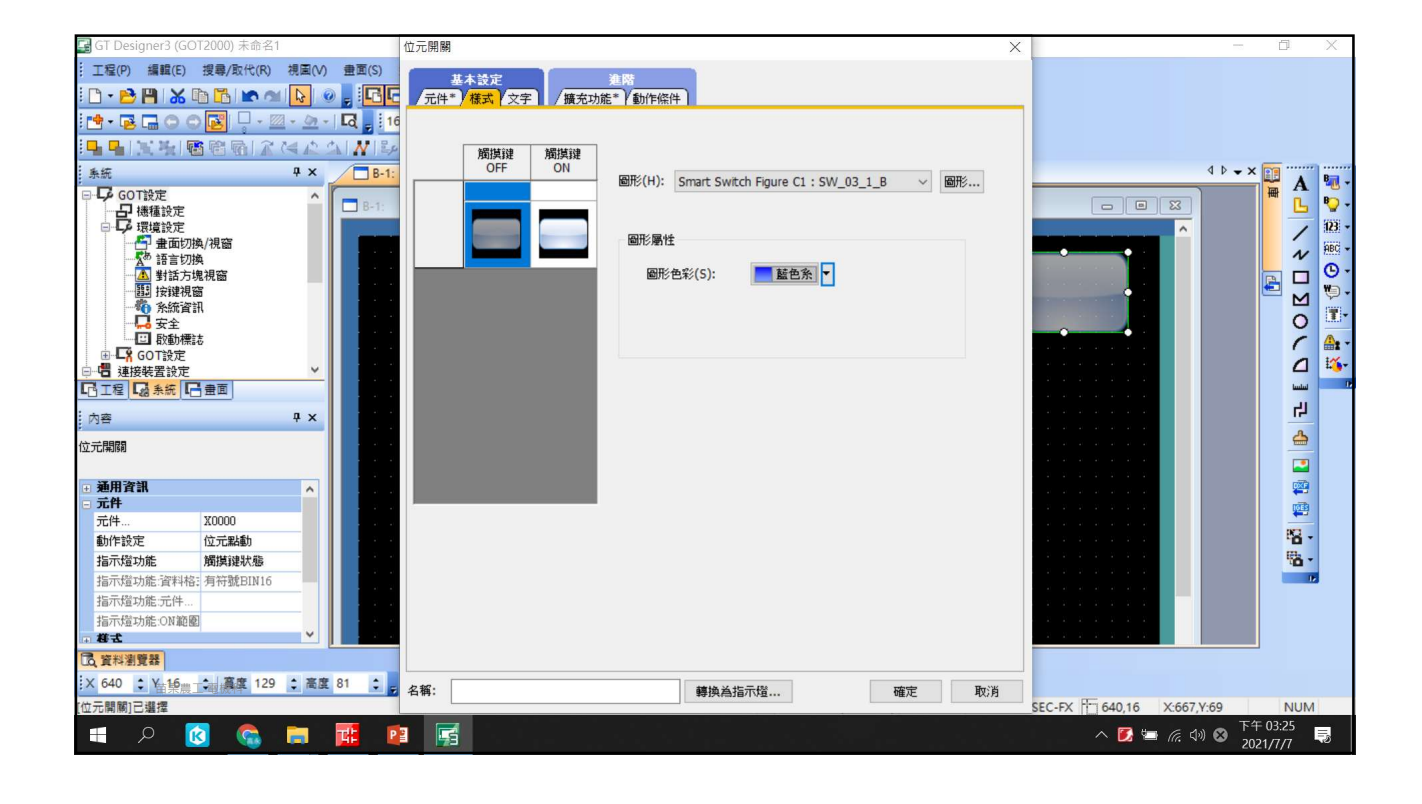

| GT Designer3 (GOT2000) 未命名1                                                                                              | 位元開闢                                                                                                    | - 0 X                                                                          |
|----------------------------------------------------------------------------------------------------|----------------------------------------------------------------------------------------------------|--------------------------------------------------------------------------------|
| G T Designer3 (GOT2000) 未命名1     T写(の) 編載(5) 現場人取代(R) 視風(V) 豊国(S)     T写(の) 新命 (1) (1) (1) (1) (1) (1) (1) (1) (1) (1)   | 位元開期     ★       業未設定     業務       デ品件*     様式**) 文字       施規規律     御用顯示位置       第型(T):     16級緯標準       文字大小(Z):     1       文字在彩(X):     ●       B     R                                                                                                    | - □ ×<br>4 ▷ - × 22<br>▲ ▷ - ×<br>2 位 感測                                       |
|                                                                                                    | 文字       新示位置:       字串:         単(P)       左(L)       中(E)       右(G)         左(L)       中(E)       右(G)       平         野宮:       水平:       ●       ●         與燈框的問題E(M):       ①       (Bb)         月間器E(S):       ①       ●         女       9月間器E(S):       ①       ● |                                                                                |
| 指示理功能:資料格: 有符號目N16<br>指示理功能元件.<br>指示理功能元N1範圍<br>: #式<br>(注意資料瀏覽器<br>※ 640 ② 注: 錄言: 121 圖案 129 ③ 叢度 81 ③<br>位元願願)已還復<br>● | 00+->0N 被戮(C)<br>名稿:                                                                                                    | SEC-FX 15 640,16 X.667,Y.69 NUM<br>∧ 22 10 10 10 10 10 10 10 10 10 10 10 10 10 |

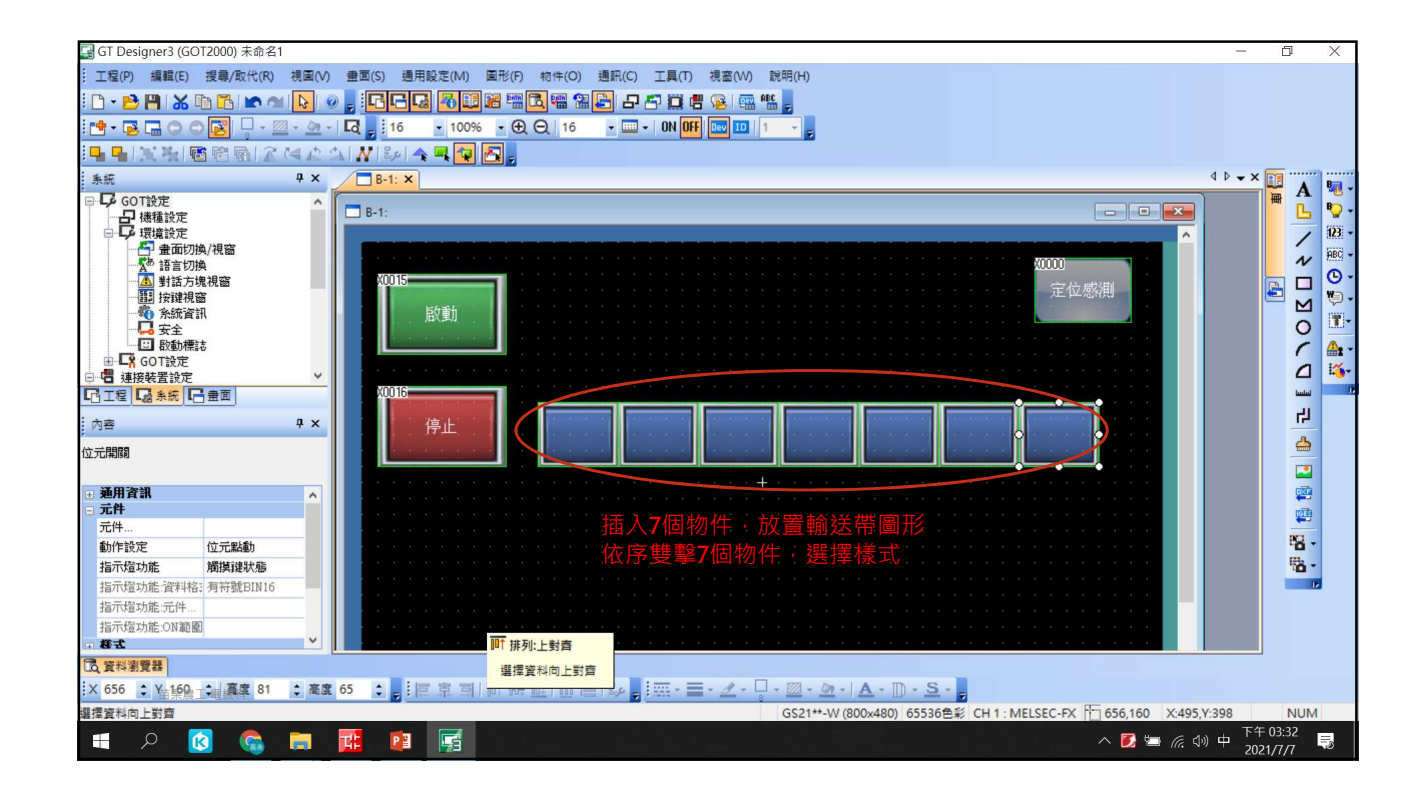

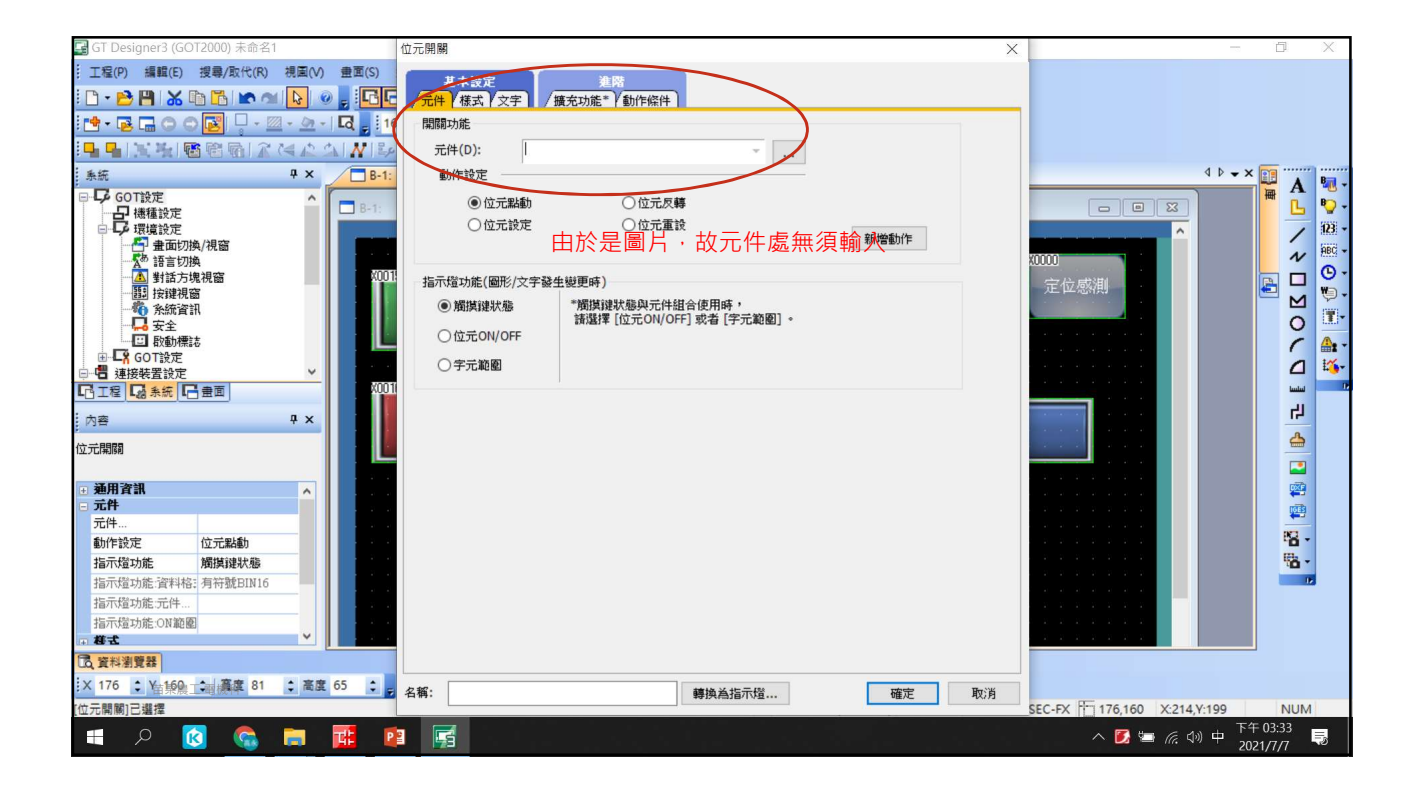

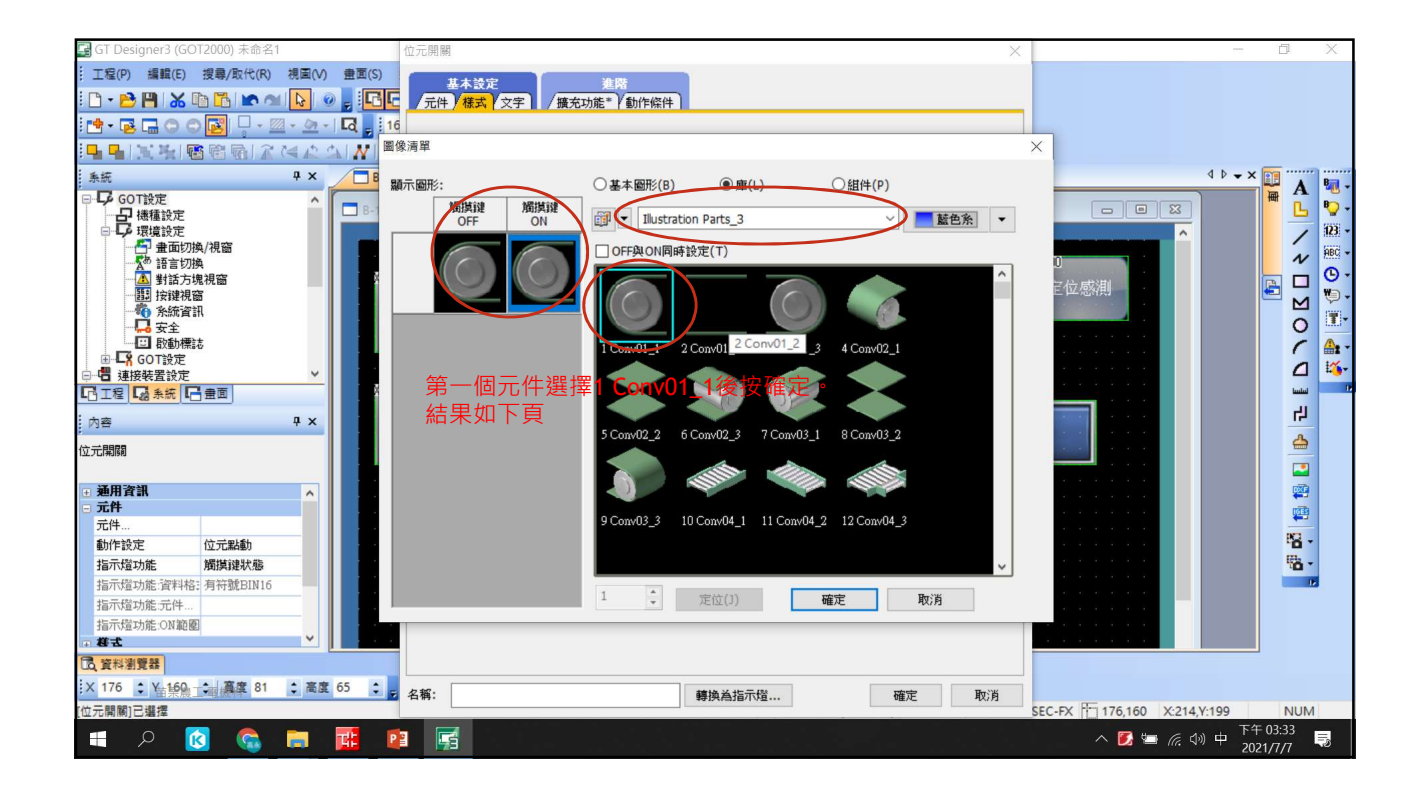

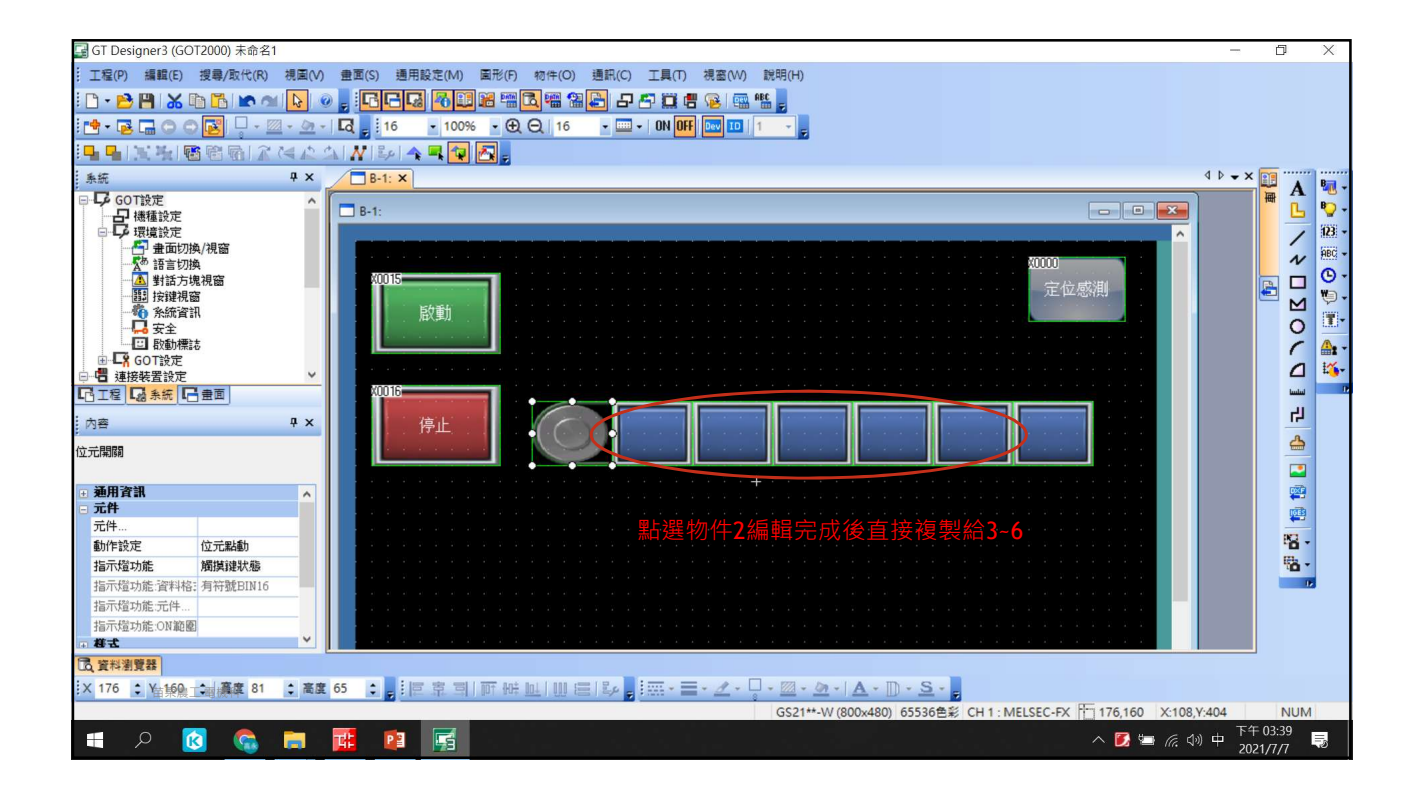

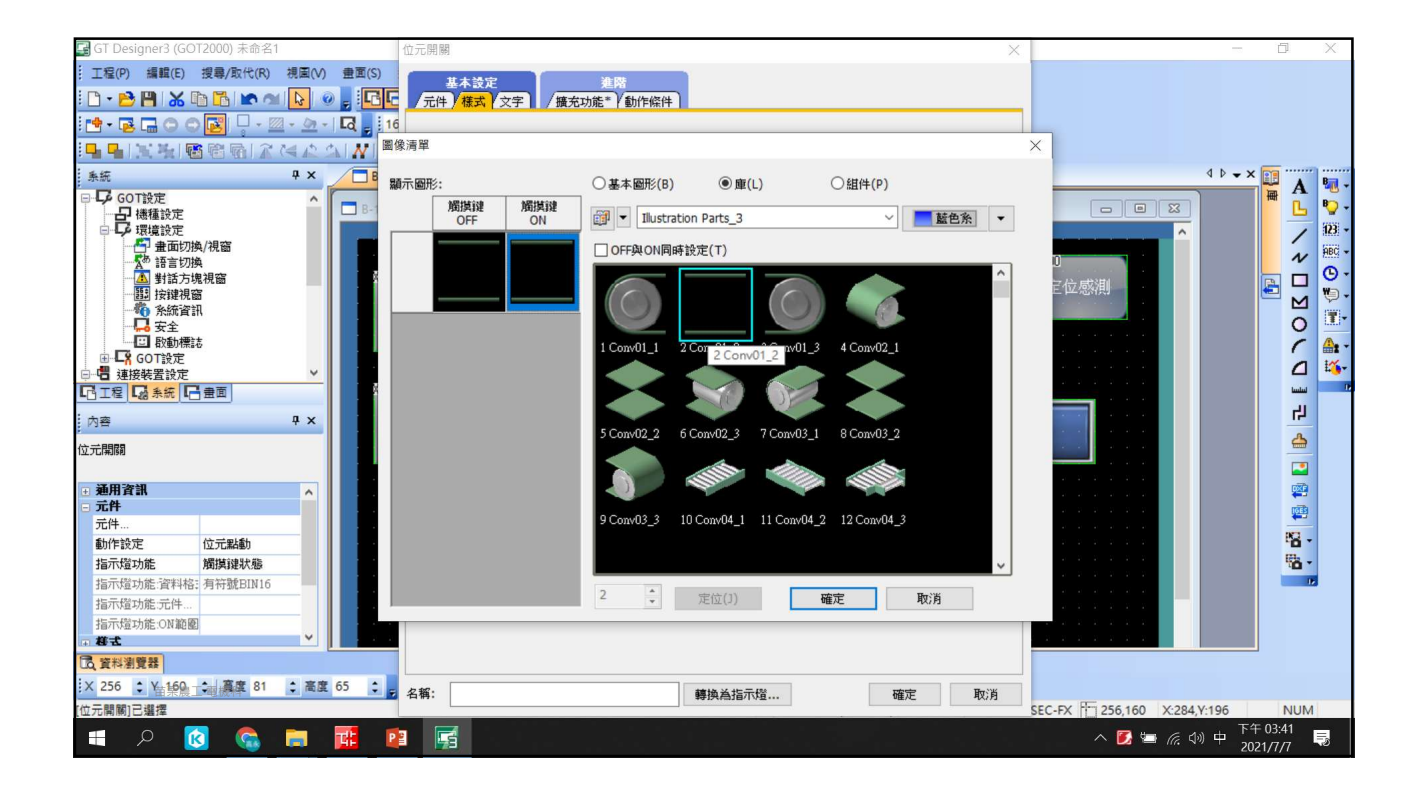

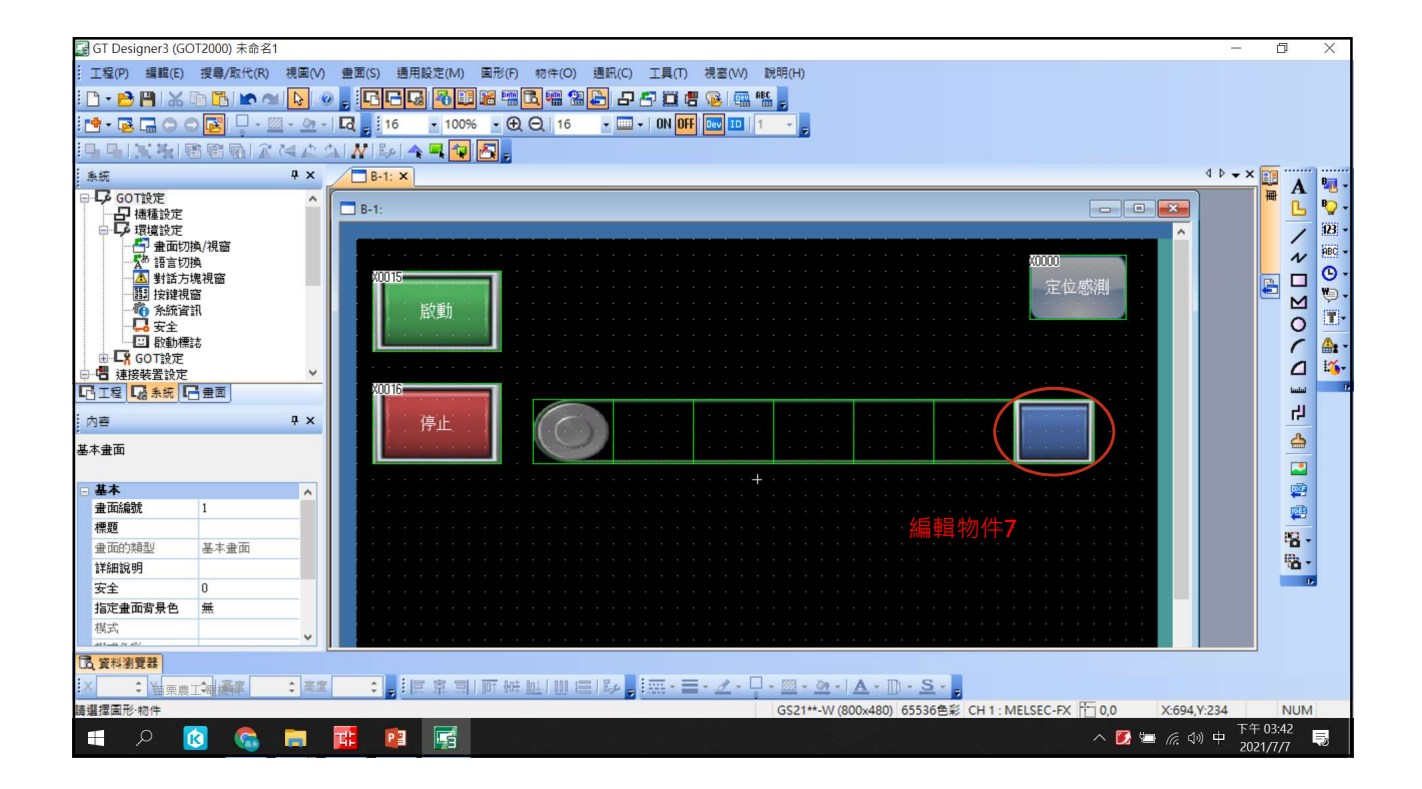

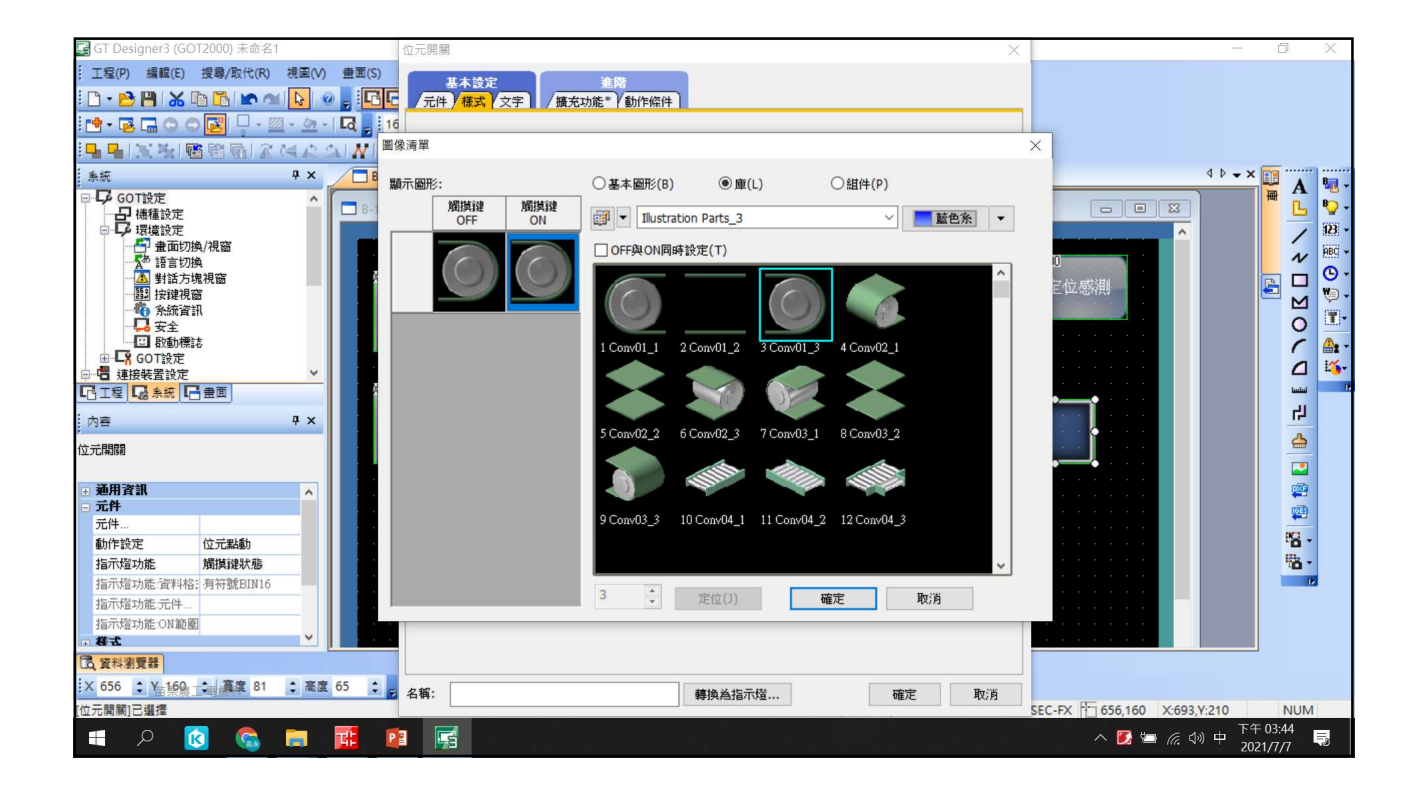

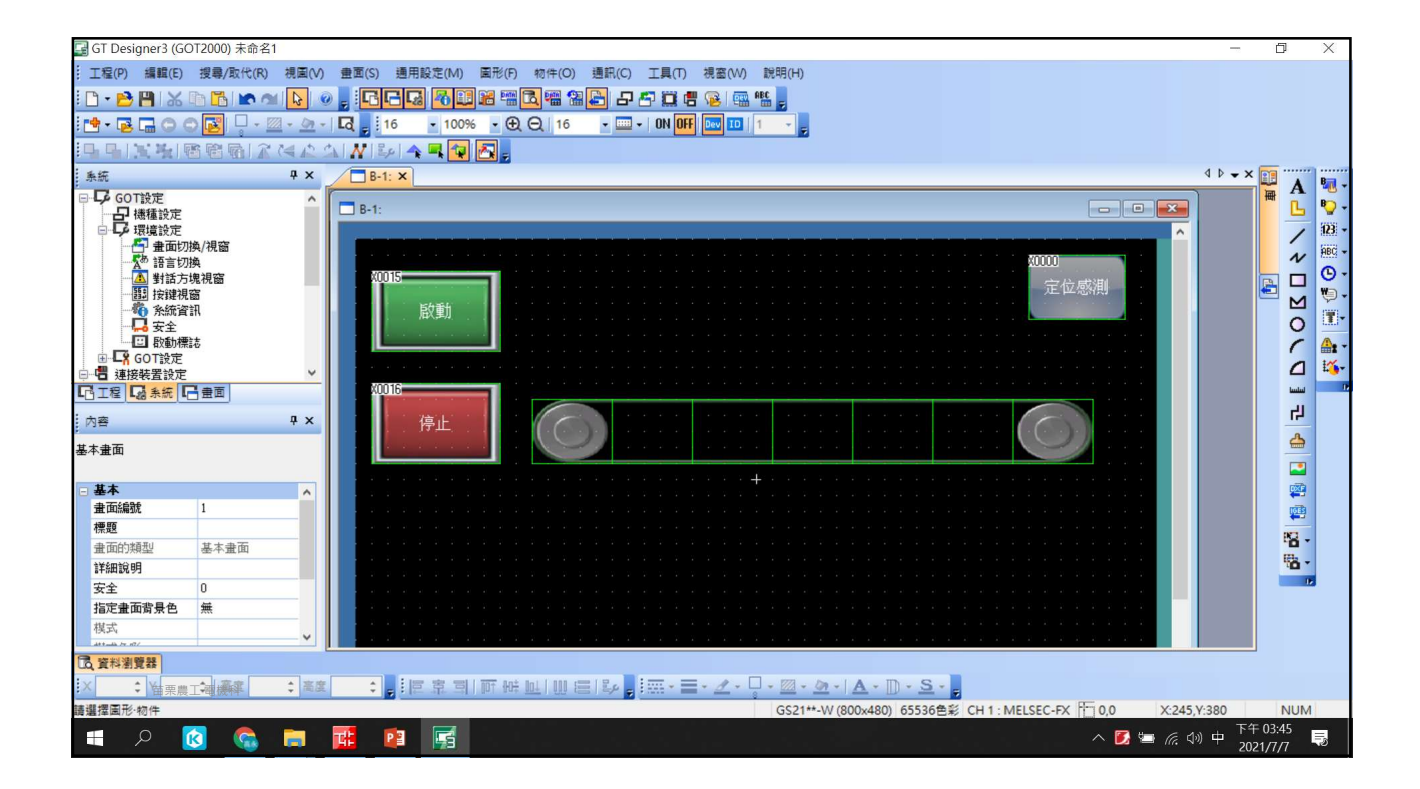

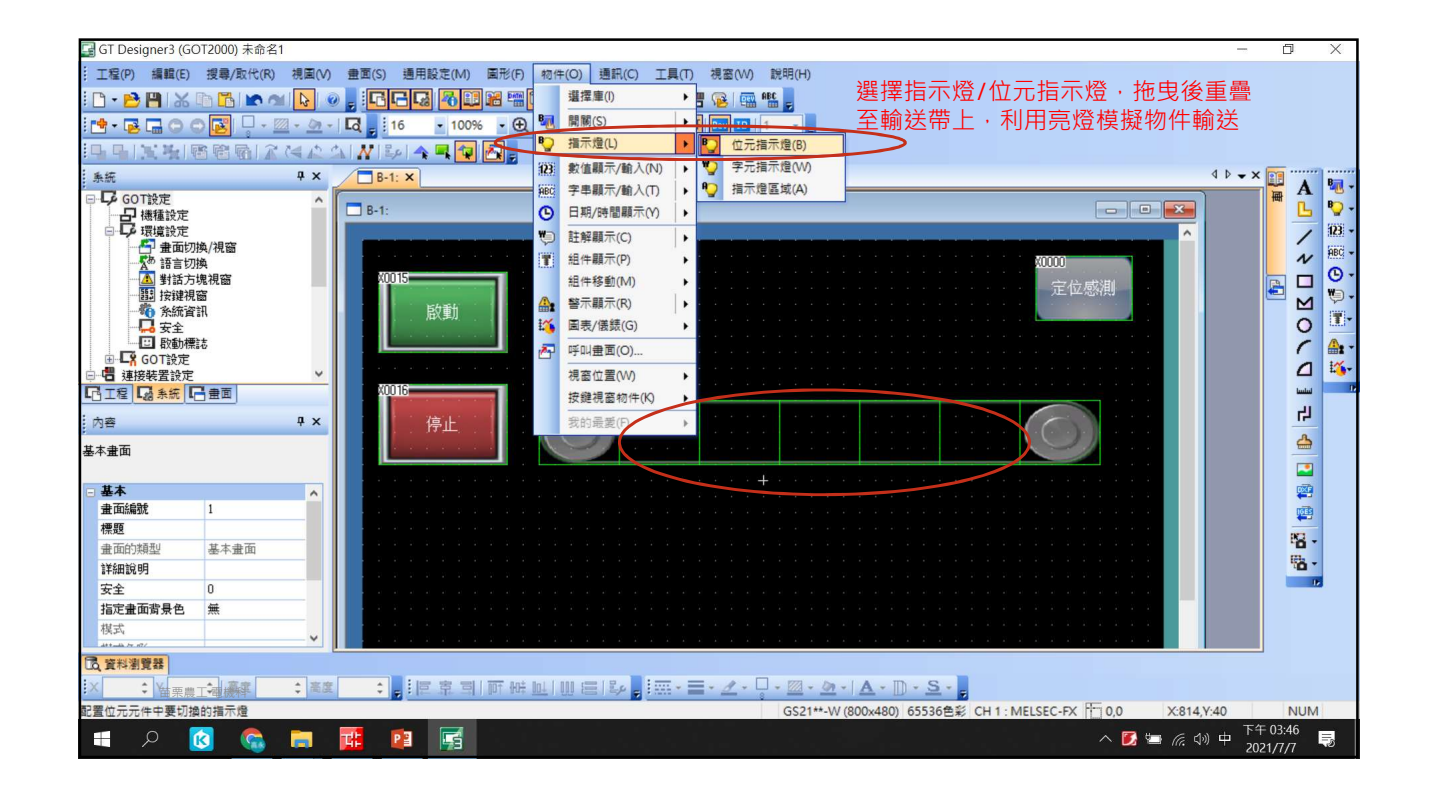

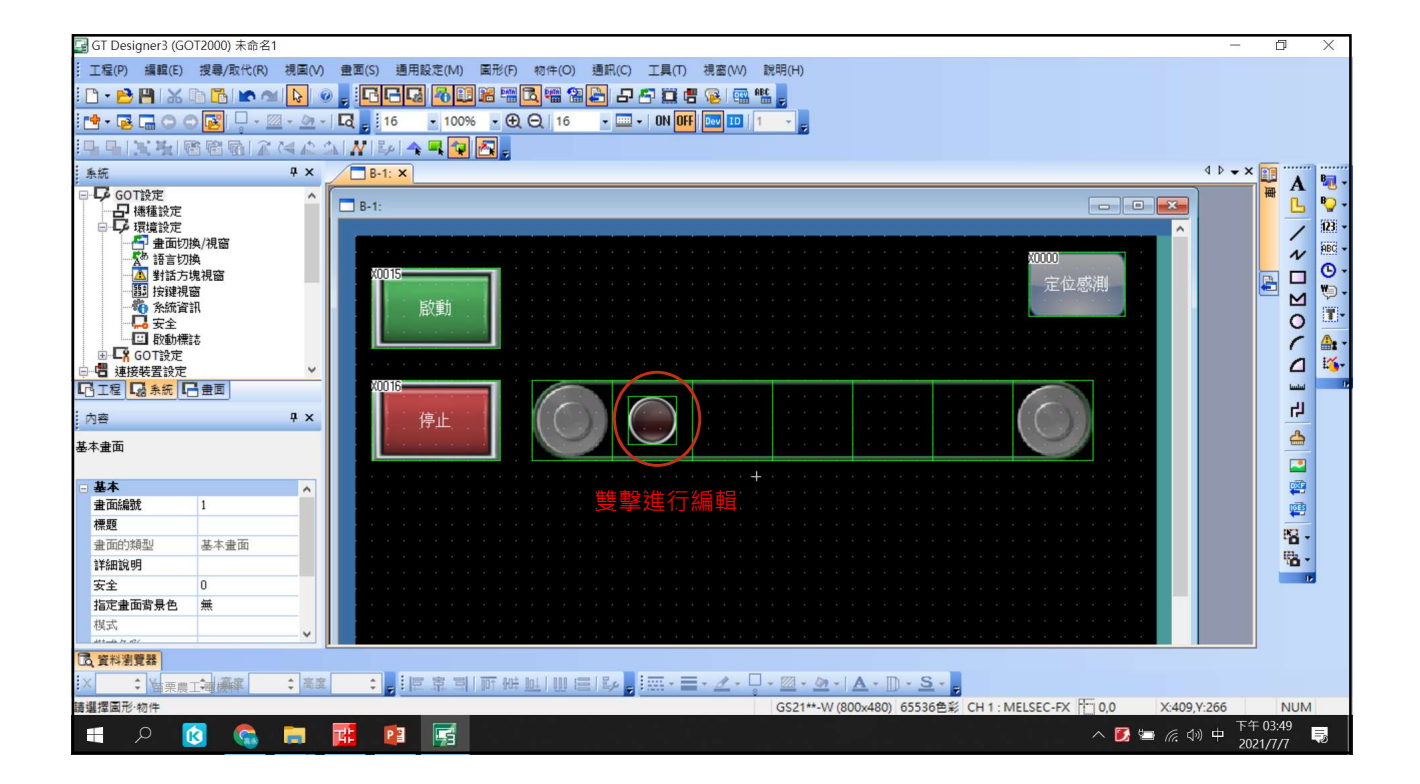

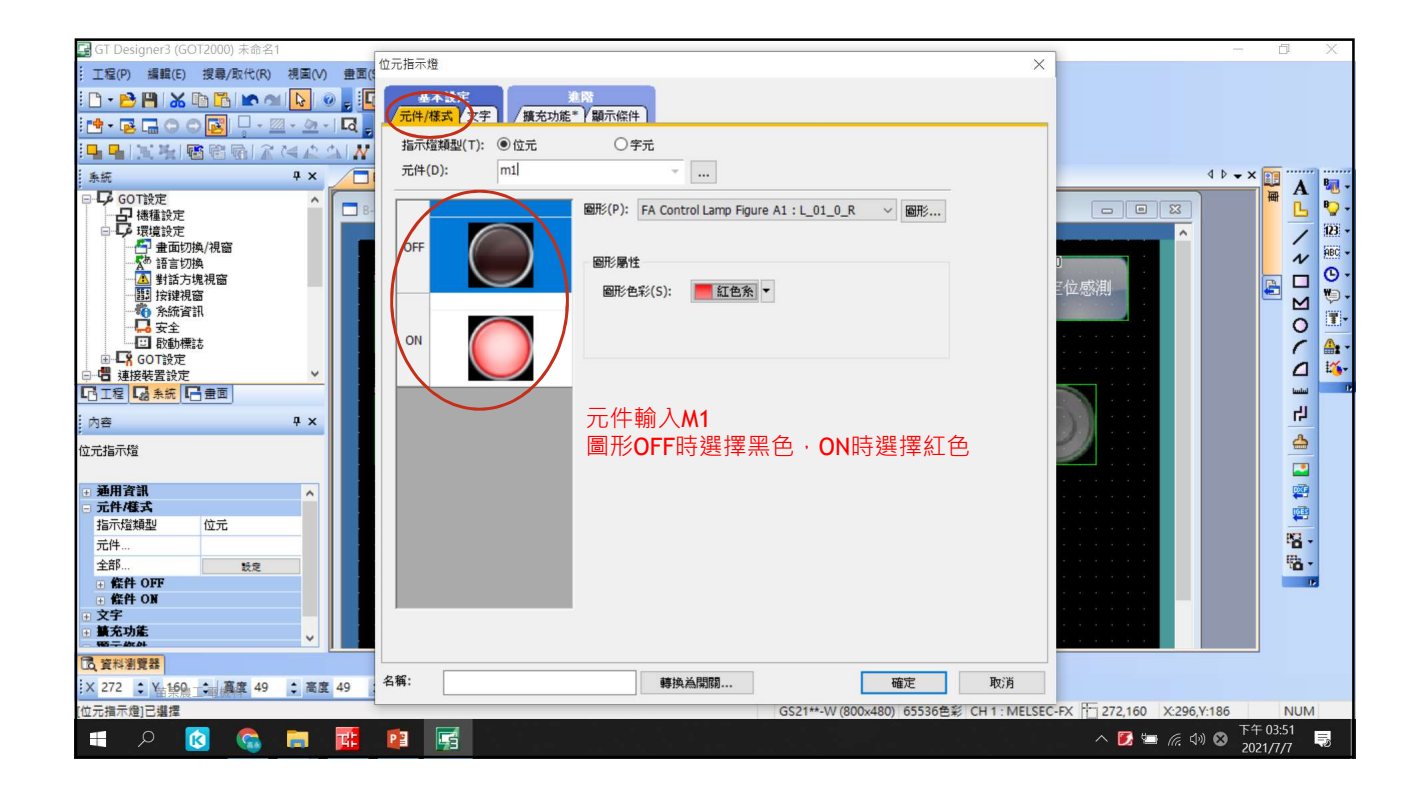

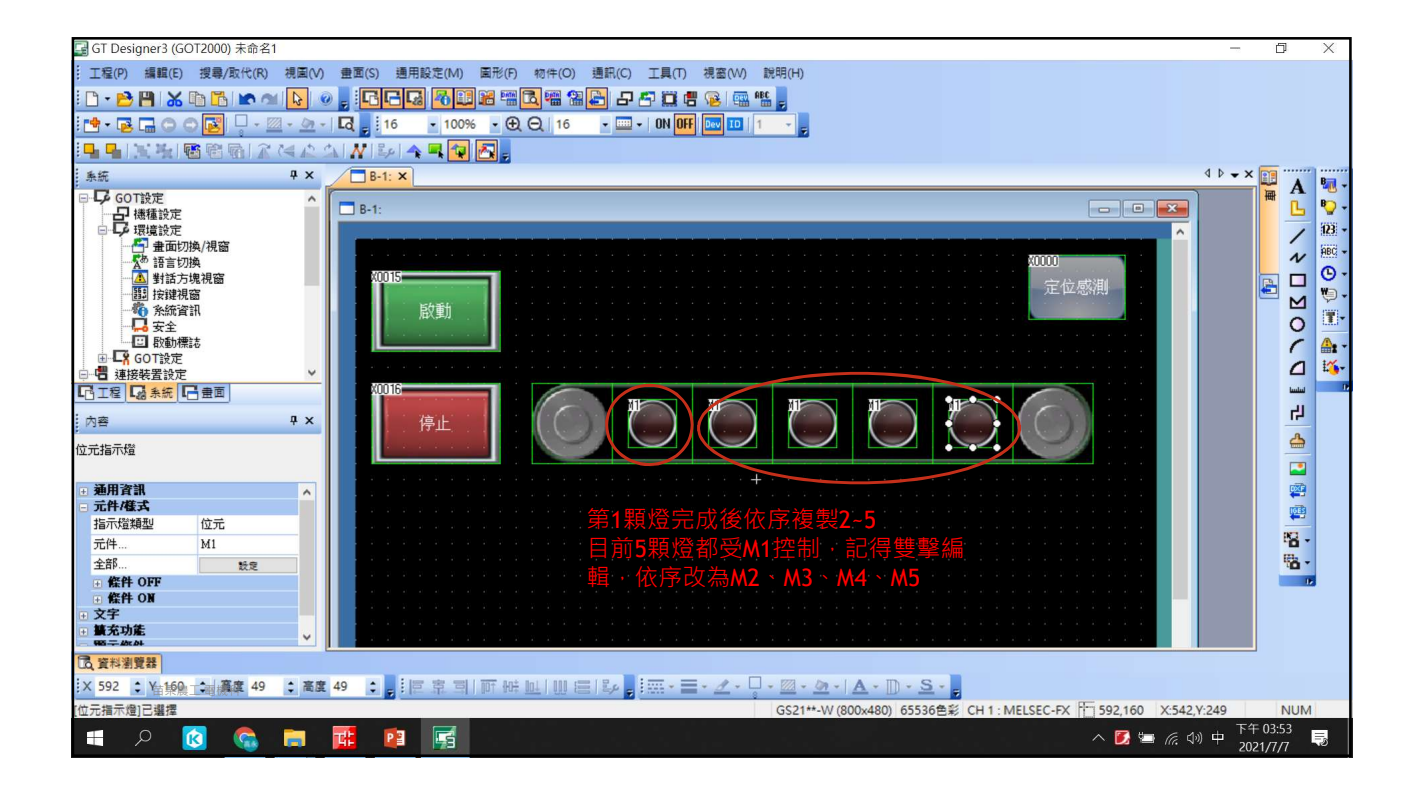

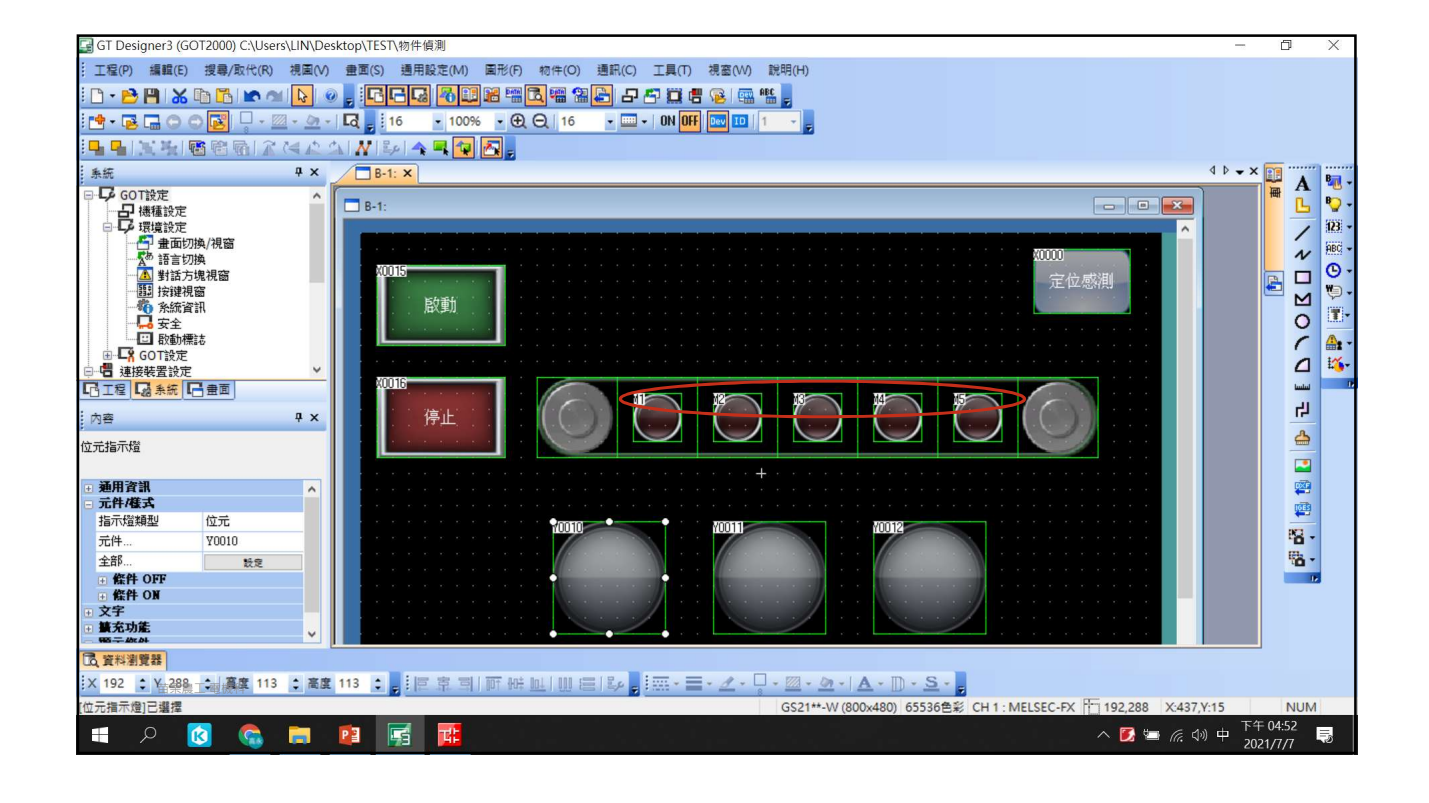

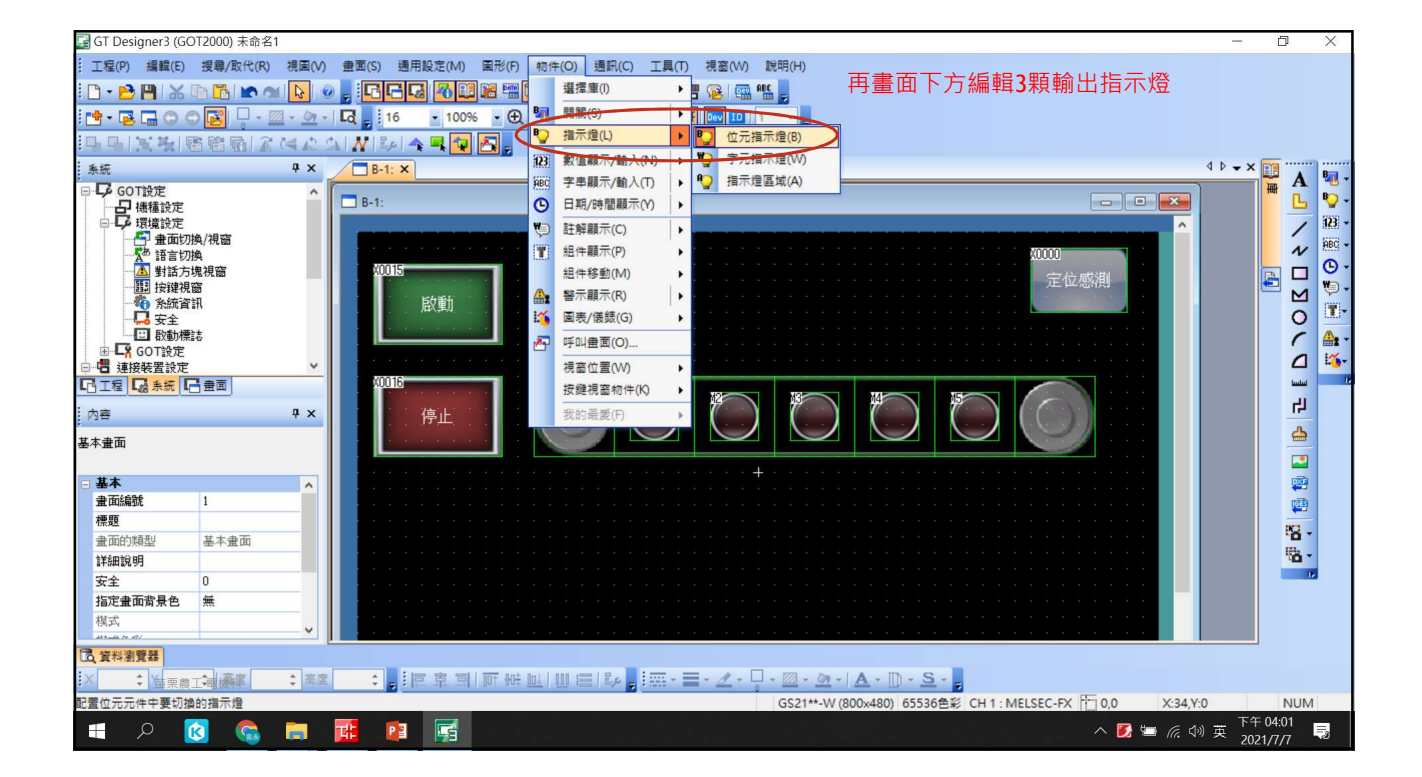

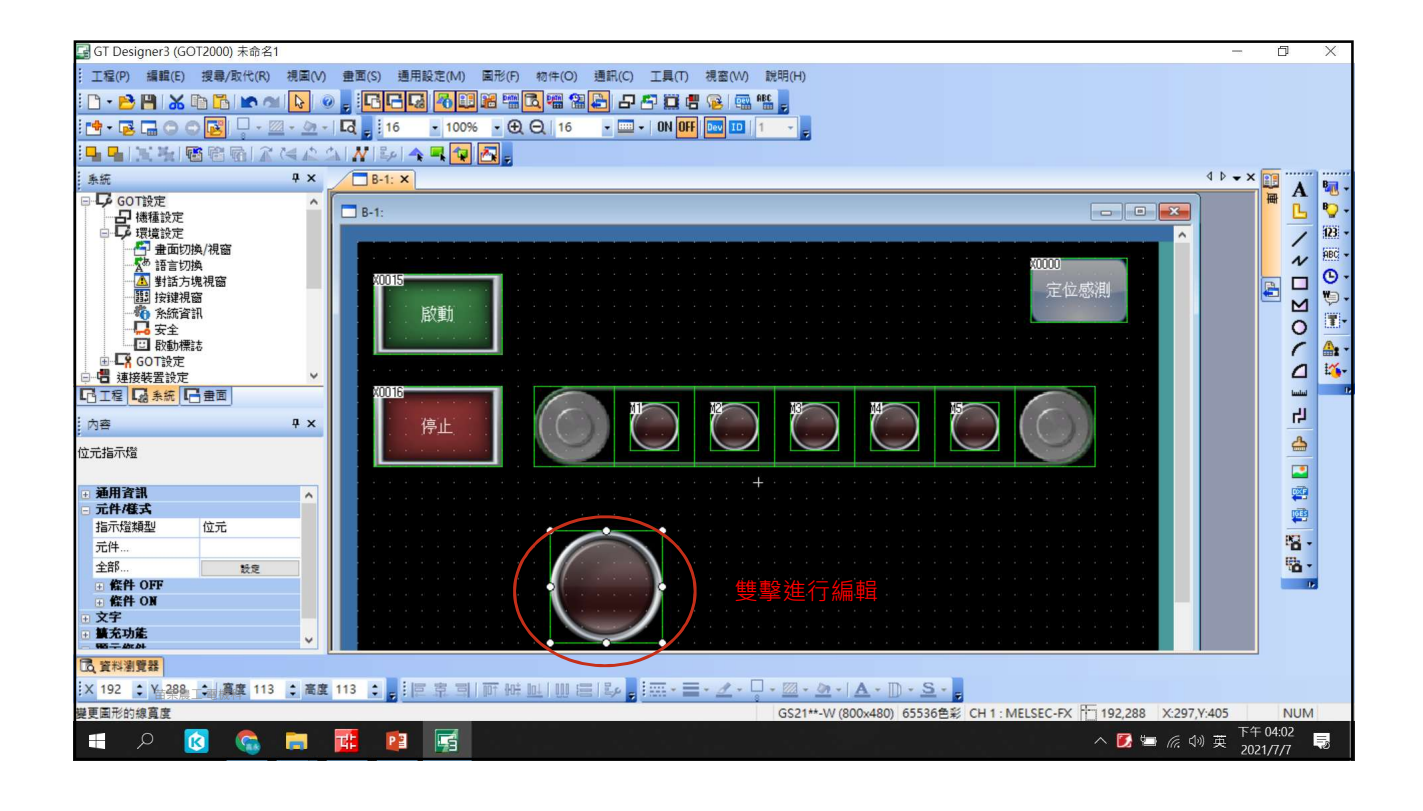

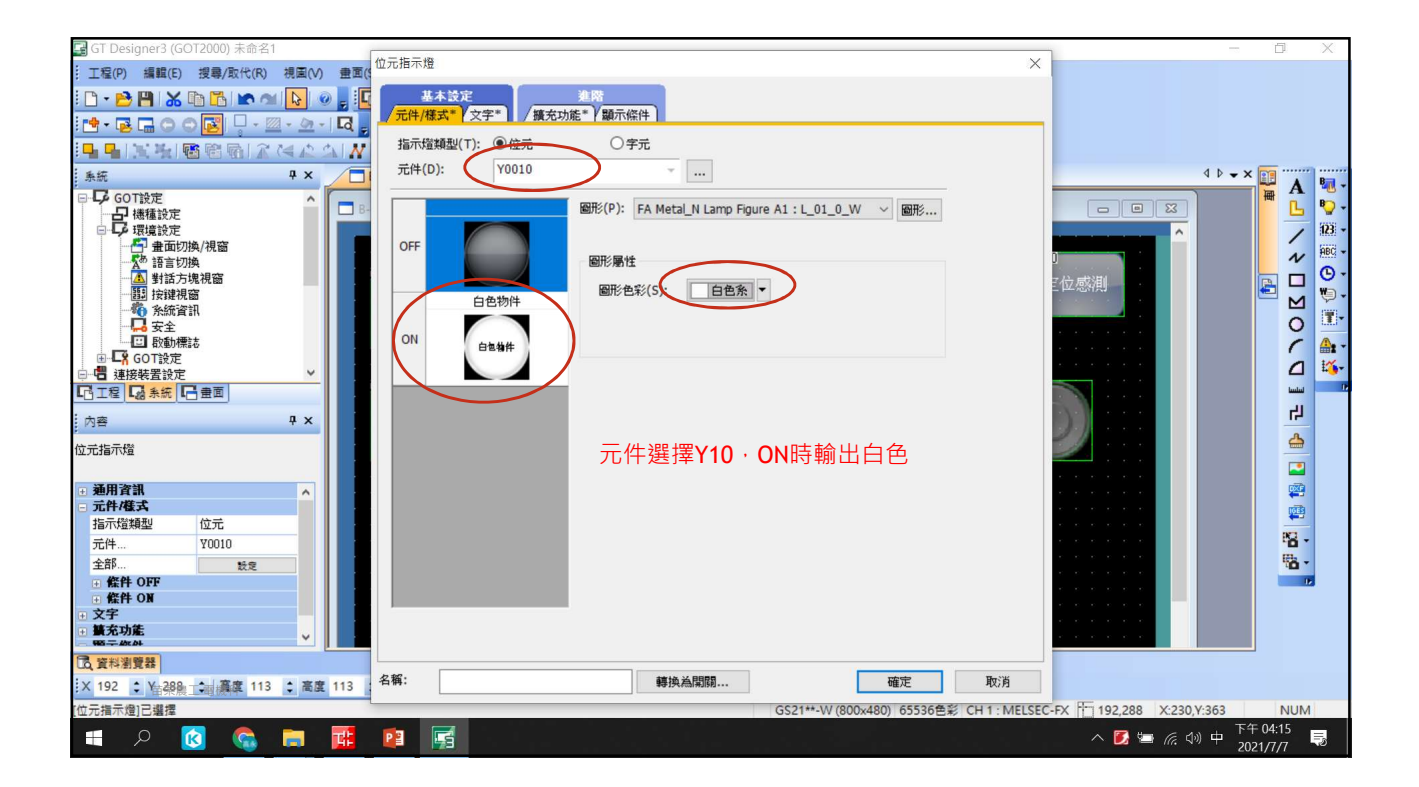

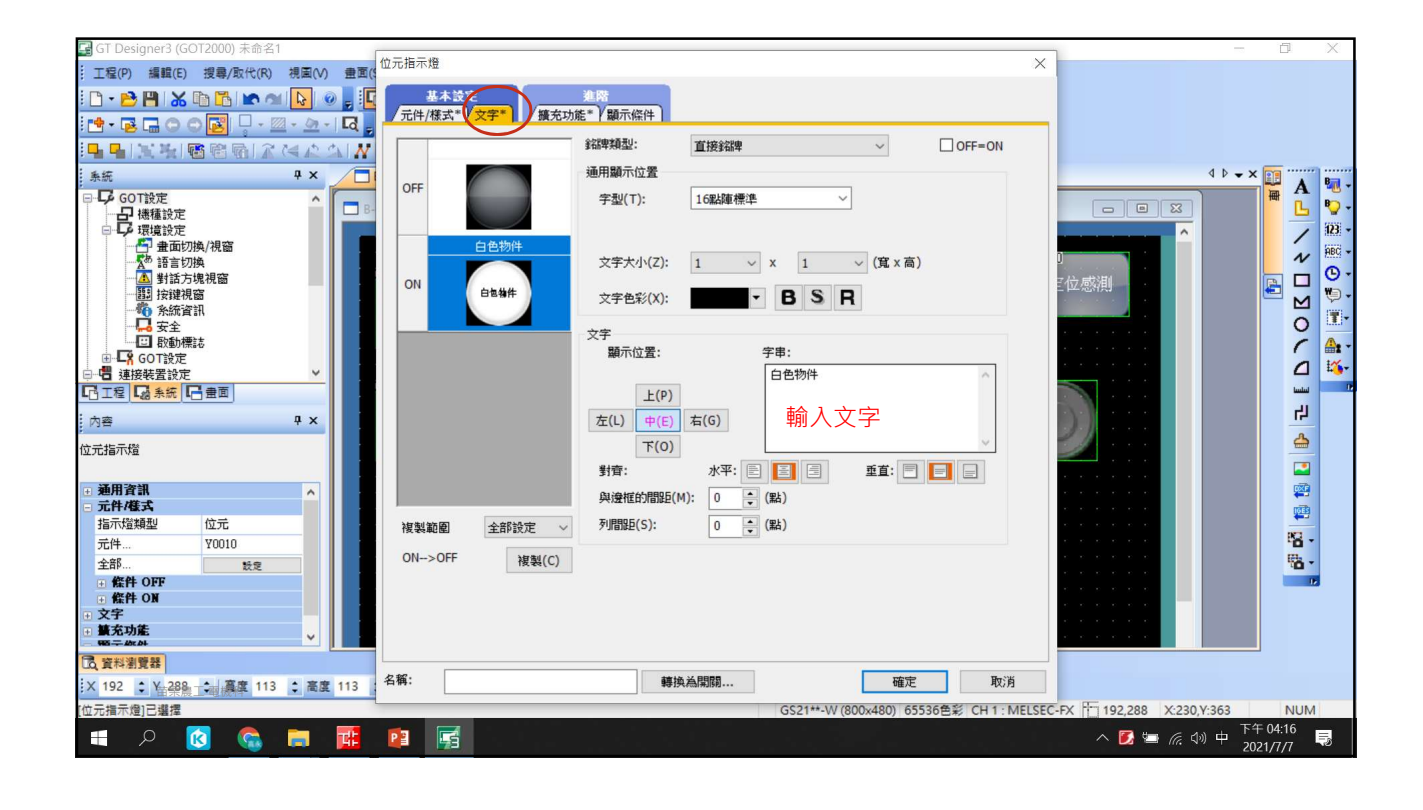

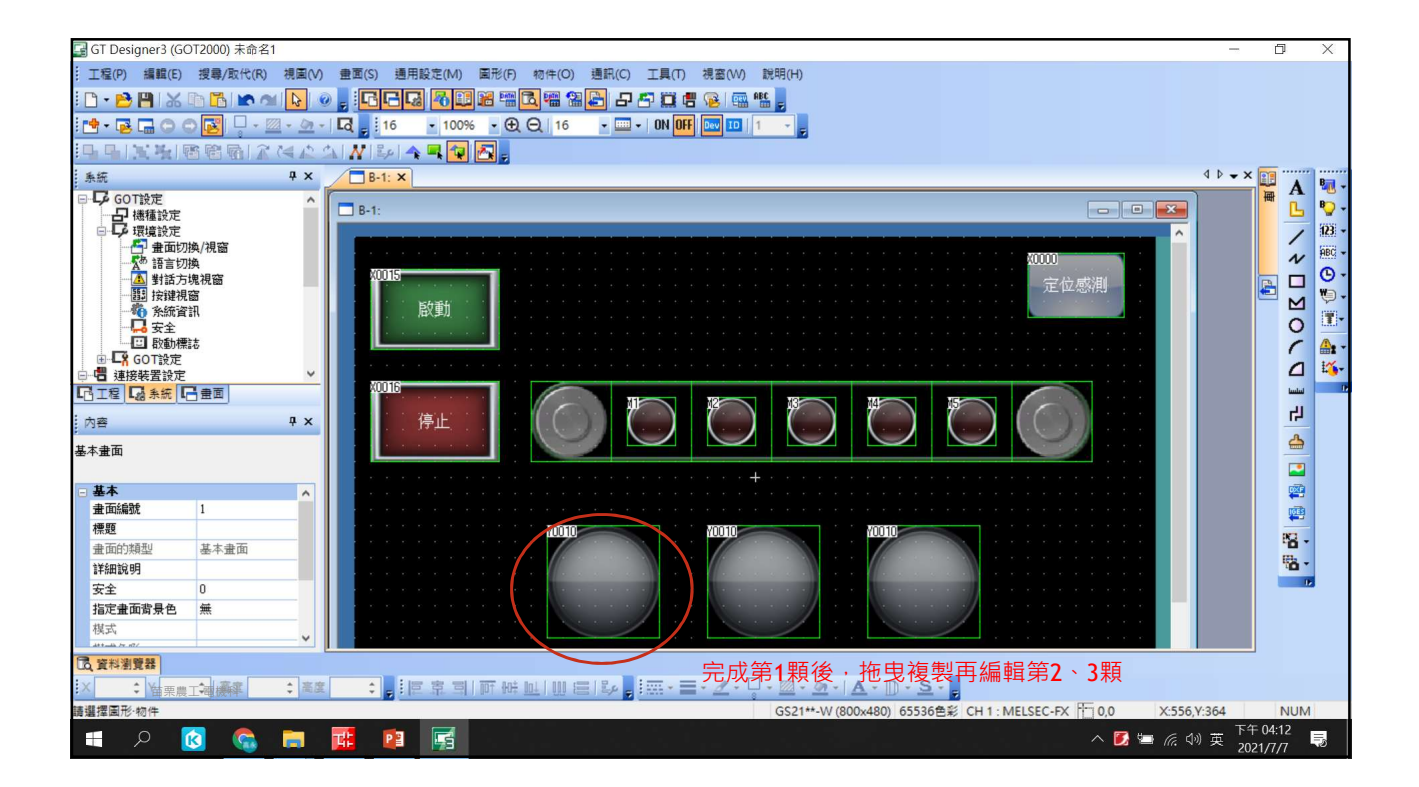

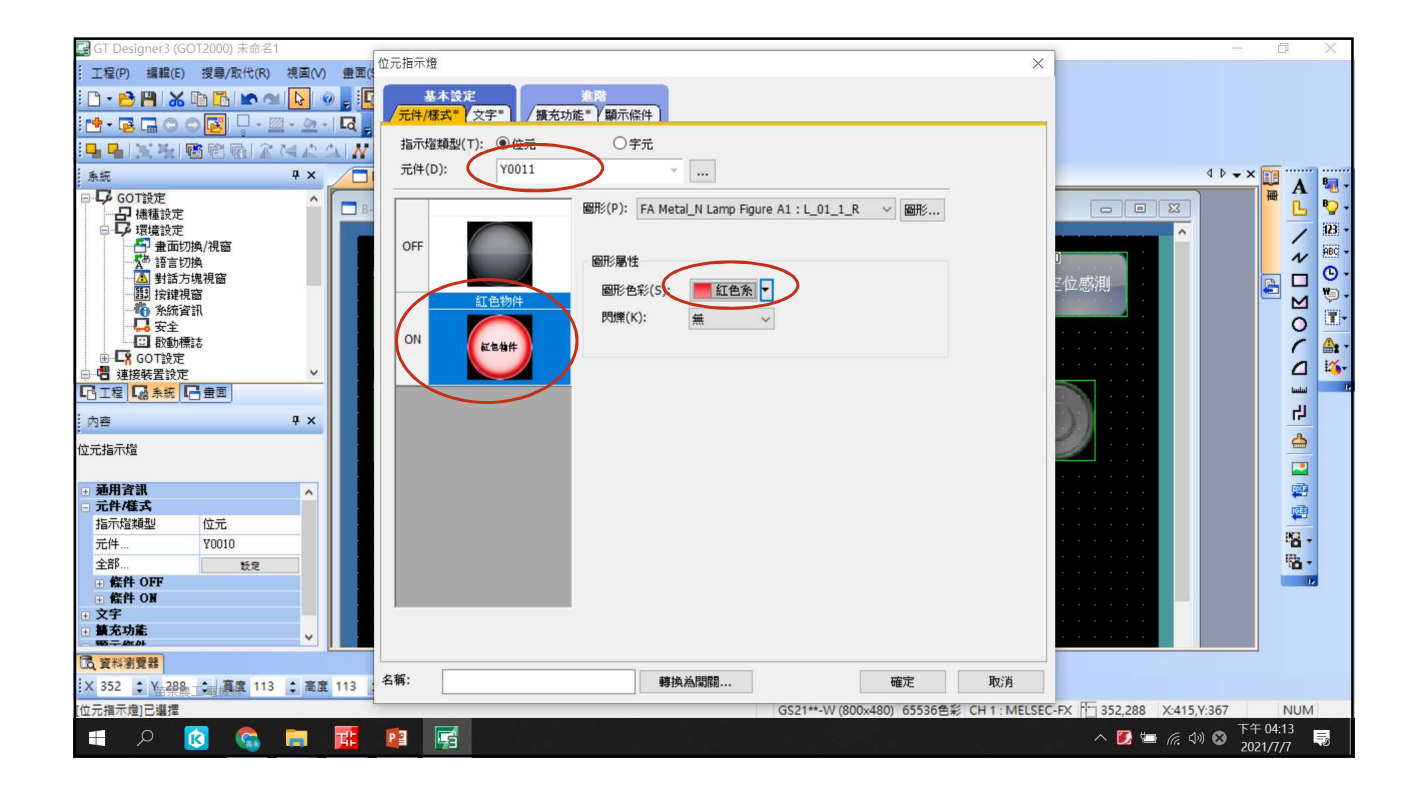

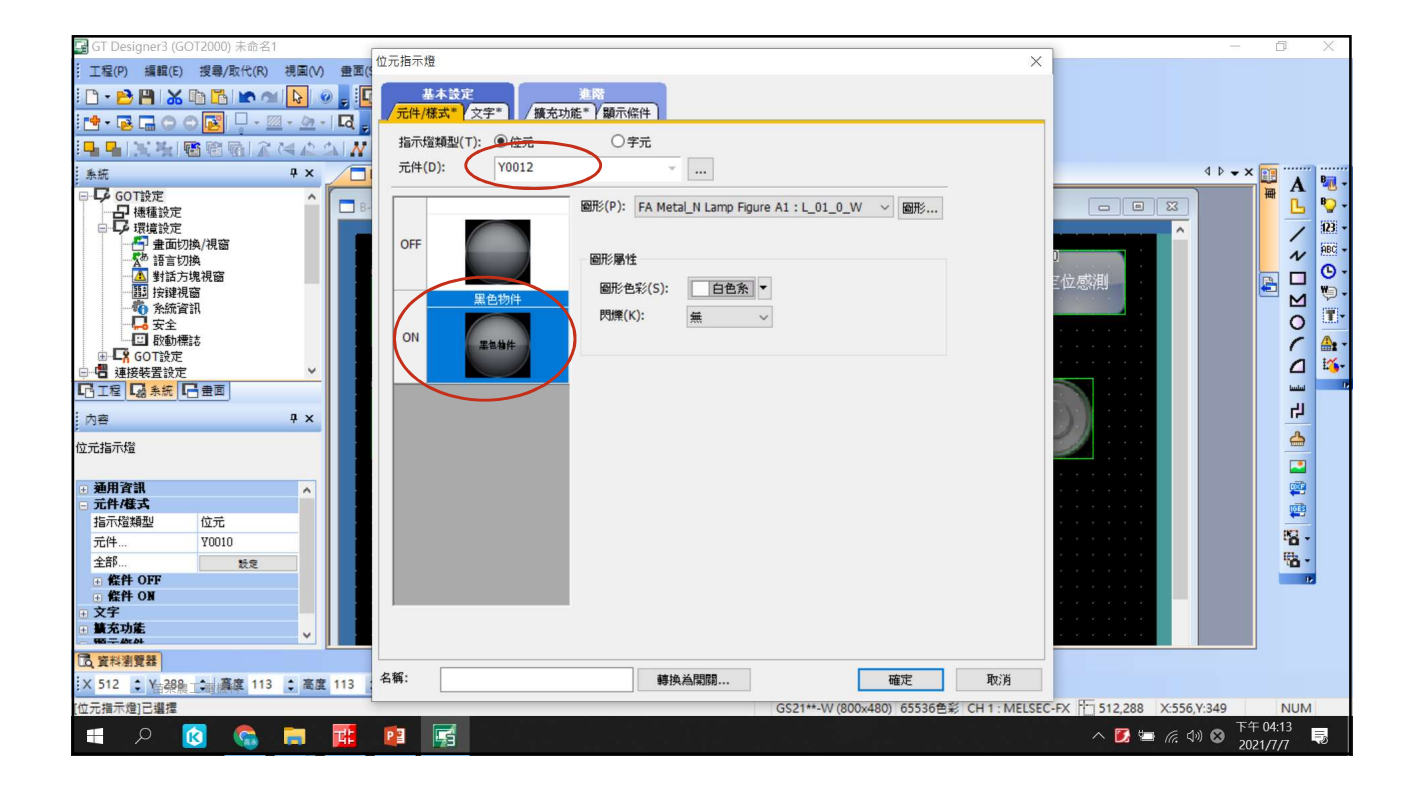

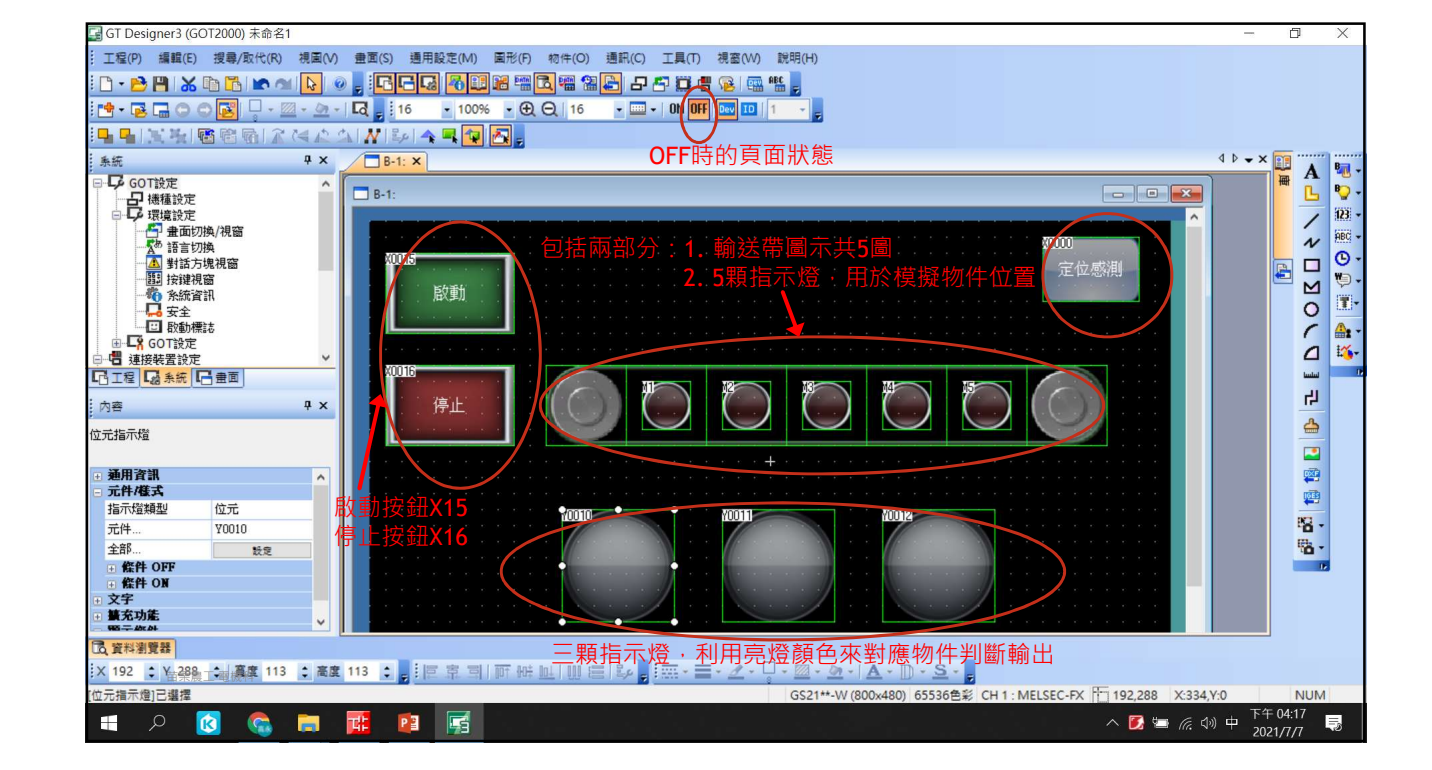

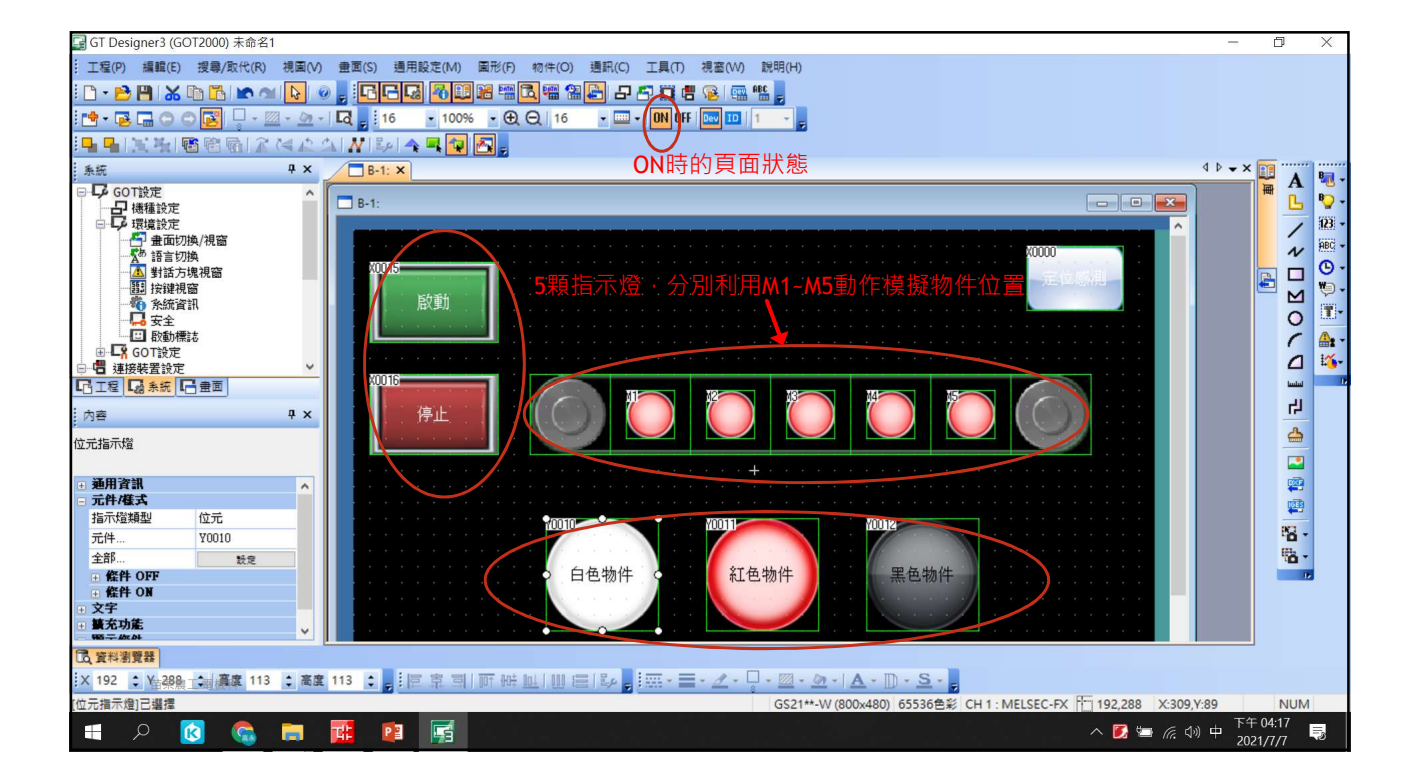

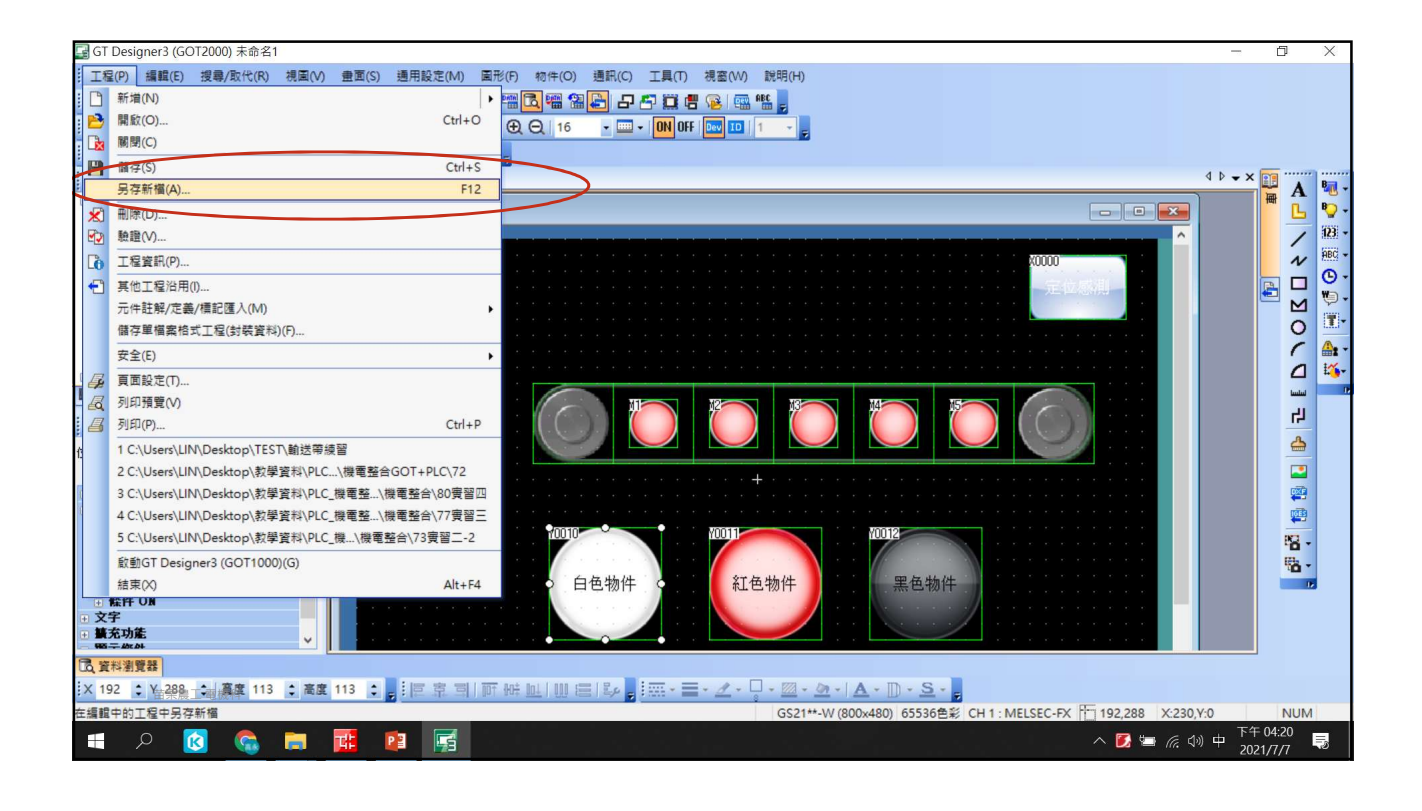

| 3 GT Designer3 (GOT2000) 未命名1                                                                                                    |                                                                                                    | ٥     | $\times$   |
|----------------------------------------------------------------------------------------------------|----------------------------------------------------------------------------------------------------|-------|------------|
| 工程(P) 編輯(E) 授譽/取代(R) 視園(V) 豊面(S) 通用設定(M) 園形(P) 物件(O) 通訊(C) 工具(T) 視意(VV) 説明(H)                                                                                                    |                                                                                                    |       |            |
|                                                                                                    |                                                                                                    |       |            |
|                                                                                                    |                                                                                                    |       |            |
|                                                                                                    |                                                                                                    |       |            |
|                                                                                                    |                                                                                                    | _     |            |
|                                                                                                    | . Þ → ×                                                                                                    | A     | B          |
|                                                                                                    | Here and the second second sec |       | Đ -        |
|                                                                                                    |                                                                                                    | -     | 123 -      |
|                                                                                                    |                                                                                                    | ~     | ABC -      |
|                                                                                                    |                                                                                                    | ~     | <b>B</b> - |
|                                                                                                    |                                                                                                    |       | w.         |
|                                                                                                    |                                                                                                    |       | 1          |
|                                                                                                    |                                                                                                    | 0     | A.         |
|                                                                                                    |                                                                                                    | -     | 1 ×        |
|                                                                                                    |                                                                                                    | 4     | E.         |
|                                                                                                    |                                                                                                    | لسلسا | 10         |
|                                                                                                    |                                                                                                    | 다     |            |
|                                                                                                    |                                                                                                    | 4     |            |
| 工作區名(W): TEST                                                                                                    |                                                                                                    |       |            |
| · 通用資訊                                                                                                    |                                                                                                    |       |            |
|                                                                                                    |                                                                                                    | (jes  |            |
| 指示道類型 位元 しょうしょう しょうしょう しょう |                                                                                                    | 073   |            |
| 元件                                                                                                    |                                                                                                    | - O - |            |
| 全部 鼓走 (m1)*半晌//(c+1-4.1(-/) 該理想起以找加比///東面 *                                                                                                    |                                                                                                    | 10 T  |            |
|                                                                                                    |                                                                                                    |       |            |
| □ 文字 協存(S) 取消                                                                                                    |                                                                                                    |       |            |
| □ <u>第</u> 充功定                                                                                                    |                                                                                                    |       |            |
| 同業が激発                                                                                                    |                                                                                                    |       |            |
| X 192 : X 288 ☆ 編集 113 : 編集 113 : 「 京 司 」 阿 松 山 山 田 曰 ふ - ―                                                                                                    |                                                                                                    |       |            |
| GS21**-W (800×480) 65536色彩 CH 1 : MELSEC-FX 192,288 ×230.93                                                                                                    | 2                                                                                                    | NUM   |            |
|                                                                                                    | 由下午0                                                                                                    | 4:20  |            |
|                                                                                                    | 2021/                                                                                                    | 7/7   | ల          |

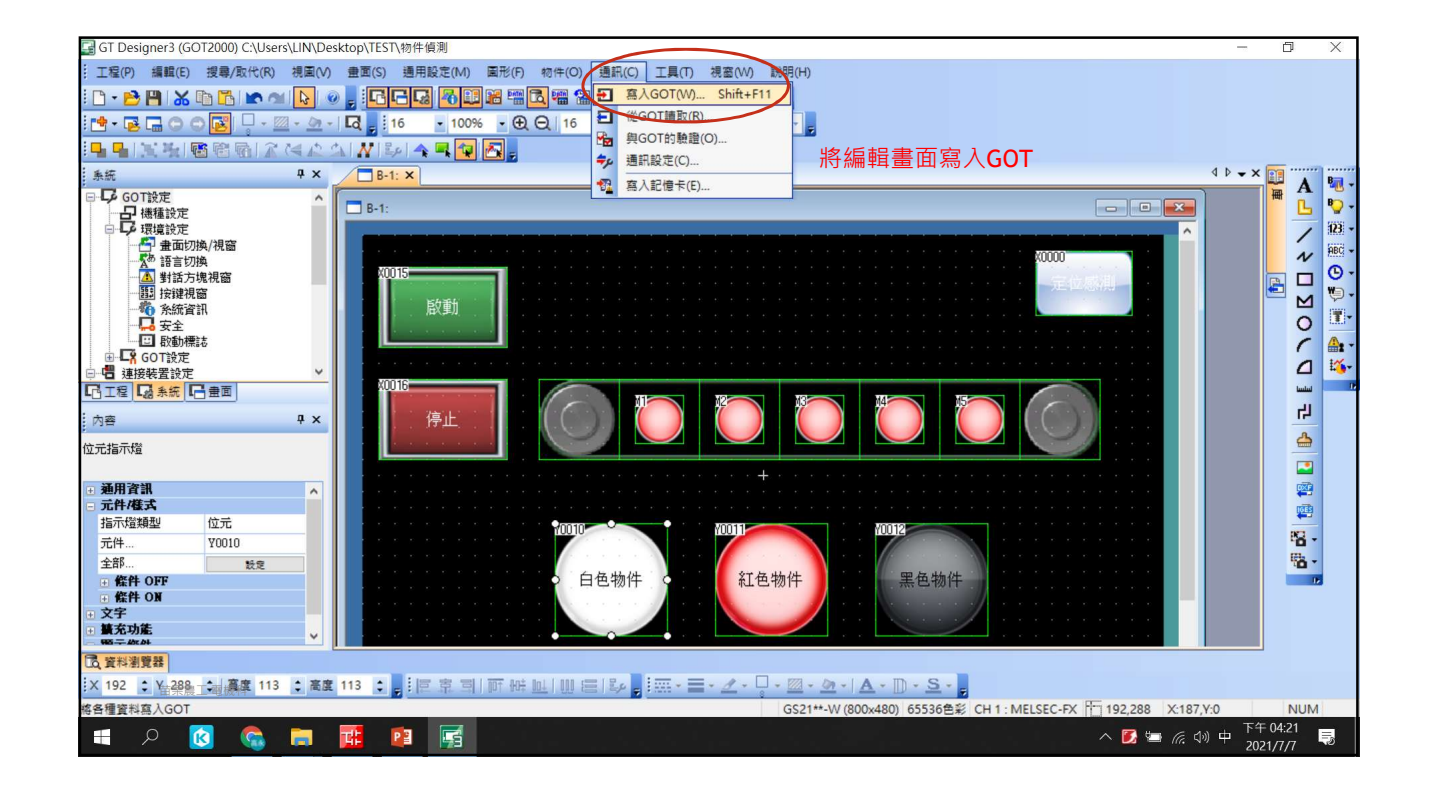

| 📑 GT Designer3 (GOT2000) C:\Users\LIN\[  | Desktop\TEST\物件偵測                                                               | _                                                                                       | d X      |
|------------------------------------------|---------------------------------------------------------------------------------|-----------------------------------------------------------------------------------------|----------|
| ··· 工程(P) 編輯(E) 搜尋/取代(R) 視園(             | (V) 畫面(S) 通用設定(M) 圖形(F) 物件(O) 通訊(C) 工具(T) 視窗(W) 說明(H)                           |                                                                                         |          |
|                                          |                                                                                 |                                                                                         |          |
|                                          | 與GOT通訊                                                                          | ×                                                                                       |          |
|                                          |                                                                                 |                                                                                         |          |
|                                          |                                                                                 |                                                                                         |          |
| 系統 9                                     |                                                                                 | 4 Þ 🗕 🗙                                                                                 | B        |
| □ GOT設定                                  |                                                                                 | GOT資訊                                                                                   | A ST     |
| 一日機種設定                                   |                                                                                 | 取得GOT資訊(I)                                                                              | <u> </u> |
|                                          | 寫入資料(D): 割裝資料 ~ 寫入還項(O)                                                         |                                                                                         | / 12 -   |
| 「「「「」」」「「」」」「「」」」「「」」」」「「」」」」「」」」「「」」」」」 |                                                                                 | GOI類型:                                                                                  | N ABC -  |
| ▲ 對話方塊視窗                                 | 溶料量· 供存田記倚機(ROM)·92 KR                                                          | GOT名稱:                                                                                  |          |
|                                          | 新作用記憶機(RAM): 122 KB                                                             | 可用/全部空間:                                                                                | Ҽ м 🦁-   |
| ● 条統資訊                                   |                                                                                 | КВ / КВ                                                                                 | o Ir     |
| □ 取動標誌                                   |                                                                                 | AMART (T)                                                                               | C A.     |
| 由 GOT設定                                  | GOT                                                                             | a # 1 角( 1 )                                                                            | 1 1/     |
| □ □ 連接裝置設定                               | 容】日挿磁機構(D)。 Cith 建口ob POM                                                       |                                                                                         |          |
| 「工程」「「一量面」                               |                                                                                 |                                                                                         |          |
| 内容 4                                     |                                                                                 |                                                                                         | 다        |
| ,<br> 冷二:七子  巻                           |                                                                                 |                                                                                         | 4        |
| 1772191///4                              | 4 194-******                                                                    |                                                                                         |          |
| - 通用漆印                                   |                                                                                 |                                                                                         |          |
| - 元件/様式                                  | 住GOT準體內運打的工作資料和聚調應用程料。<br>(GOT運行所需的資料)。                                         |                                                                                         |          |
| 指示燈類型位元                                  |                                                                                 |                                                                                         |          |
| 元件 ¥0010                                 | 將編輯畫面                                                                           | 寫入GOT ( GOT寫入(G) ) — —                                                                  | 18 - E   |
| 全部 設定                                    |                                                                                 |                                                                                         | · - 6    |
| ● 條件 OFF                                 |                                                                                 |                                                                                         |          |
| · · · 條件 ON                              |                                                                                 |                                                                                         |          |
| ● 又于<br>● 基本功能                           | 通訊設定(N) 通訊路徑: 電腦 - USB - GOT                                                    | [周時(C)                                                                                  |          |
|                                          |                                                                                 | 0000(-)                                                                                 |          |
| C 資料瀏覽器                                  |                                                                                 |                                                                                         |          |
| X 192 \$ Ya288 3 震度 113 \$ 高             | 渡 113 : 「 「 「 京 司 」 可 時 山 」 田 邑 「 ジ 」 : 三 ・ 二 ・ 二 ・ 二 ・ 二 ・ 二 ・ 二 ・ 二 ・ 二 ・ 二 ・ | $\Delta \cdot   \underline{A} \cdot \mathbb{D} \cdot \underline{S} \cdot \underline{s}$ |          |
|                                          | GS21 <sup>4</sup>                                                               | **-W (800x480) 65536色彩 CH 1 : MELSEC-FX 192,288 X:263,Y:0                               | NUM      |
| - 0 🌄 🙇 💳                                |                                                                                 |                                                                                         | 04:22    |
|                                          |                                                                                 | へ 🛃 🖼 🧟 🕬 甲 202                                                                         | 21/7/7 🔊 |

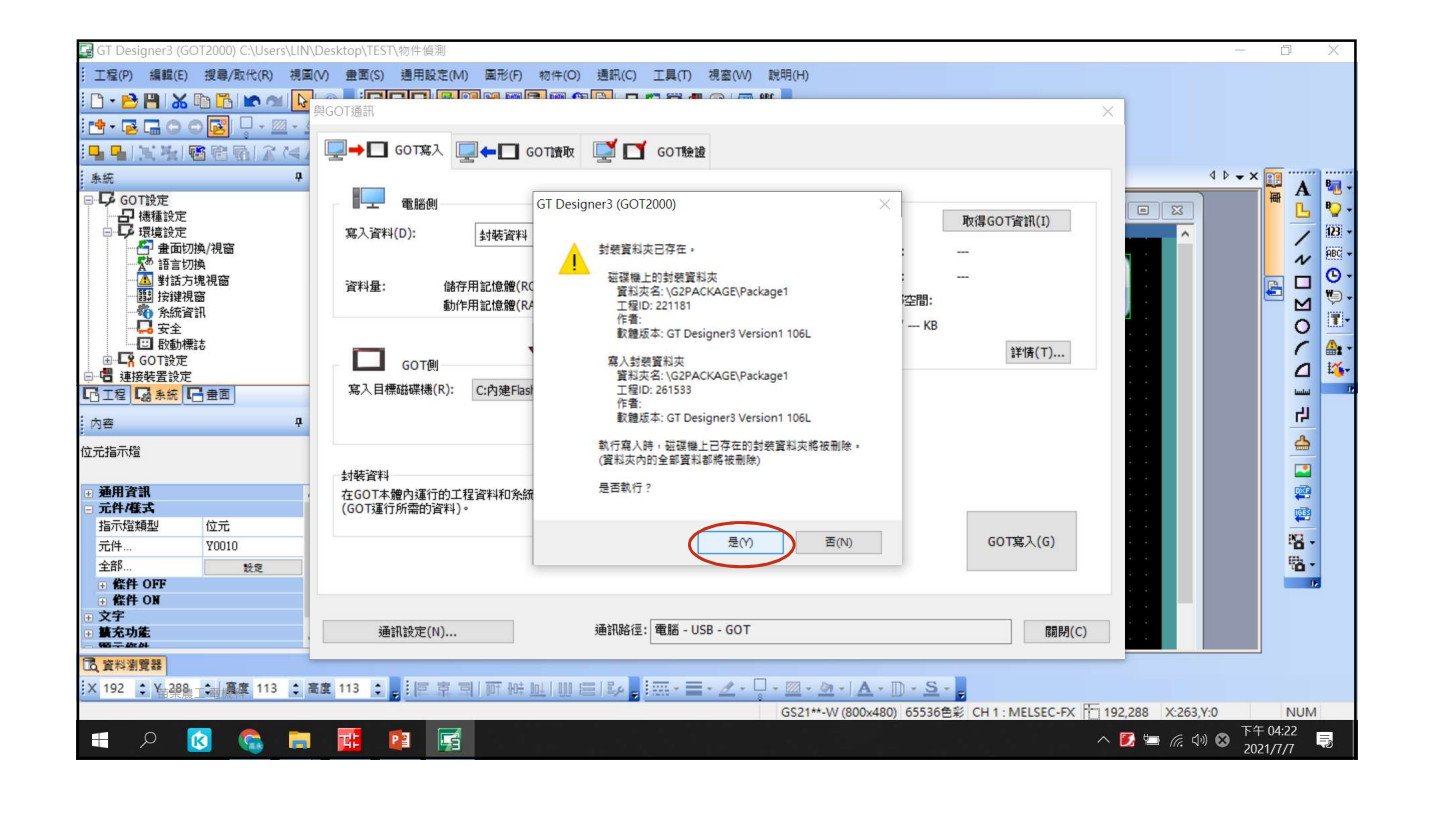

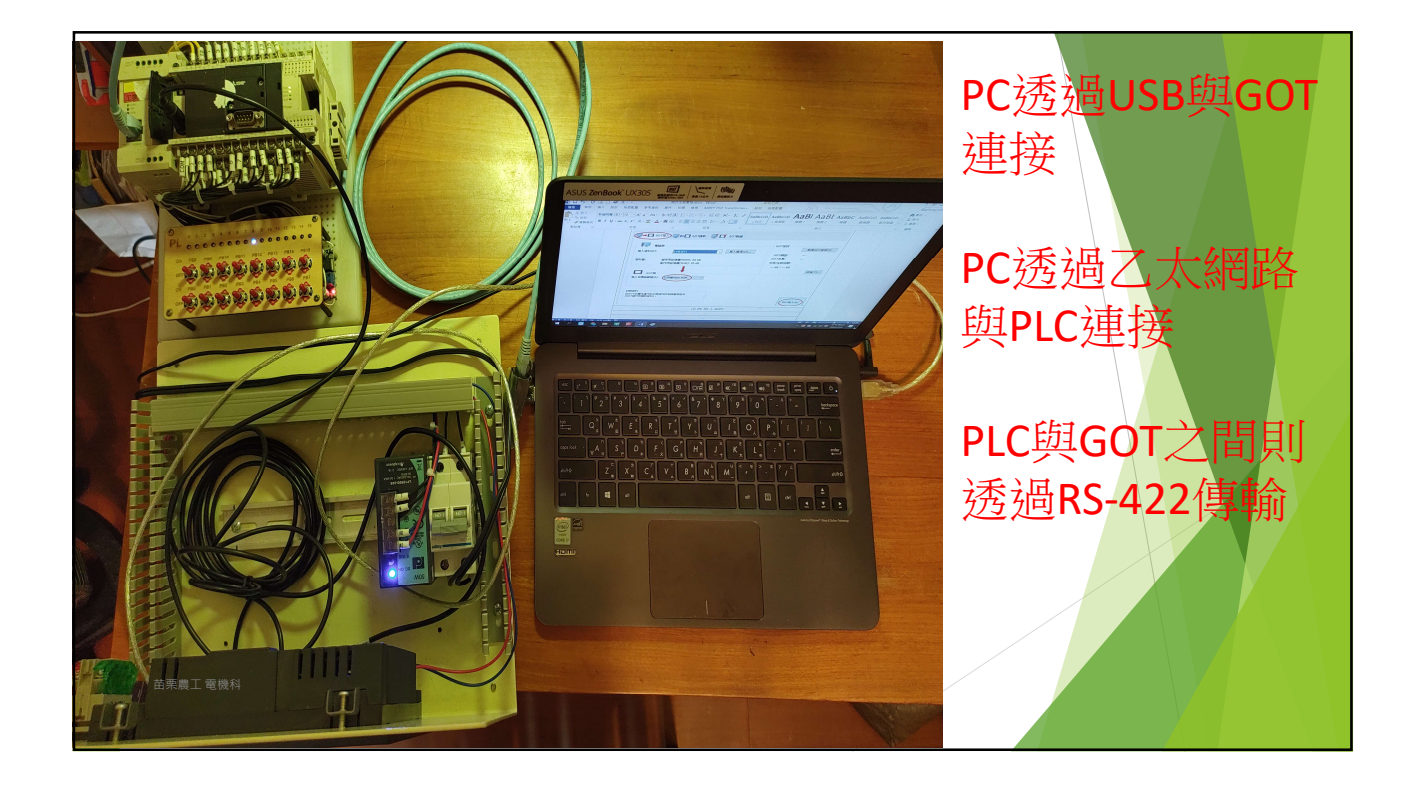

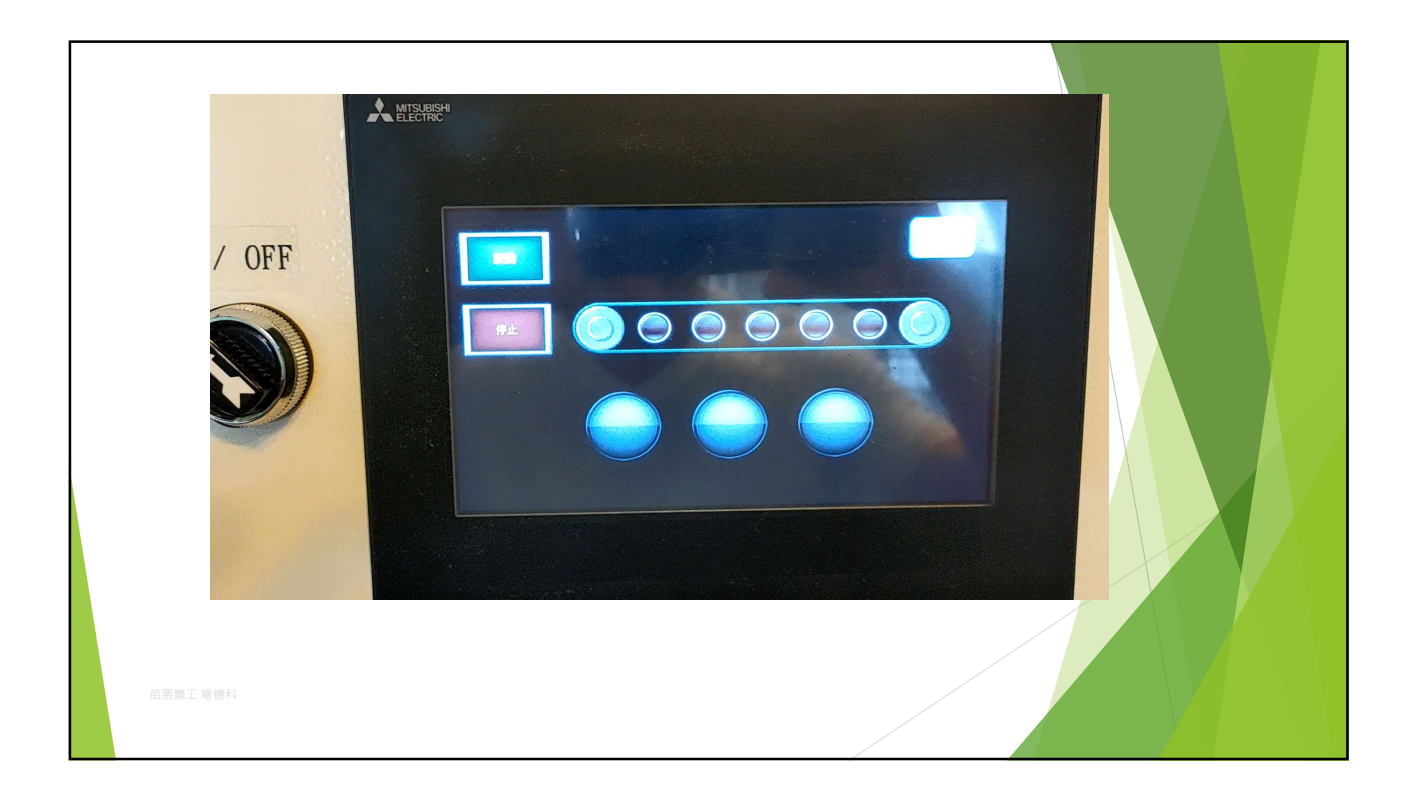